# Daftar Isi

| Catatan Penggunaan                                      | 3  |
|---------------------------------------------------------|----|
| Informasi Keselamatan                                   | 3  |
| Batasan emisi Kelas B                                   | 3  |
| Petunjuk Keselamatan Penting                            | 3  |
| KELOMPOK RISIKO 2                                       | 4  |
| Tindakan Pencegahan                                     | 5  |
| Peringatan Keselamatan Mata                             | 7  |
| Pendahuluan                                             | 8  |
| Fitur Produk                                            | 8  |
| Isi Kemasan                                             | 9  |
| Tampilan Produk                                         | 10 |
| Unit Utama                                              |    |
| Panel Kontrol                                           | 11 |
| Tampilan Belakang                                       | 12 |
| Remote Control                                          | 13 |
| Pemasangan                                              | 14 |
| Menyambungkan Provektor                                 | 14 |
| Menyambung ke Komputer/Notebook                         |    |
| Menyambung ke Sumber Video                              |    |
| Memasang atau Melepas Lensa Optik                       |    |
| Melepas Lensa Terpasang dari Provektor                  | 16 |
| Memasang Lensa Baru                                     | 17 |
| Menghidupkan/Mematikan Proyektor                        | 18 |
| Menghidupkan Proyektor                                  | 18 |
| Mematikan Proyektor                                     | 20 |
| Indikator Peringatan                                    | 20 |
| Mengatur Gambar Proyeksi                                | 21 |
| Mengatur Ketinggian Proyektor                           | 21 |
| Mengatur Posisi Gambar Proyeksi Menggunakan Geser Lensa | 21 |
| Mengatur posisi gambar vertikal                         |    |
| Diagram Visaran Pergeseran Longa                        |    |
| Mengatur Perhesaran / Fokus                             |    |
| Mengatur Terbesaturi Tokus                              | 26 |
| Mengatur Ukuran Gambar Proyeksi (WUXGA)                 |    |
| Mengatur Ukuran Gambar Proyeksi (1080P)                 | 30 |
| Kontrol Pengguna                                        | 32 |
| Panel Kontrol                                           |    |
| Remote Control                                          | 33 |
| Menu Tampilan di Lavar                                  | 35 |
| Cara mengoperasikan                                     |    |
| Pohon Menu                                              |    |
| Gambar                                                  |    |
| Tampilan                                                |    |
| Pengaturan                                              |    |
| Pilihan                                                 | 60 |
| LAN RI45                                                |    |
|                                                         |    |

## Daftar Isi

| Apendiks                               | 79 |
|----------------------------------------|----|
| Mengatasi Masalah                      | 79 |
| Masalah Gambar                         | 79 |
| Masalah Penghentian Pengoperasian      |    |
| Tanya Jawab Tentang HDMI               |    |
| Indikator Status Proyektor             |    |
| Masalah pada Remote Control            |    |
| Masalah pada Audio                     |    |
| Mengganti Lampu                        |    |
| Membersihkan Proyektor                 |    |
| Mode Kompatibilitas                    |    |
| Kompatibilitas Video                   |    |
| Keterangan rinci pemilihan waktu video |    |
| Kompatibilitas Komputer - Standar VESA |    |
| Perintah RS232                         | 92 |
| Daftar Fungsi Protokol RS232           |    |
| Perintah Telnet                        |    |
| Perintah AMX Device Discovery          |    |
| Perintah PJLink™ yang didukung         |    |
| Trademarks                             |    |
| Pemasangan di Langit-Langit            |    |
| Kantor Optoma di Seluruh Dunia         |    |
| Informasi Peraturan & Keselamatan      |    |
| Kondisi pengoperasian                  |    |

## Catatan Penggunaan

### Informasi Keselamatan

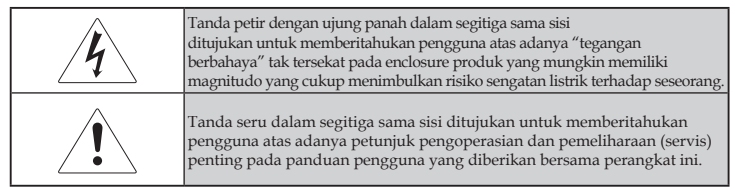

PERINGATAN: UNTUK MENGURANGI RISIKO TIMBULNYA API ATAU SENGATAN LISTRIK, JANGAN PAPARKAN PROYEKTOR PADA HUJAN ATAU KELEMBABAN. TERDAPAT BAHAYA TEGANGAN TINGGI DI BAGIAN DALAM ENCLOSURE. JANGAN BUKA KABINET.

LAKUKAN SERVIS HANYA OLEH PETUGAS BERKUALIFIKASI.

### Batasan emisi Kelas B

Perangkat digital Kelas B ini telah memenuhi semua persyaratan Peraturan Peralatan Penyebab Interferensi Kanada.

#### Petunjuk Keselamatan Penting

- 1. Baca petunjuk ini sebelum menggunakan proyektor.
- 2. Simpan petunjuk ini untuk referensi mendatang.
- 3. Ikuti semua petunjuk.
- 4. Pasang sesuai petunjuk produsen:
  - A. Jangan halangi celah ventilasi. Untuk memastikan pengoperasian proyektor yang andal dan melindunginya agar tidak terlalu panas, letakkan proyektor pada posisi dan lokasi yang tidak akan mengganggu ventilasi yang memadai. Misalnya, jangan letakkan proyektor di atas kasur, sofa, karpet, atau permukaan serupa yang dapat menghalangi celah ventilasi. Jangan letakkan di enclosure, misalnya lemari buku atau kabinet yang mungkin menyulitkan udara mengalir melalui celah ventilasi.
  - B. **Jangan gunakan proyektor ini di dekat air atau lembab**. Untuk mengurangi risiko timbulnya api atau sengatan listrik, jangan paparkan proyektor pada hujan atau kelembaban.
  - C. Jangan pasang di dekat sumber panas apapun, misalnya radiator, pemanas ruangan, kompor, atau peralatan lainnya (termasuk amplifier) yang menghasilkan panas.
- 5. Keringkan hanya menggunakan kain kering.
- 6. Gunakan hanya perangkat tambahan/aksesori yang disebutkan produsen.
- 7. Lakukan semua servis oleh petugas servis berkualifikasi. Servis harus dilakukan bila proyektor rusak karena satu dan lain hal, misalnya:
  - Kabel atau konektor catu daya rusak.
- Cairan tertumpah atau benda terjatuh ke perangkat.
- Proyektor telah terpapar hujan atau kelembaban, tidak beroperasi secara normal, atau telah terjatuh.

3 Bahasa Indonesia

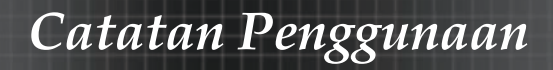

Jangan coba servis proyektor ini sendiri. Membuka atau melepas penutup dapat membuat Anda terpapar tegangan berbahaya atau risiko lainnya. Untuk mendapatkan informasi tentang pusat servis resmi terdekat, hubungi Optoma.

- 8. Jangan biarkan benda atau cairan masuk ke proyektor karena dapat menyentuh titik tegangan berbahaya atau korsleting yang mengakibatkan timbulnya api atau sengatan listrik.
- 9. Untuk informasi terkait keselamatan, lihat enclosure proyektor.
- 10. Proyektor tidak boleh diatur atau diperbaiki oleh siapapun, kecuali petugas servis berkualifikasi.

#### **KELOMPOK RISIKO 2**

Sama seperti sumber cahaya terang lainnya, jangan tatap sinar, RG2 IEC 62471-5:2015.

## Catatan Penggunaan

### Tindakan Pencegahan

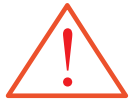

Patuhi semua peringatan, tindakan pencegahan, dan pemeliharaan sebagaimana disarankan dalam panduan pengguna ini.

- Peringatan Jangan tatap lensa proyektor saat lampu menyala. Cahaya yang terang dapat merusak mata.
- Peringatan Untuk mengurangi risiko timbulnya api atau sengatan listrik, jangan paparkan proyektor pada hujan atau kelembaban.
- Peringatan Jangan buka atau bongkar proyektor karena dapat mengakibatkan sengatan listrik.
- Peringatan Saat mengganti lampu, biarkan unit mendingin, lalu ikuti semua petunjuk penggantian. Lihat halaman 85.
- Peringatan Proyektor ini akan mendeteksi masa pakai lampu secara otomatis. Pastikan untuk mengganti lampu saat menunjukkan pesan peringatan.
- Peringatan Gunakan fungsi "Seting Ulang Lampu" dari menu tampilan di layar "Pilihan | Pengaturan Lampu" setelah menggantu modul lampu (lihat halaman 67).
- Peringatan Saat mematikan proyektor, pastikan siklus pendinginan telah selesai sebelum memutuskan sambungan daya. Biarkan selama 90 detik agar proyektor mendingin.
- Peringatan Jangan gunakan penutup lensa saat proyektor beroperasi.
- Peringatan Saat lampu mendekati akhir masa pakainya, pesan "Lampu telah mendekati masa pakai" muncul di layar. Untuk mengganti lampu sesegera mungkin, hubungi peritel atau pusat servis terdekat.

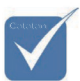

Bila lampu mencapai akhir masa pakainya, proyektor tidak akan dapat dihidupkan sebelum modul lampu diganti. Untuk mengganti lampu, ikuti prosedur yang tercantum dalam "Mengganti Lampu" pada halaman 85.

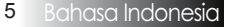

### Hal yang perlu dilakukan:

- Mematikan produk sebelum membersihkannya.
- Menggunakan kain lembut yang dilembabkan dengan deterjen ringan untuk membersihkan rangka layar.
- Melepas konektor daya dari stopkontak jika produk tidak digunakan untuk waktu lama.

### Hal yang jangan dilakukan:

- \* Menghalangi slot ventilasi dan celah pada unit.
- Menggunakan pembersih abrasif, lilin, atau pelarut untuk membersihkan unit.
- Menggunakan proyektor dalam kondisi berikut:
  - Di lingkungan yang sangat panas, sangat dingin, atau lembab. Pastikan temperatur ruang antara 5-40°C dan kelembaban relatif 10-85% (maks.), tanpa kondensasi.
  - Di area yang rentan dengan banyak debu dan kotoran.
  - Di dekat peralatan apapun yang menghasilkan medan magnet kuat.
  - Di bawah sinar matahari langsung.

## Catatan Penggunaan

### Peringatan Keselamatan Mata

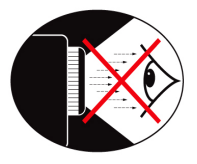

- Hindari menatap sinar lampu proyektor secara langsung.
- Sebisa mungkin minimalkan berdiri menghadap ke sinar lampu proyektor. Jaga agar Anda selalu membelakangi sinar lampu proyektor.
- Sebaiknya gunakan penunjuk stik atau laser untuk menghindari perlunya presenter mendekati sinar lampu proyektor.
- Pastikan proyektor berada di luar garis pandang antara layar dan audiensi; kondisi ini akan memastikan bahwa, saat presenter melihat audiensi, mereka juga tidak perlu menatap lampu proyektor. Cara terbaik untuk mencapai kondisi ini adalah dengan memasang proyektor di langit-langit dibandingkan di atas lantai atau meja.
- Bila proyektor digunakan di ruang kelas, awasi pelajar secara memadai saat mereka diminta untuk menunjukkan sesuatu di layar.
- Untuk meminimalkan kebutuhan daya lampu, gunakan kerai ruang agar dapat mengurangi tingkat cahaya sekitar.

### Fitur Produk

Produk ini adalah seri proyektor DLP<sup>®</sup> 0,7" XGA, 0,67" WUXGA, dan 1080P chip tunggal. Fitur utama mencakup:

- Texas Instruments Single chip DLP<sup>®</sup> Technology
- Kompatibilitas Komputer:

Apple Macintosh, iMac, dan Standar VESA: UXGA, SXGA+, SXGA, WXGA, XGA, SVGA, VGA

- Kompatibilitas Video:
  - NTSC, NTSC4.43
- PAL/PAL-M/PAL-N/SECAM
- Kompatibel dengan SDTV dan EDTV
- Kompatibel dengan HDTV (720p, 1080i, 1080p)
- Deteksi sumber otomatis dengan pengaturan yang ditetapkan pengguna
- Remote control IR berfitur lengkap dengan remote control berkabel
- Menu Layar multibahasa yang praktis bagi pengguna
- Koreksi keystone digital lanjutan dan penskalaan ulang gambar sepenuh layar berkualitas tinggi
- User friendly control panel
- Kompatibel dengan Macintosh dan PC
- Kompatibilitas HDMI
- Dilengkapi Closed Captioning
- Kompatibel dengan DisplayPort
- Mendukung 3D Penuh
- Matikan AV Eco
- Mendukung dongle nirkabel (melalui port VGA)
- Pengisi Daya USB

### Isi Kemasan

Proyektor dilengkapi semua item yang ditunjukkan di bawah ini. Periksa untuk memastikan unit Anda lengkap. Segera hubungi dealer jika salah satu item tidak ada.

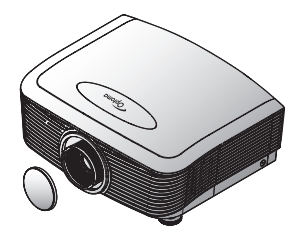

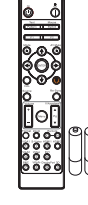

Proyektor dengan penutup lensa

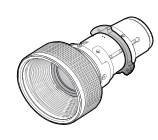

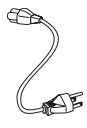

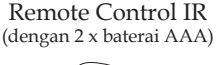

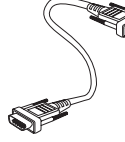

Lensa Pilihan (Lensa standar/Lensa long throw/Lensa jarak pendek/Semi Short Throw/Super Long Throw baru)

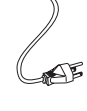

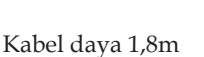

Kabel VGA 1,8m

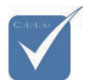

Karena perbedaan aplikasi di setiap negara, beberapa wilayah mungkin memiliki aksesori yang berbeda. Untuk informasi jaminan di Eropa, kunjungi www. optomaeurope. com

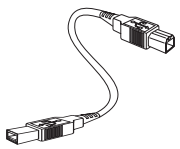

Kabel USB (A ke B) 1,8m (opsional)

Dokumen:

- Panduan Pengguna
- 🗹 Kartu Jaminan
- ☑ Kartu Panduan Ringkas
- ☑ Kartu WEEE

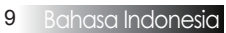

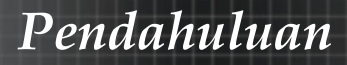

### Tampilan Produk Unit Utama

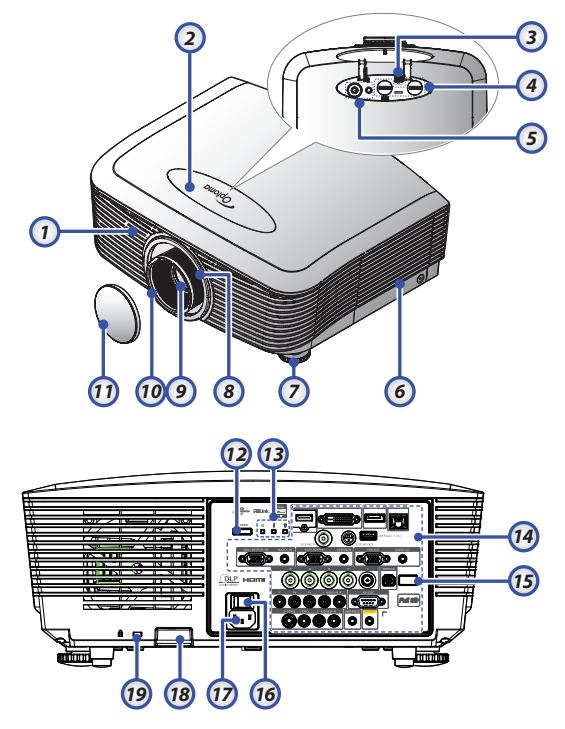

- 1. Penerima IR Depan
- 2. Penutup Atas
- 3. Tombol Pelepas Lensa
- 4. Lensa Vertikal dan Horizontal 13. Indikator LED Kontrol Penyesuaian Geser
- 5. Panel Kontrol
- 6. Penutup Lampu
- 7. Kaki Pengatur Kemiringan
- 8. Perbesaran
- 9. Lensa

- 10. Fokus
- 11. Penutup Lensa
- Tombol Daya 12.
- 14. Sambungan Input/Output
- 15. Penerima IR Belakang
- 16. Tombol Daya Utama
- 17. Soket Daya
- 18. Panel Keamanan
- 19. Kunci Kensington™

### Panel Kontrol

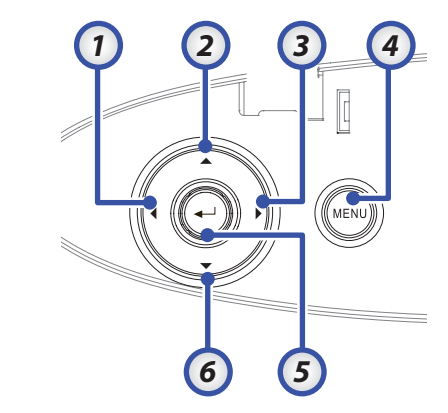

- 1. Sumber /  $\blacktriangleleft$
- 2. Keystone + / 🔺
- 3. Sinkronisasi Ulang / ►
- 4. Menu
- 5. Enter
- 6. Keystone / ▼

#### Tampilan Belakang

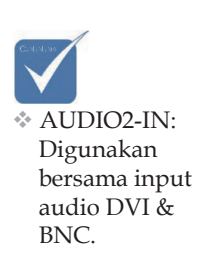

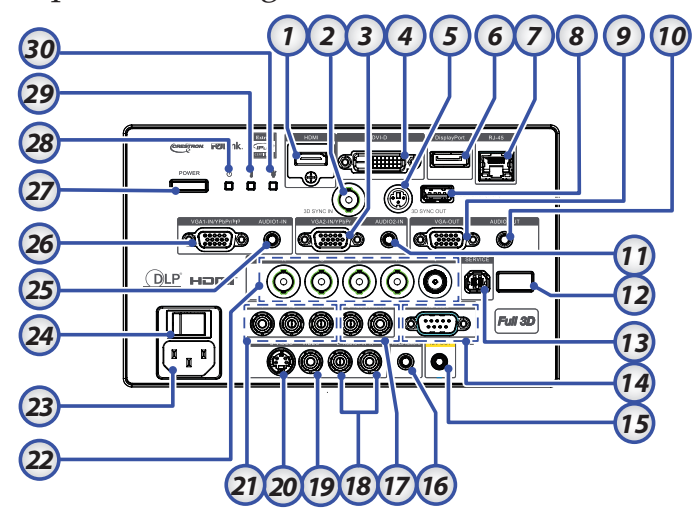

- 1. Konektor HDMI
- 2. SINKRONISASI 3D MASUK
- 3. Konektor VGA 2/ YPbPr
- 4. Konektor DVI-D
- 5. 3D SYNC OUT
- 6. DisplayPort
- 7. Konektor RJ-45
- 8. Daya USB
- 9. VGA OUT
- 10. Soket AUDIO OUT 3,5mm
- 11. Konektor AUDIO 2 IN (VGA2)
- 12. Penerima IR Belakang
- 13. SERVICE
- 14. Konektor RS-232
- 15. Konektor 12V OUT

- 16. REMOTE BERKABEL (soket 3,5mm)
- 17. Konektor AUDIO IN L/R RCA (YPbPr)
- 18. Konektor AUDIO IN L/R RCA (Video/ S-Video)
- 19. Konektor VIDEO
- 20. Konektor S-VIDEO
- 21. Konektor YPbPr
- 22. Konektor BNC
- 23. Soket Daya
- 24. Tombol Daya Utama
- 25. Konektor AUDIO IN (VGA1)
- 26. Konektor VGA 1/ SCART/ YPbPr
- 27. Tombol Daya
- 28. LED daya
- 29. LED temperatur
- 30. LED lampu

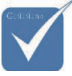

#### Remote Control

- Karena perbedaan aplikasi di setiap negara, beberapa wilayah mungkin memiliki aksesori yang berbeda. accessories.
- Karena remote umum, fungsi akan tergantung pada model.

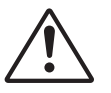

#### PERHATIAN

Penggunaan kontrol, penyesuaian, atau pelaksanaan prosedur selain yang ditetapkan dalam dokumen ini dapat menimbulkan risiko paparan sinar laser yang berbahaya.

Sesuai dengan standar performa FDA untuk produk laser, kecuali untuk deviasi menurut Petunjuk Laser No. 50 tanggal 24 Juni 2007.

- 1. Daya Hidup
- 2. Tes Corak
- 3. Fungsi 1 (Dapat Ditetapkan)
- 4. Mode Tampilan/Tombol Kiri Mouse
- 5. Tombol Pilihan Empat Arah
- 6. Enter
- 7. Panel Informasi
- 8. Source
- 9. Suara +/-
- 10. Format (Rasio Aspek)
- 11. Perbesaran
- VGA1/1 (Tombol Angka untuk memasukkan sandi)
- 13. VGA2/4
- 14. BNC/7
- 15. S-Video/2
- 16. Video/5
- 17. YPbPr/8
- 18. Daya Mati
- 19. Mouse Switch
- 20. Fungsi 2 (Dapat Ditetapkan)
- 21. Matikan AV/Tombol Kanan Mouse
- 22. Laser (JANGAN ARAH-KAN KE MATA)
- 23. Sinkronisasi Ulang
- 24. Sudut Vertikal +/-
- 25. Menu
- 26. Kode remote Semua
- 27. HDMI2
- 28. HDMI1/3
- 29. 3D/0
- 30. DVI/6
- 31. DisplayPort/9
- 32. Kode remote 01~99

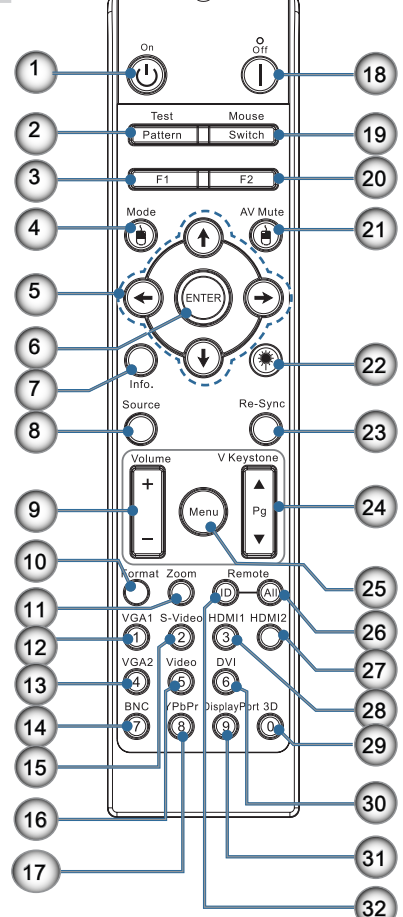

### Menyambungkan Proyektor Menyambung ke Komputer/Notebook

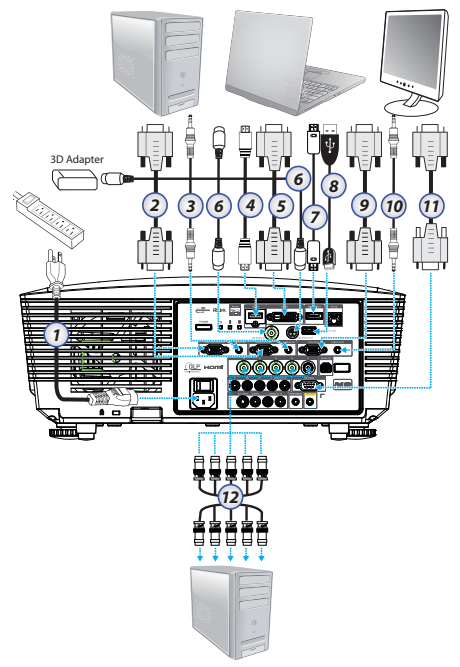

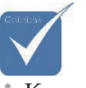

Karena perbedaan aplikasi di setiap negara, beberapa wilayah mungkin memiliki aksesori yang berbeda.

- AUDIO2-IN: Digunakan bersama input audio DVI & BNC.
- Sambungan Sinkronisasi
   3D: Masuk: Sambungkan kabel
   Sinkronisasi
   3D masuk dari komputer atau perangkat aktif. Keluar: Sambungkan unit penerima kacamata IR
   3D.
- 1. Kabel Daya
- 2. Kabel VGA
- 3. Kabel Audio-in\*
- 4. Kabel HDMI\*
- 5. Kabel DVI-D\*
- 6. Kabel Sync 3D\*
- 7. Kabel DisplayPort\*
- 8. Pengisi Daya USB\*
- 9. Kabel VGA-out (Tersedia untuk loop through sinyal VGA1 VGA)
- 10. Audio-out (kabel RCA opsional untuk soket 3,5mm)
- 11. Kabel RS-232\*
- 12. Kabel BNC\*
- \*(Aksesori opsional)

Bahasa Indonesia 14

### Menyambung ke Sumber Video

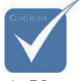

Karena perbedaan aplikasi di setiap negara, beberapa wilayah mungkin memiliki aksesori yang berbeda.

 AUDIO2-IN: Digunakan bersama input audio DVI & BNC.

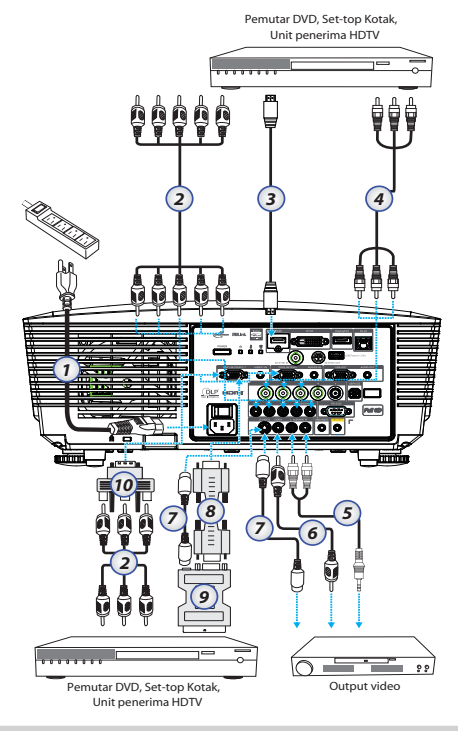

- 1. Kabel Daya
- 2. Kabel Komponen\*
- 3. Kabel HDMI\*
- 4. Kabel BNC\*
- 5. Kabel Audio-in\*
- 6. Kabel Video\*
- 7. Kabel S-Video\*
- 8. Kabel VGA
- 9. Adapter SCART ke RGB & S-Video\*
- 10. Adapter RGB ke Komponen\*
- \*(Aksesori opsional)

### Memasang atau Melepas Lensa Optik

### Perhatian

- Jangan guncang atau letakkan benda bertekanan berlebihan di atas proyektor maupun komponen lensa karena proyektor dan komponen lensa mengandung suku cadang berpresisi.
- Sebelum melepas atau memasang lensa, pastikan untuk mematikan proyektor, tunggu hingga kipas pendingin berhenti, lalu matikan tombol daya utama.
- Jangan sentuh permukaan lensa saat melepas maupun memasang lensa.
- Pastikan permukaan lensa bersih dari sidik jari, debu, atau minyak. Jangan gores permukaan lensa.
- Letakkan di atas permukaan yang rata beralas kain lembut agar tidak tergores.
- Jika Anda melepas dan menyimpan lensa, pasang penutup lensa ke proyektor agar tidak berdebu maupun kotor.

### Melepas Lensa Terpasang dari Proyektor

- Dorong dan lepas penutup atas untuk membukanya.
- 2. Dorong tombol PELEPAS LENSA ke posisi tidak terkunci.
- 3. Pegang lensa.
- Putar lensa berlawanan arah jarum jam. Lensa akan terlepas.

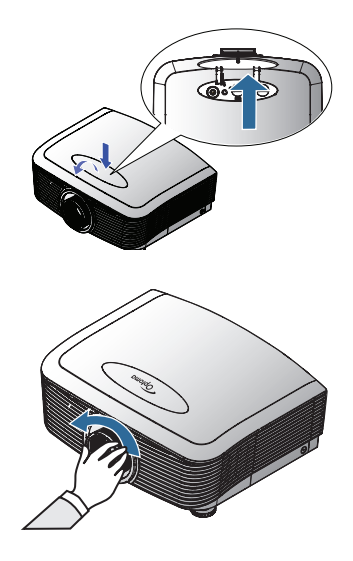

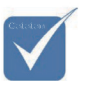

Lepas penutup plastik sebelum memasang lensa untuk pertama kalinya.

5. Tarik lensa yang terpasang keluar secara perlahan.

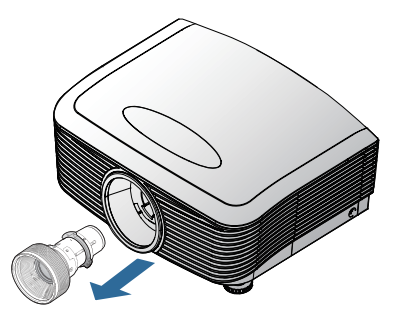

#### Memasang Lensa Baru

Lepas kedua penutup ujung dari lensa.

 Sejajarkan flens dan posisikan dengan benar searah pukul 11 seperti terlihat pada gambar.

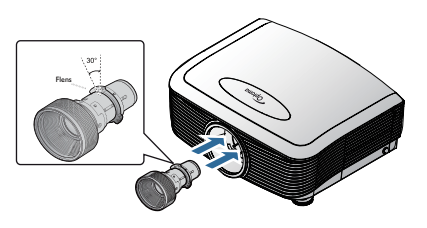

2. Putar lensa searah jarum jam hingga terpasang dengan kuat pada tempatnya.

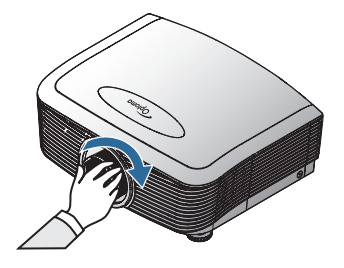

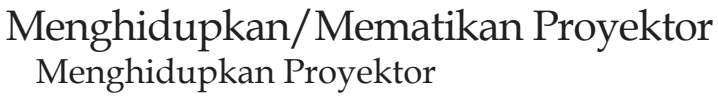

- 1. Lepas penutup lensa.
- 2. Sambungkan kabel daya ke proyektor.
- 3. Hidupkan perangkat tersambung.
- 4. Pastikan LED Daya menyala merah, lalu tekan tombol daya untuk menghidupkan proyektor. Sekarang LED Daya berkedip biru.

Layar pengaktifan akan ditampilkan kurang lebih selama 30 detik. Saat proyektor akan digunakan untuk pertama kalinya, Anda dapat memilih bahasa yang diinginkan dan konfigurasi Mode Daya setelah layar pengaktifan ditampilkan.

|                     | Ŏ        |          | 8            |  |  |  |  |  |  |
|---------------------|----------|----------|--------------|--|--|--|--|--|--|
| GAMBAR              | TAMPILAN | PENGATUR | AN PILIHAN   |  |  |  |  |  |  |
| PENGATURAN / Bahasa |          |          |              |  |  |  |  |  |  |
| 👶 Bahasa            |          |          | Indonesian   |  |  |  |  |  |  |
| 🕞 Keluar            |          |          |              |  |  |  |  |  |  |
| English             | Deut     | sch      | Français     |  |  |  |  |  |  |
| Italiano            | Espa     | ñol      | Português    |  |  |  |  |  |  |
| Polski              | Nede     | rlands   | Svenska      |  |  |  |  |  |  |
| Norsk/Dans          | k Suom   | 1i       | Ελληνικά     |  |  |  |  |  |  |
| 繁體中文                | 简体       | 中文       | 日本語          |  |  |  |  |  |  |
| 한국어                 | Русс     | кий      | Magyar       |  |  |  |  |  |  |
| Čeština             | عربي     |          | ไทย          |  |  |  |  |  |  |
| Türkçe              | ارسى     |          | Tiếng Việt   |  |  |  |  |  |  |
| Romanian            | Indon    | esian    |              |  |  |  |  |  |  |
| 🔶 Naik Turun        | 🕶 Pilih  | Menu     | Matikan Menu |  |  |  |  |  |  |
|                     |          |          |              |  |  |  |  |  |  |
| Mode Daya (bersi    | iap)     | Aktif    | Eco.         |  |  |  |  |  |  |

Jika perangkat tersambung adalah PC, pastikan tampilan diatur agar melewati proyektor melalui output tersambung. (Baca panduan pengguna PC untuk mengetahui kombinasi tombol Fn yang sesuai untuk mengubah output tampilan.)

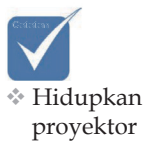

proyektor terlebih dulu, lalu pilih sumber sinyal. Jika kunci keamanan diaktifkan, lihat Pengaturan Pengamanan pada halaman 50.

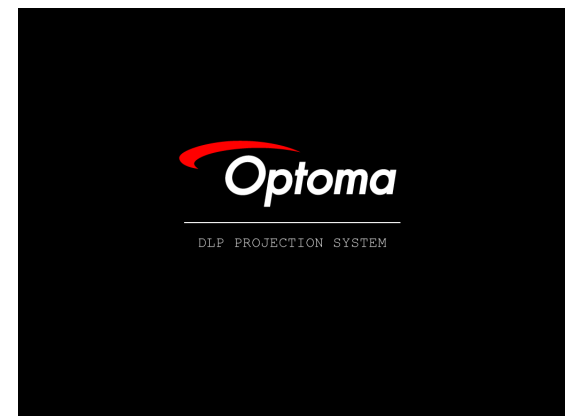

5. Jike lebih dari satu perangkat input tersambung, tekan tombol "Sumber" untuk beralih di antara perangkat. Untuk pilihan sumber langsung, lihat halaman 33.

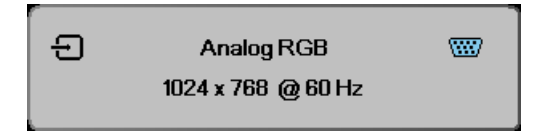

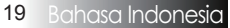

#### Mematikan Proyektor

 Tekan DAYA untuk mematikan lampu proyektor, pesan akan ditampilkan di layar proyektor.

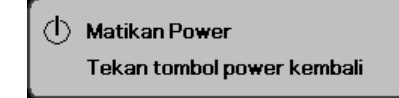

- 2. Tekan kembali **DAYA** untuk mengkonfirmasikannya, atau pesan akan hilang setelah 15 detik.
- 3. Kipas pendingin akan terus beroperasi kurang lebih selama 180 detik untuk siklus pendinginan dan LED Daya akan menyala biru. Bila lampu menyala merah pekat, maka proyektor telah beralih ke mode siaga.

(Jika Anda ingin menghidupkan proyektor kembali, tunggu hingga proyektor selesai menjalani siklus pendinginan dan beralih ke mode siaga. Setelah dalam mode siaga, tekan **DAYA** agar proyektor dihidupkan ulang.)

- 4. Matikan tombol daya utama. Lepas kabel daya dari stopkontak dan proyektor.
- 5. Jangan hidupkan proyektor segera setelah proses penonaktifan.

#### Indikator Peringatan

- Bila indikator LED LAMPU menyala merah, maka proyektor akan secara otomatis mati dengan sendirinya. Hubungi peritel atau pusat servis terdekat. Lihat halaman 83.
- Bila indikator LED LAMPU menyala merah stabil (tidak berkedip), maka proyektor akan secara otomatis mati dengan sendirinya. Dalam kondisi normal, proyektor dapat dihidupkan kembali setelah mendingin. Jika masalah berlanjut, Anda harus menghubungi dealer atau pusat servis kami terdekat. Lihat halaman 83.
- Bila LED Temperatur berkedip merah, berarti kipas gagal berfungsi. Hubungi dealer atau pusat servis kami terdekat. Lihat halaman 83.

### Mengatur Gambar Proyeksi Mengatur Ketinggian Proyektor

Proyektor ini dilengkapi kaki elevator untuk mengatur ketinggian gambar.

#### Untuk meninggikan gambar:

Gunakan sekrup pada kaki **0** untuk meninggikan gambar ke sudut ketinggian yang diinginkan, lalu sempurnakan sudut tampilan.

#### Untuk menurunkan gambar:

Gunakan sekrup pada kaki **0** untuk menurunkan gambar ke sudut ketinggian yang diinginkan, lalu sempurnakan sudut tampilan.

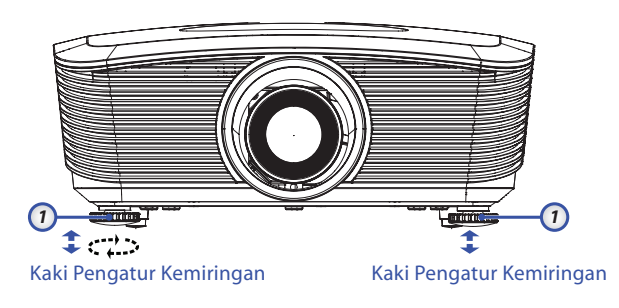

### Mengatur Posisi Gambar Proyeksi Menggunakan Geser Lensa

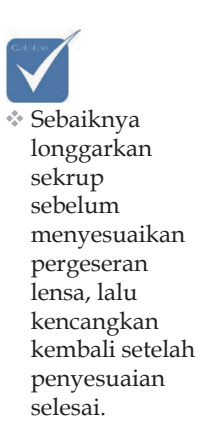

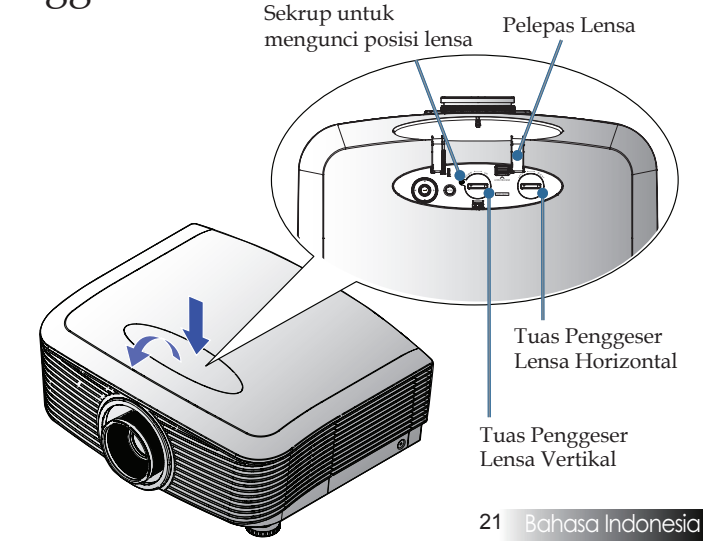

Fungsi Geser Lensa dapat digunakan untuk mengatur posisi gambar proyeksi, baik secara horizontal maupun vertikal dalam jarak sesuai rincian di bawah ini.

#### Mengatur posisi gambar vertikal

Tinggi gambar vertikal dapat diatur antara 50% hingga -10% untuk XGA; 55% hingga -15% untuk WUXGA; 60% hingga -20% untuk 1080P pada posisi offset. Agar lebih jelas, lihat diagram Kisaran Pergeseran Lensa di bawah ini.

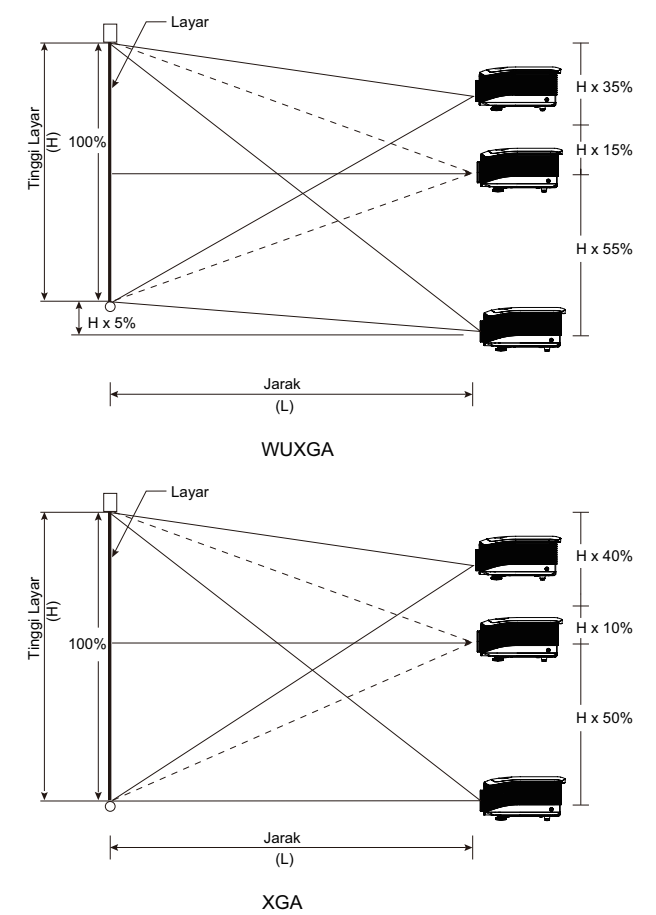

Bahasa Indonesia <mark>22</mark>

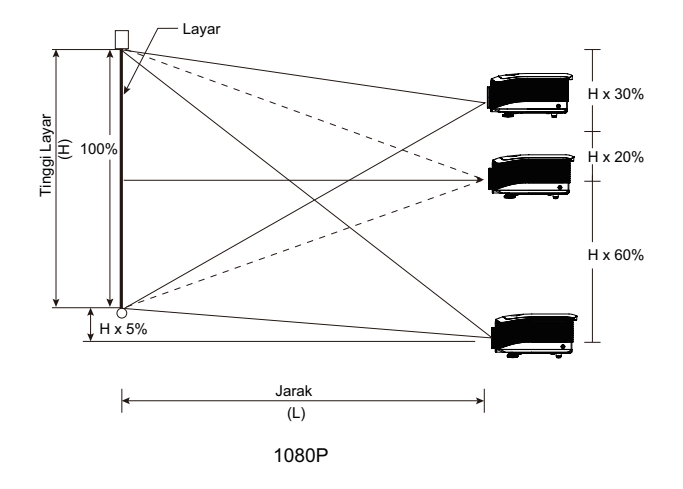

#### Mengatur posisi gambar horizontal

Dengan lensa berada pada posisi tengah, maka posisi gambar horizontal dapat diatur ke kiri atau kanan hingga 5% dari lebar gambar. Agar lebih jelas, lihat diagram Kisaran Pergeseran Lensa di bawah ini.

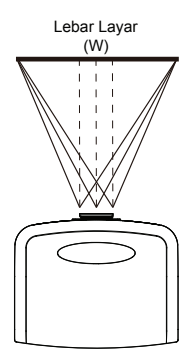

Sisi Kiri (W/2) x 10% (W/2) x 10%

### Diagram Kisaran Pergeseran Lensa

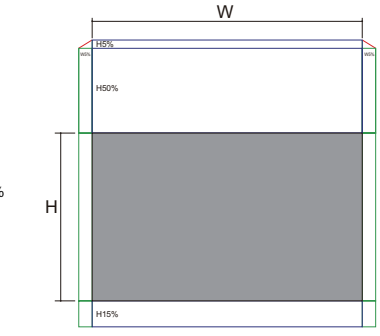

WUXGA

Bila W dan H pada posisi offset 0% Pergeseran H ke atas maks. = Hx55% Pergeseran H ke bawah maks. = Hx15% Pergeseran W maks. = Wx5%

Bila pergeseran W maks. Wx5% Pergeseran H maks. = Hx50% Bila pergeseran H maks. Hx55% Pergeseran W maks. = Hx0%

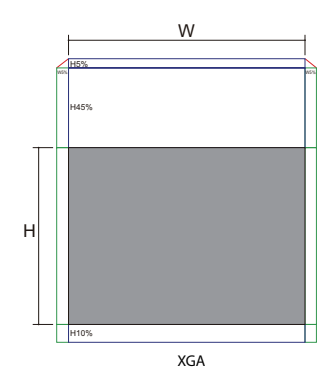

Bila W dan H pada posisi offset 0% Pergeseran H ke atas maks. = Hx50% Pergeseran H ke bawah maks. = Hx10% Pergeseran W maks. = Wx5%

Bila pergeseran W maks.Wx5% Pergeseran H maks. = Hx45% Bila pergeseran H maks.Hx50% Pergeseran W maks. = Hx0%

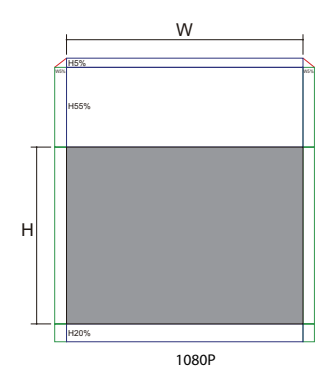

Bila W dan H pada posisi offset 0% Pergeseran H ke atas maks. = Hx60% Pergeseran H ke bawah maks. = Hx20% Pergeseran W maks. = Wx5%

Bila pergeseran W maks. Wx5% Pergeseran H maks. = Hx55% Bila pergeseran H maks. Hx60% Pergeseran W maks. = Hx0%

Bahasa Indonesia <mark>24</mark>

#### Mengatur Perbesaran/Fokus

Anda dapat memutar cincin zoom untuk memperbesar atau memperkecil tampilan. Untuk memfokuskan gambar, putar cincin fokus hingga gambar menjadi jernih. Proyektor akan fokus sesuai jarak. Lihat halaman 26 - 31.

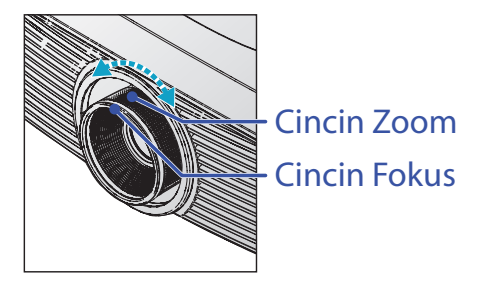

Gunakan tombol keystone untuk mengoreksi distorsi gambar. Tombol keystone dapat ditemukan di remote control dan panel kontrol proyektor.

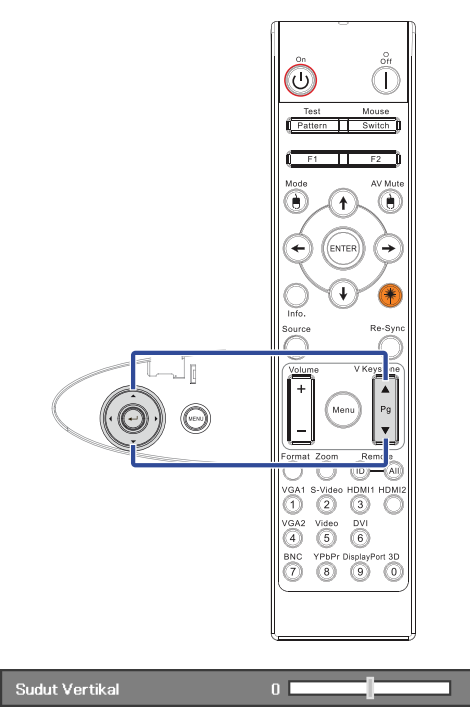

25 Bahasa Indonesia

### Mengatur Ukuran Gambar Proyeksi (XGA)

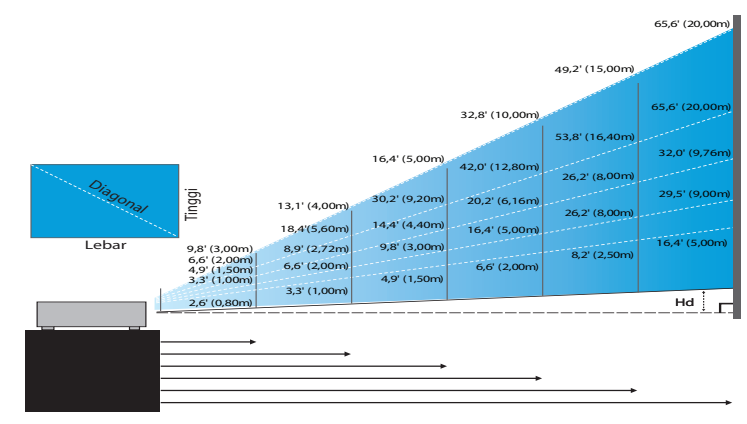

#### Lensa Jarak Pendek baru: offset=50%

| Layar (Diagonal) | 48,6"        | 60,8"        | 91,1"         | 121,5"        | 151,9"        | 303,8"        |
|------------------|--------------|--------------|---------------|---------------|---------------|---------------|
|                  | (123,5cm)    | (154,3cm)    | (231,5cm)     | (308,6cm)     | (385,8cm)     | (771,6cm)     |
| Ukuran layar     | 38,9'x29,2"  | 48,6"x36,5"  | 72,9"x54,7"   | 97,2"x72,9"   | 121,5"x91,1"  | 243,0"x182,3" |
|                  | 98,8x74,1cm  | 123,5x92,6cm | 185,2x138,9cm | 246,9x185,2cm | 308,6x231,5cm | 617,3x463,0cm |
| Jarak            | 2,6' (0,80m) | 3,3' (1,00m) | 4,9' (1,50m)  | 6,6' (2,00m)  | 8,2' (2,50m)  | 16,4' (5,00m) |

#### Lensa Semi Short Throw: offset=50%

| Layar<br>(Diagonal)                        | Max.          | 43,2"<br>(109,6cm)          | 86,3"<br>(219,3cm)            | 129,5"<br>(328,9cm)            | 215,8"<br>(548,2cm)             | 345,4"<br>(877,2cm)             | 388,5"<br>(986,8cm)             |
|--------------------------------------------|---------------|-----------------------------|-------------------------------|--------------------------------|---------------------------------|---------------------------------|---------------------------------|
|                                            | Min.          | 36,5″<br>(92,8cm)           | 73,1"<br>(185,6cm)            | 109,6"<br>(278,4cm)            | 182,7"<br>(464,0cm)             | 292,3"<br>(742,4cm)             | 328,8"<br>(835,2cm)             |
| Ukuran<br>layar<br>(LxT).<br>Min.<br>(LxT) | Max<br>(LxT). | 34,5″x25,9″<br>87,7x65,8cm  | 69,1″x51,8″<br>175,4 x131,6cm | 103,6″ x77,7″<br>263,2x197,4cm | 172,7″x129,5″<br>438,6 x328,9cm | 276,3" x207,2"<br>701,8x526,3cm | 310,8″x233,1″<br>789,5 x592,1cm |
|                                            | Min.<br>(LxT) | 29,2″x21,9″<br>74,2 x55,7cm | 58,5″x43,8″<br>148,5 x111,4cm | 87,7″x65,8″<br>222,7 x167,0cm  | 146,1″x109,6″<br>371,2 x278,4cm | 233,8″x175,4″<br>593,9 x445,4cm | 263,1″x197,3″<br>668,2 x501,1cm |
| Jarak                                      |               | 3,3' (1,00m)                | 6,6' (2,00m)                  | 9,8' (3,00m)                   | 16,4' (5,00m)                   | 26,2' (8,00m)                   | 29,5' (9,00m)                   |

#### Lensa STD: offset=50%

| Layar<br>(Diagonal) | Maks.           | 46,1''<br>(117,2cm)          | 212,5cm<br>(83,7'')             | 343,8cm<br>(135,3'')             | 481,3cm<br>(189,5'')               | 625,0cm<br>(246,1'')               | 762,5cm<br>(300,2'')               |
|---------------------|-----------------|------------------------------|---------------------------------|----------------------------------|------------------------------------|------------------------------------|------------------------------------|
|                     | Min.            | 36,9''<br>(93,8cm)           | 170,0cm<br>(66,9'')             | 275,0cm<br>(108,3'')             | 385,0cm<br>(151,6'')               | 500,0cm<br>(196,9'')               | 610,0cm<br>(240,2'')               |
| Ukuran<br>layar     | Maks.<br>(LxT). | 36,9''x27,7''<br>93,8x70,3cm | 66,9''x50,2''<br>170,0 x127,5cm | 108,3''x81,2''<br>275,0 x206,3cm | 151,6'' x113,7''<br>385,0 x288,8cm | 196,9'' x147,6''<br>500,0 x375,0cm | 240,2′′ x180,1′′<br>610,0 x457,5cm |
|                     | Min.<br>(LxT)   | 29,5″ x22,1″<br>75,0 x56,3cm | 53,5''x40,2''<br>136,0 x102,0cm | 86,6''x65,0''<br>220,0 x165,0cm  | 121,3''x90,9''<br>308,0 x231,0cm   | 157,5″x118,1″<br>400,0 x300,0cm    | 192,1'' x144,1''<br>488,0 x366,0cm |
| Jaral               | k               | 4,9'' (1,50m)                | 8,9" (2,72m)                    | 14,4'' (4,40m)                   | 20,2'' (6,16m)                     | 26,2" (8,00m)                      | 32,0'' (9,76m)                     |

#### Lensa panjang: offset=50%

| Layar<br>(Diagonal) | Maks.           | 49,2''<br>(125,0cm)           | 137,8''<br>(350,0cm)            | 226,4''<br>(575,0cm)             | 315,0"<br>(800,0cm)              | 403,5"<br>(1,025,0cm)            | 492,1"<br>(1.250,0cm)            |
|---------------------|-----------------|-------------------------------|---------------------------------|----------------------------------|----------------------------------|----------------------------------|----------------------------------|
|                     | Min.            | 32,8''<br>(83,3cm)            | 91,9''<br>(233,3cm)             | 150,9''<br>(383,3cm)             | 210,0"<br>(533,3cm)              | 269,0''<br>(683,3cm)             | 328,1"<br>(833,3cm)              |
| Ukuran<br>layar     | Maks.<br>(LxT). | 39,4''x29,5''<br>100,0x75,0cm | 110,2''x82,7''<br>280,0x210,0cm | 181,1''x135,8''<br>460,0x345,0cm | 252,0''x189,0''<br>640,0x480,0cm | 322,8''x242,1''<br>820,0x615,0cm | 393,7″x295,3″<br>1000,0x750,0cm  |
|                     | Min.<br>(LxT)   | 26,2''x19,7''<br>66,7x50,0cm  | 73,5″x55,1″<br>186,7x140,0cm    | 120,7"'x90,6"<br>306,7x230,0cm   | 168,0''x126,0''<br>426,7x320,0cm | 215,2''x161,4''<br>546,7x410,0cm | 262,5''x196,9''<br>666,7x500,0cm |
| Jaral               | <               | 6,6'' (2,00m)                 | 18,4'' (5,60m)                  | 30,2'' (9,20m)                   | 42,0'' (12,80m)                  | 53,8'' (16,40m)                  | 65,6'' (20,00m)                  |

#### Lensa Super Long Throw: offset=50%

| Layar<br>(Diagonal) | Max.          | 47,5"<br>(120,6cm)          | 63,3"<br>(160,8cm)           | 79,1"<br>(201,0cm)            | 158,2"<br>(401,9cm)            | 237,4"<br>(602,9cm)             | 316,5"<br>(803,9cm)             |
|---------------------|---------------|-----------------------------|------------------------------|-------------------------------|--------------------------------|---------------------------------|---------------------------------|
|                     | Min.          | 28,5"<br>(72,4cm)           | 38,0"<br>(96,5cm)            | 47,5"<br>(120,7cm)            | 95,0"<br>(241,3cm)             | 142,5"<br>(362,0cm)             | 190,0"<br>(482,6cm)             |
| Ukuran<br>layar     | Max<br>(LxT). | 38,0″x28,5″<br>96,5x72,3cm  | 50,6″x38,0″<br>128,6 x96,5cm | 63,3″x47,5″<br>160,8 x120,6cm | 126,6″x94,9″<br>321,5 x241,2cm | 189,9″x142,4″<br>482,3 x361,7cm | 253,2″x189,9″<br>643,1 x482,3cm |
|                     | Min.<br>(LxT) | 22,8″x17,1″<br>57,9 x43,4cm | 30,4" x22,8"<br>77,2 x57,9cm | 38,0″x28,5″<br>96,5 x72,4cm   | 76,0" x57,0"<br>193,1 x177,8cm | 114,0″x85,5″<br>289,6 x217,2cm  | 152,0″x114,0″<br>386,1 x289,6cm |
| Jaral               | <             | 9,8' (3,00m)                | 13,1' (4,00m)                | 16,4' (5,00m)                 | 32,8' (10,00m)                 | 49,2' (15,00m)                  | 65,6' (20,00m)                  |

### Mengatur Ukuran Gambar Proyeksi (WUXGA)

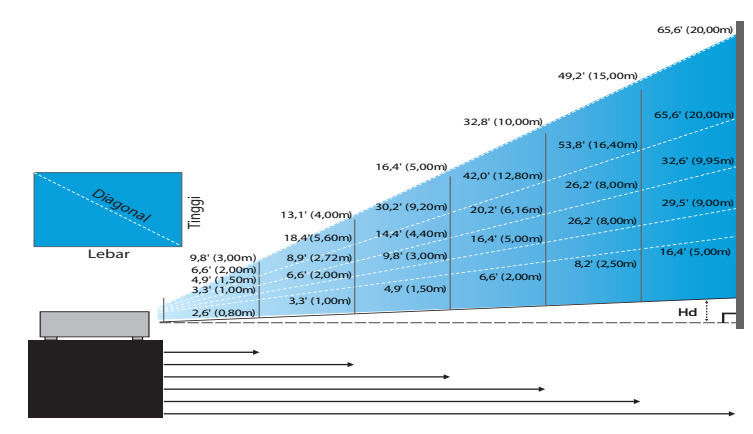

#### Lensa Jarak Pendek baru: offset=55%

| Layar (Diagonal)   | 47,7"        | 59,7"        | 89,5"         | 119,3"        | 149,2"        | 298,4"        |
|--------------------|--------------|--------------|---------------|---------------|---------------|---------------|
|                    | (121,3cm)    | (151,6cm)    | (227,4cm)     | (303,1cm)     | (378,9cm)     | (757,9cm)     |
| Ukuran layar (LxT) | 40,5"x25,3"  | 50,6"x31,6"  | 75,9"x47,4"   | 101,2"x63,3"  | 126,5"x79,1"  | 253,0"x158,1" |
|                    | 102,8x64,3cm | 128,5x80,3cm | 192,8x120,5cm | 257,1x160,7cm | 321,3x200,8cm | 642,7x401,7cm |
| Hd                 | 1,3" (3,2cm) | 1,6" (4,0cm) | 2,4" (6,0cm)  | 3,2" (8,0cm)  | 4,0" (10,0cm) | 7,9″ (20,1cm) |
| Jarak              | 2,6' (0,80m) | 3,3' (1,00m) | 4,9' (1,50m)  | 6,6' (2,00m)  | 8,2' (2,50m)  | 16,4' (5,00m) |

#### Lensa Semi Short Throw: offset=55%

| Layar       | Max. | 42,2"<br>(107,2cm)         | 84,4"<br>(214,4cm)           | 126,6"<br>(321,6cm)           | 211,0"<br>(536,0cm)            | 337,7"<br>(857,6cm)            | 379,9"<br>(964,8cm)            |
|-------------|------|----------------------------|------------------------------|-------------------------------|--------------------------------|--------------------------------|--------------------------------|
| (Diagonal)  | Min. | 35,7"<br>(90,7cm)          | 71,4"<br>(181,4cm)           | 107,1"<br>(272,1cm)           | 178,6"<br>(453,6cm)            | 285,7"<br>(725,7cm)            | 321,4"<br>(816,4cm)            |
| Ukuran      | Max  | 35,8"x22,4"<br>90,9x56,8cm | 71,6"x44,7"<br>181,8x113,6cm | 107,4"x67,1"<br>272,7x170,5cm | 179,0"x111,8"<br>454,5x284,1cm | 286,3"x179,0"<br>727,3x454,5cm | 322,1"x201,3"<br>818,2x511,4cm |
| layar (LxT) | Min. | 30,3"x18,9"<br>76,9x48,1cm | 60,6"x37,9"<br>153,8x96,2cm  | 90,9"x56,8"<br>230,8x144,2cm  | 151,4"x94,6"<br>384,6x240,4cm  | 242,3"x151,4"<br>615,4x384,6cm | 272,6"x170,4"<br>692,3x432,7cm |
| 114         | Max. | 1,1" (2,8cm)               | 2,2" (5,7cm)                 | 3,4" (8,5cm)                  | 5,6" (14,2cm)                  | 8,9" (22,7cm)                  | 10,1" (25,6cm)                 |
| на          | Min. | 0,9" (2,4cm)               | 1,9" (4,8cm)                 | 2,8" (7,2cm)                  | 4,7" (12,0cm)                  | 7,6" (19,2cm)                  | 8,5" (21,6cm)                  |
| Jaral       | ĸ    | 3,3' (1,00m)               | 6,6' (2,00m)                 | 9,8' (3,00m)                  | 16,4' (5,00m)                  | 26,2' (8,00m)                  | 29,5' (9,00m)                  |

#### Lensa STD: offset=55%

| Layar       | Maks. | 45,2''<br>(114,9cm)          | 82,0''<br>(208,3cm)            | 132,6''<br>(336,9cm)           | 185,7''<br>(471,7cm)            | 241,2''<br>(612,6cm)             | 300,0''<br>(761,9cm)             |
|-------------|-------|------------------------------|--------------------------------|--------------------------------|---------------------------------|----------------------------------|----------------------------------|
| (Diagonal)  | Min.  | 36,1''<br>(91,7cm)           | 65,4''<br>(166,2cm)            | 105,8''<br>(268,8cm)           | 148,2''<br>(376,4m)             | 192,4"<br>(488,8cm)              | 239,4''<br>(608,0cm)             |
| Ukuran      | Maks. | 38,3''x24,0''<br>97,4x60,9cm | 69,5′′x43,5′′<br>176,6x110,4cm | 112,5"x70,3"<br>285,7x178,6cm  | 157,5''x98,4''<br>400,0x250,0cm | 204,5''x127,8''<br>519,5x324,7cm | 254,4''x159,0''<br>646,1x403,8cm |
| layar (LxT) | Min.  | 30,6''x19,1''<br>77,7x48,6cm | 55,5''x34,7''<br>140,9x88,1cm  | 89,8''x56,1''<br>228,0x142,5cm | 125,7"'x78,5"<br>319,2x199,5cm  | 163,2''x102,0''<br>414,5x259,1cm | 203,0''x126,9''<br>515,5x322,2cm |
| L 11        | Maks. | 3,0cm (1,2'')                | 5,5cm (2,2'')                  | 8,9cm (3,5'')                  | 12,5cm (4,9'')                  | 16,2cm (6,4'')                   | 20,2cm (7,9'')                   |
| на          | Min.  | 2,4cm (1,0'')                | 4,4cm (1,7'')                  | 7,1cm (2,8'')                  | 10,0cm (3,9'')                  | 13,0cm (5,1'')                   | 16,1cm (6,3'')                   |
| Jaral       | k     | 4,9" (1,50m)                 | 8,9" (2,72m)                   | 14,4'' (4,40m)                 | 20,2" (6,16m)                   | 26,2'' (8,00m)                   | 32,6'' (9,95m)                   |

#### Lensa panjang: offset=55%

| Lavar       | Maks. | 48,1"<br>(122,2cm)            | 134,7''<br>(342,2cm)           | 221,3''<br>(562,1cm)           | 307,9''<br>(782,1cm)             | 394,5''<br>(1,002,1cm)           | 481,1''<br>(1,222,0cm)            |
|-------------|-------|-------------------------------|--------------------------------|--------------------------------|----------------------------------|----------------------------------|-----------------------------------|
| (Diagonal)  | Min.  | 32,0"<br>(81,3cm)             | 89,7''<br>(227,7cm)            | 147,3''<br>(374,1cm)           | 204,9"<br>(520,5cm)              | 262,6''<br>(666,9cm)             | 320,2''<br>(813,3cm)              |
| Ukuran      | Maks. | 40,8''x25,5''<br>103,6x64,8cm | 114,2"x71,4"<br>290,2x181,3cm  | 187,7"x117,3"<br>476,7x297,9cm | 261,1''x163,2''<br>663,2x414,5cm | 334,5"/x209,1"<br>849,7x531,1cm  | 408,0''x255,0''<br>1036,0x647,7cm |
| layar (LxT) | Min.  | 27,2''x17,0''<br>69,0x43,1cm  | 76,0''x47,5''<br>193,1x120,7cm | 124,9"x78,1"<br>317,2x198,3cm  | 173,8''x108,6''<br>441,4x275,9cm | 222,6''x139,2''<br>565,5x353,4cm | 271,5''x169,7''<br>689,7x431,0cm  |
| L I I       | Maks. | 3,2cm (1,3'')                 | 9,1cm (3,6'')                  | 14,9cm (5,9'')                 | 20,7cm (8,2'')                   | 26,6cm (10,5'')                  | 12,7"(32,4cm)                     |
| на          | Min.  | 2,2cm (0,8'')                 | 6,0cm (2,4'')                  | 9,9cm (3,9'')                  | 13,8cm (5,4'')                   | 17,7cm (7,0'')                   | 8,5''(21,6cm)                     |
| Jara        | k     | 6,6'' (2,00m)                 | 18,4'' (5,60m)                 | 30,2" (9,20m)                  | 42,0" (12,80m)                   | 53,8'' (16,40m)                  | 65,6'' (20,00m)                   |

#### Lensa Super Long Throw: offset=55%

| Layar<br>(Diagonal) | Max. | 46,4"<br>(117,9cm)          | 61,9"<br>(157,2cm)          | 77,4"<br>(196,5cm)           | 154,8"<br>(393,1cm)           | 232,1"<br>(589,6cm)            | 309,5"<br>(786,2cm)            |
|---------------------|------|-----------------------------|-----------------------------|------------------------------|-------------------------------|--------------------------------|--------------------------------|
|                     | Min. | 27,9"<br>(70,8cm)           | 37,1"<br>(94,3cm)           | 46,4"<br>(117,9cm)           | 92,9"<br>(235,8cm)            | 139,3"<br>(353,8cm)            | 185,7"<br>(471,7cm)            |
| Ukuran              | Max  | 39,4"x24,6"<br>100,0x62,5cm | 52,5"x32,8"<br>133,3x83,3cm | 65,6"x41,0"<br>166,7x104,2cm | 131,2"x82,0"<br>333,3x208,3cm | 196,9"x123,0"<br>500,0x312,5cm | 262,5"x164,0"<br>666,7x416,7cm |
| layar (LxT)         | Min. | 23,6"x14,8"<br>60,0x37,5cm  | 31,5"x19,7"<br>80,0x50,0cm  | 39,4"x24,6"<br>100,0x62,5cm  | 78,7"x49,2"<br>200,0x125,0cm  | 118,1"x73,8"<br>300,0x187,5cm  | 157,5"x98,4"<br>400,0x250,0cm  |
| Hd                  | Max. | 1,2" (3,1cm)                | 1,6" (4,2cm)                | 2,1" (5,2cm)                 | 4,1" (10,4cm)                 | 6,2" (15,6cm)                  | 8,2" (20,8cm)                  |
|                     | Min. | 0,7" (1,9cm)                | 1,0" (2,5cm)                | 1,2" (3,1cm)                 | 2,5" (6,3cm)                  | 3,7" (9,4cm)                   | 4,9" (12,5cm)                  |
| Jaral               | <    | 9,8' (3,00m)                | 13,1' (4,00m)               | 16,4' (5,00m)                | 32,8' (10,00m)                | 49,2' (15,00m)                 | 65,6' (20,00m)                 |

### Mengatur Ukuran Gambar Proyeksi (1080P)

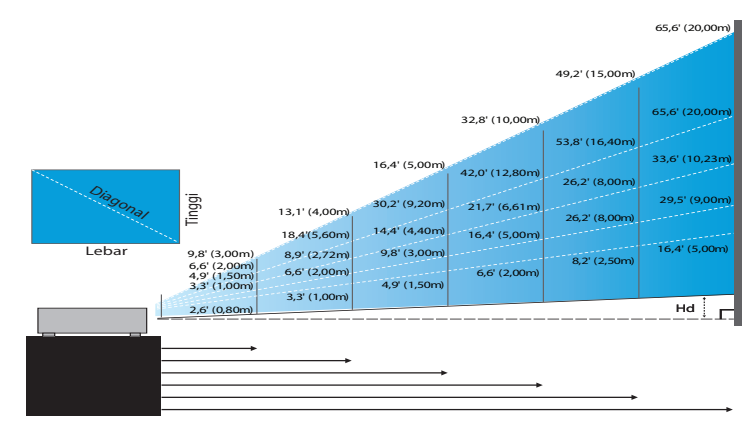

#### Lensa Jarak Pendek baru: offset=60%

| Layar        | 46,4"        | 58,1″        | 87,1"          | 116,1"        | 145,2"        | 290,3"         |
|--------------|--------------|--------------|----------------|---------------|---------------|----------------|
| (Diagonal)   | (118,0cm)    | (147,5cm)    | (221,2cm)      | (294,9cm)     | (368,7cm)     | (737,4cm)      |
| Ukuran layar | 40,5" x22,8" | 50,6"x28,5"  | 75,9"x42,7"    | 101,2"x56,9"  | 126,5"x71,2"  | 253,0"x142,3"  |
|              | 102,8x57,8cm | 128,5x72,3cm | 192,8x108,56cm | 257,1x144,6cm | 321,3x180,8cm | 642,7x361,5cm  |
| Hd           | 2,3" (5,8cm) | 2,8" (7,2cm) | 4,3" (10,8cm)  | 5,7" (14,5cm) | 7,1" (18,1cm) | 14,2" (36,2cm) |
| Jarak        | 2,6' (0,80m) | 3,3' (1,00m) | 4,9' (1,50m)   | 6,6' (2,00m)  | 8,2' (2,50m)  | 16,4' (5,00m)  |

#### Lensa Semi Short Throw: offset=60%

| Layar<br>(Diagonal)   | Max. | 41,1"<br>(104,3cm)         | 82,1"<br>(208,6cm)           | 123,2"<br>(312,9cm)           | 205,3"<br>(521,5cm)            | 328,5"<br>(834,4cm)            | 369,6"<br>(938,7cm)            |
|-----------------------|------|----------------------------|------------------------------|-------------------------------|--------------------------------|--------------------------------|--------------------------------|
|                       | Min. | 34,7"<br>(88,3cm)          | 69,5"<br>(176,5cm)           | 104,2"<br>(264,8cm)           | 173,7"<br>(441,3cm)            | 278,0"<br>(706,1cm)            | 312,7"<br>(794,3cm)            |
| Ukuran<br>layar (LxT) | Max  | 35,8"x20,1"<br>90,9x51,1cm | 71,6"x40,3"<br>181,8x102,3cm | 107,4"x60,4"<br>272,7x153,4cm | 179,0"x100,7"<br>454,5x255,7cm | 286,3"x161,1"<br>727,3x409,1cm | 322,1"x181,2"<br>818,2x460,2cm |
|                       | Min. | 30,3"x17,0"<br>76,9x43,3cm | 60,6"x34,1"<br>153,8x86,5cm  | 90,9"x51,1"<br>230,8x129,8cm  | 151,4"x85,2"<br>384,6x216,3cm  | 242,3"x136,3"<br>615,4x346,2cm | 272,6"x153,3"<br>692,3x389,4cm |
| Hd                    | Max. | 2,0" (5,1cm)               | 4,0" (10,2cm)                | 6,0" (15,3cm)                 | 10,1" (25,6cm)                 | 16,1" (40,9cm)                 | 18,1" (46,0cm)                 |
|                       | Min. | 1,7" (4,3cm)               | 3,4" (8,7cm)                 | 5,1" (13,0cm)                 | 8,5" (21,6cm)                  | 13,6" (34,6cm)                 | 15,3" (38,9cm)                 |
| Jaral                 | ĸ    | 3,3' (1,00m)               | 6,6' (2,00m)                 | 9,8' (3,00m)                  | 16,4' (5,00m)                  | 26,2' (8,00m)                  | 29,5' (9,00m)                  |

#### Lensa STD: offset=60%

| Layar<br>(Diagonal) | Maks. | 44,0"<br>(111,8cm)         | 79,8"<br>(202,6cm)          | 129,1"<br>(327,8cm)           | 193,9"<br>(492,5cm)           | 234,7"<br>(596,0cm)            | 300,1"<br>(762,2cm)            |
|---------------------|-------|----------------------------|-----------------------------|-------------------------------|-------------------------------|--------------------------------|--------------------------------|
|                     | Min.  | 35,1"<br>(89,2cm)          | 63,7"<br>(161,7cm)          | 103,0"<br>(261,6cm)           | 154,7"<br>(393,0cm)           | 187,2"<br>(475,6cm)            | 239,4"<br>(608,2cm)            |
| Ukuran              | Maks. | 38,3"x21,6"<br>97,4x54,8cm | 69,5″x39,1″<br>176,6x99,4cm | 112,5"x63,3"<br>285,7x160,7cm | 169,0"x95,1"<br>429,2x241,4cm | 204,5"x115,0"<br>519,5x292,2cm | 261,5"x147,1"<br>664,3x373,7cm |
| layar (LxT)         | Min.  | 30,6"x17,2"<br>77,7x43,7cm | 55,5"x31,2"<br>140,9x79,3cm | 89,8"x50,5"<br>228,0x128,2cm  | 134,8"x75,8"<br>342,5x192,6cm | 163,2"x91,8"<br>414,5x233,2cm  | 208,7"x117,4"<br>530,1x298,2cm |
| Hd                  | Maks. | 2,2" (5,5cm)               | 3,9" (9,9cm)                | 6,3" (16,1cm)                 | 9,5" (24,1cm)                 | 11,5" (29,2cm)                 | 14,7" (37,4cm)                 |
|                     | Min.  | 1,7" (4,4cm)               | 3,1" (7,9cm)                | 5,0" (12,8cm)                 | 7,6" (19,3cm)                 | 9,2" (23,3cm)                  | 11,7" (29,8cm)                 |
| Jaral               | ĸ     | 4,9' (1,50m)               | 8,9' (2,72m)                | 14,4' (4,40m)                 | 21,7' (6,61m)                 | 26,2' (8,00m)                  | 33,6' (10,23m)                 |

#### Lensa panjang: offset=60%

| Layar<br>(Diagonal) | Maks. | 46,8"<br>(118,9cm)          | 131,1"<br>(332,9cm)           | 215,3"<br>(546,9cm)            | 299,6"<br>(760,9cm)            | 383,8"<br>(974,9cm)            | 468,1"<br>(1189,0cm)            |
|---------------------|-------|-----------------------------|-------------------------------|--------------------------------|--------------------------------|--------------------------------|---------------------------------|
|                     | Min.  | 31,2"<br>(79,1cm)           | 87,2"<br>(221,6cm)            | 143,3"<br>(364,0cm)            | 199,4"<br>(506,4cm)            | 255,5"<br>(648,8cm)            | 311,5"<br>(791,3cm)             |
| Ukuran              | Maks. | 40,8"x22,9"<br>103,6x58,3cm | 114,2"x64,3"<br>290,2x163,2cm | 187,7″x105,6″<br>476,7x268,1cm | 261,1"x146,9"<br>663,2x373,1cm | 334,5"x188,2"<br>849,7x478,0cm | 408,0"x229,5"<br>1036,3x582,9cm |
| layar (LxT)         | Min.  | 27,2"x15,3"<br>69,0x38,8cm  | 76,0"x42,8"<br>193,1x108,6cm  | 124,9"x70,3"<br>317,2x178,4cm  | 173,8"x97,7"<br>441,4x248,3cm  | 222,6"x125,2"<br>565,5x318,1cm | 271,5"x152,7"<br>689,7x387,9cm  |
| Hd                  | Maks. | 2,3" (5,8cm)                | 6,4" (16,3cm)                 | 10,6" (26,8cm)                 | 14,7" (37,3cm)                 | 18,8" (47,8cm)                 | 22,9" (58,3cm)                  |
|                     | Min.  | 1,5" (3,9cm)                | 4,3" (10,9cm)                 | 7,0" (17,8cm)                  | 9,8" (24,8cm)                  | 12,5" (31,8cm)                 | 15,3" (38,8cm)                  |
| Jarak               |       | 6,6' (2,00m)                | 18,4' (5,60m)                 | 30,2' (9,20m)                  | 42,0' (12,80m)                 | 53,8' (16,40m)                 | 65,6' (20,00m)                  |

#### Lensa Super Long Throw: offset=60%

| Screen<br>(Diagonal)  | Max. | 45,2"<br>(114,7cm)          | 60,2"<br>(153,0cm)          | 75,3"<br>(191,2cm)          | 150,6"<br>(382,4cm)           | 225,9"<br>(573,7cm)            | 301,1"<br>(764,9cm)            |
|-----------------------|------|-----------------------------|-----------------------------|-----------------------------|-------------------------------|--------------------------------|--------------------------------|
|                       | Min. | 27,1"<br>(68,8cm)           | 36,1"<br>(91,8cm)           | 45,2"<br>(117,7cm)          | 90,3"<br>(229,5cm)            | 135,5"<br>(344,2cm)            | 180,7"<br>(458,9cm)            |
| Ukuran<br>layar (LxT) | Max  | 39,4"x22,1"<br>100,0x56,3cm | 52,5"x29,5"<br>133,3x75,0cm | 65,6″x36,9″<br>166,7x93,8cm | 131,2"x73,8"<br>333,3x187,5cm | 196,9"x110,7"<br>500,0x281,3cm | 262,5"x147,6"<br>666,7x375,0cm |
|                       | Min. | 23,6"x13,3"<br>60,0x33,8cm  | 31,5"x17,7"<br>80,0x45,0cm  | 39,4"x22,1"<br>100,0x56,3cm | 78,7"x44,3"<br>200,0x112,5cm  | 118,1"x66,4"<br>300,0x168,8cm  | 157,5"x88,6"<br>400,0x225,0cm  |
| Hd                    | Max. | 2,2" (5,6cm)                | 3,0" (7,5cm)                | 3,7" (9,4cm)                | 7,4" (18,8cm)                 | 11,1" (28,1cm)                 | 14,8" (37,5cm)                 |
|                       | Min. | 1,3" (3,4cm)                | 1,8" (4,5cm)                | 2,2" (5,6cm)                | 4,4" (11,3cm)                 | 6,6" (16,9cm)                  | 8,9" (22,5cm)                  |
| Jarak                 |      | 9,8' (3,00m)                | 13,1' (4,00m)               | 16,4' (5,00m)               | 32,8' (10,00m)                | 49,2' (15,00m)                 | 65,6' (20,00m)                 |

### Panel Kontrol

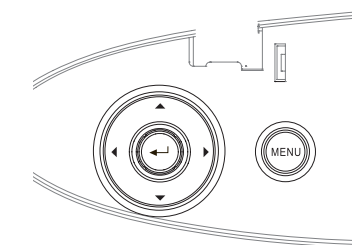

#### Menggunakan Panel Kontrol

| 00                                          |                                                                                                    |
|---------------------------------------------|----------------------------------------------------------------------------------------------------|
| ▲/Keystone+<br>(Panah atas)                 | <ul><li>Menyesuaikan sudut gambar secara positif.</li><li>Menavigasi dan mengubah pengaturan pada OSD.</li></ul>   |
| <ul><li>✓/Sumber<br/>(Panah kiri)</li></ul> | <ul> <li>Tekan Sumber untuk memilih sinyal input.</li> <li>Menavigasi dan mengubah pengaturan pada OSD.</li> </ul> |
| Enter                                       | Konfirmasikan pilihan item Anda.                                                                                   |
| ►/Sinkronisasi<br>Ulang                     | •Secara otomatis mensinkronisasikan proyektor ke sumber input.                                                     |
| (Panah kanan)                               | • Menavigasi dan mengubah pengaturan pada OSD.                                                                     |
|                                             | Tekan <b>Menu</b> untuk mengakses menu OSD                                                                         |
| Menu                                        | (tampilan di layar). Untuk menutup OSD, tekan kembali <b>Menu</b> .                                                |

### Remote Control

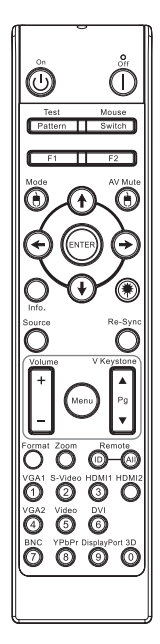

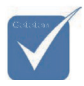

Karena perbedaan aplikasi di setiap negara, beberapa wilayah mungkin memiliki aksesori yang berbeda.

Karena remote umum, fungsi akan tergantung pada model.

| Menggunaka              | n Remote Control                                                                                                    |  |  |  |  |  |  |  |
|-------------------------|----------------------------------------------------------------------------------------------------|--|--|--|--|--|--|--|
| Daya Hidup/             | Lihat "Menghidupkan Proyektor" pada<br>halaman 18                                                                                                    |  |  |  |  |  |  |  |
| Mati                    | Lihat "Mematikan Proyektor" pada halaman 20.                                                                                                    |  |  |  |  |  |  |  |
| Tes Corak               | Lihat "Tes Corak" pada halaman 61                                                                                                    |  |  |  |  |  |  |  |
| Mouse Switch            | Saat menyambungkan PC ke proyektor<br>melalui USB, tekan <b>Mouse Switch</b> untuk<br>mengaktifkan/menonaktifkan mode mouse<br>dan mengontrol PC menggunakan remote<br>control. |  |  |  |  |  |  |  |
| Fungsi 1 (F1)           | Lihat "Fungsi 1" pada halaman 64.                                                                                                    |  |  |  |  |  |  |  |
| Fungsi 2 (F2)           | Lihat "Fungsi 2" pada halaman 64                                                                                                    |  |  |  |  |  |  |  |
| Mode                    | Mode - Lihat "Mode Tampilan" pada halaman 38.                                                                                                    |  |  |  |  |  |  |  |
| ( ( )                   | (b) - Dalam mode mouse, gunakan (b)<br>sebagai emulasi klik kiri mouse USB melalui<br>USB.                                                                                      |  |  |  |  |  |  |  |
| Matikan AV              | Matikan AV - Sementara menonaktifkan/<br>mengaktifkan audio dan video.                                                                                                    |  |  |  |  |  |  |  |
| ( ( ( )                 | Dalam mode mouse, gunakan<br>sebagai emulasi klik kanan mouse USB<br>melalui USB.                                                                                               |  |  |  |  |  |  |  |
| Tombol<br>Piliban Empat | <ol> <li>Gunakan ▲ ▼ ◀ ► untuk memilih item<br/>atau menyesuaikan pilihan.</li> </ol>                                                                                           |  |  |  |  |  |  |  |
| Arah                    | <ol> <li>Dalam mode mouse, gunakan ▲▼◀►<br/>sebagai emulasi tombol arah.</li> </ol>                                                                                             |  |  |  |  |  |  |  |
| Enter                   | 1. Konfirmasikan pilihan item Anda.                                                                                                    |  |  |  |  |  |  |  |
| Enter                   | 2. Digunakan sebagai emulasi tombol enter<br>keyboard dalam mode mouse.                                                                                                    |  |  |  |  |  |  |  |
| Info.                   | Lihat "Informasi" pada halaman 62.                                                                                                    |  |  |  |  |  |  |  |
| ۲                       | Tekan 🛞 untuk mengoperasikan kursor<br>layar. JANGAN ARAHKAN KE MATA.                                                                                                    |  |  |  |  |  |  |  |
| Source                  | Tekan Source untuk mencari sumber.                                                                                                    |  |  |  |  |  |  |  |

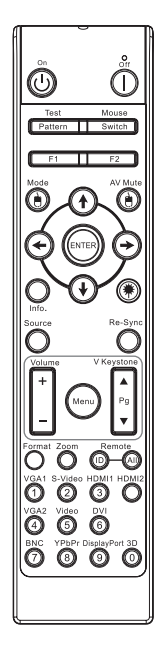

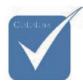

Karena perbedaan aplikasi di setiap negara, beberapa wilayah mungkin memiliki aksesori yang berbeda.

Karena remote umum, fungsi akan tergantung pada model.

| Menggunaka            | n Remote Control                                                                                                    |
|-----------------------|----------------------------------------------------------------------------------------------------|
| Sinkronisasi<br>Ulang | Secara otomatis mensinkronisasi proyektor ke sumber input.                                                           |
| Menu                  | Tekan <b>Menu</b> untuk mengakses menu OSD<br>(tampilan di layar). Untuk menutup OSD,<br>tekan kembali <b>Menu</b> . |
| Suara +/-             | Tekan <b>Suara +/-</b> untuk mengatur volume suara.                                                                  |
| Sudut Vertikal<br>+/- | Mengatur distorsi gambar dengan<br>memiringkan proyektor. (±30 derajat)                                              |
| Format                | Lihat "Format" pada halaman 44.                                                                                      |
| Perbesaran            | Tekan <b>Perbesaran</b> untuk memperkecil tampilan gambar.                                                           |
| ID Remote             | Tekan hingga LED Daya berkedip, lalu<br>tekan 01~99 untuk menetapkan kode remote<br>tertentu.                        |
| Remote Semua          | Tekan untuk menetapkan kode remote untuk semua.                                                                      |
| VGA1                  | Tekan <b>VGA1</b> untuk memilih sumber dari konektor VGA- IN.                                                        |
| S-Video               | Tekan <b>S-Video</b> untuk memilih sumber<br>S-Video.                                                                |
| HDMI                  | Tekan <b>HDMI</b> untuk memilih sumber HDMI.                                                                         |
| Sinkronisasi<br>ulang | Secara otomatis mensinkronisasi proyektor ke sumber input.                                                           |
| VGA2                  | Tekan <b>VGA2</b> untuk memilih sumber dari konektor VGA- IN.                                                        |
| Video                 | Tekan <b>Video</b> untuk memilih sumber video<br>Komposit.                                                           |
| DVI                   | Tekan <b>DVI</b> untuk memilih sumber dari konektor DVI-D.                                                           |
| BNC                   | Tekan <b>BNC</b> untuk memilih sumber BNC.                                                                           |
| YPbPr                 | Tekan <b>YPbPr</b> untuk memilih sumber YPbPr.                                                                       |
| DisplayPort           | Tekan <b>DisplayPort</b> untuk memilih sumber<br>DisplayPort.                                                        |
| 3D                    | Tekan <b>3D</b> untuk mengaktifkan/<br>menonaktifkan menu 3D.                                                        |

### Menu Tampilan di Layar

Proyektor ini dilengkapi menu OSD multibahasa yang memungkinkan Anda melakukan penyesuaian gambar dan mengubah berbagai pengaturan. Proyektor akan secara otomatis mendeteksi sumber.

Cara mengoperasikan

- 1. Untuk membuka menu OSD, tekan **Menu** pada Remote Control atau Keypad Proyektor.
- 2. Bila OSD ditampilkan, gunakan tombol ◀► untuk memilih salah satu item dalam menu utama. Sewaktu membuat pilihan pada halaman tertentu, tekan ▼ atau Enter untuk membuka submenu.
- 3. Gunakan tombol ▲ ▼ untuk memilih item yang diinginkan, lalu sesuaikan pengaturan dengan tombol ◀►.
- 4. Pilih item berikutnya yang akan diatur dalam submenu, lalu sesuaikan sebagaimana dijelaskan di atas.
- 5. Tekan Enter untuk mengkonfirmasikannya, dan layar akan kembali ke menu utama.
- 6. Untuk keluar, tekan kembali **Menu**. Menu OSD akan kembali ke tingkat terakhir. Proyektor akan secara otomatis menyimpan pengaturan baru.

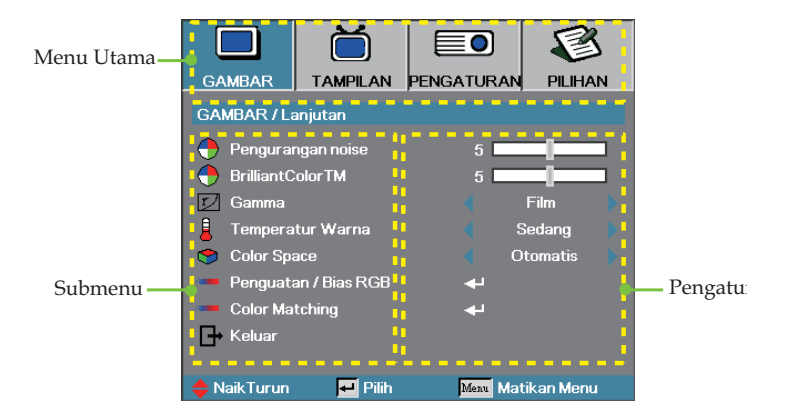

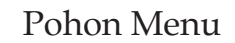

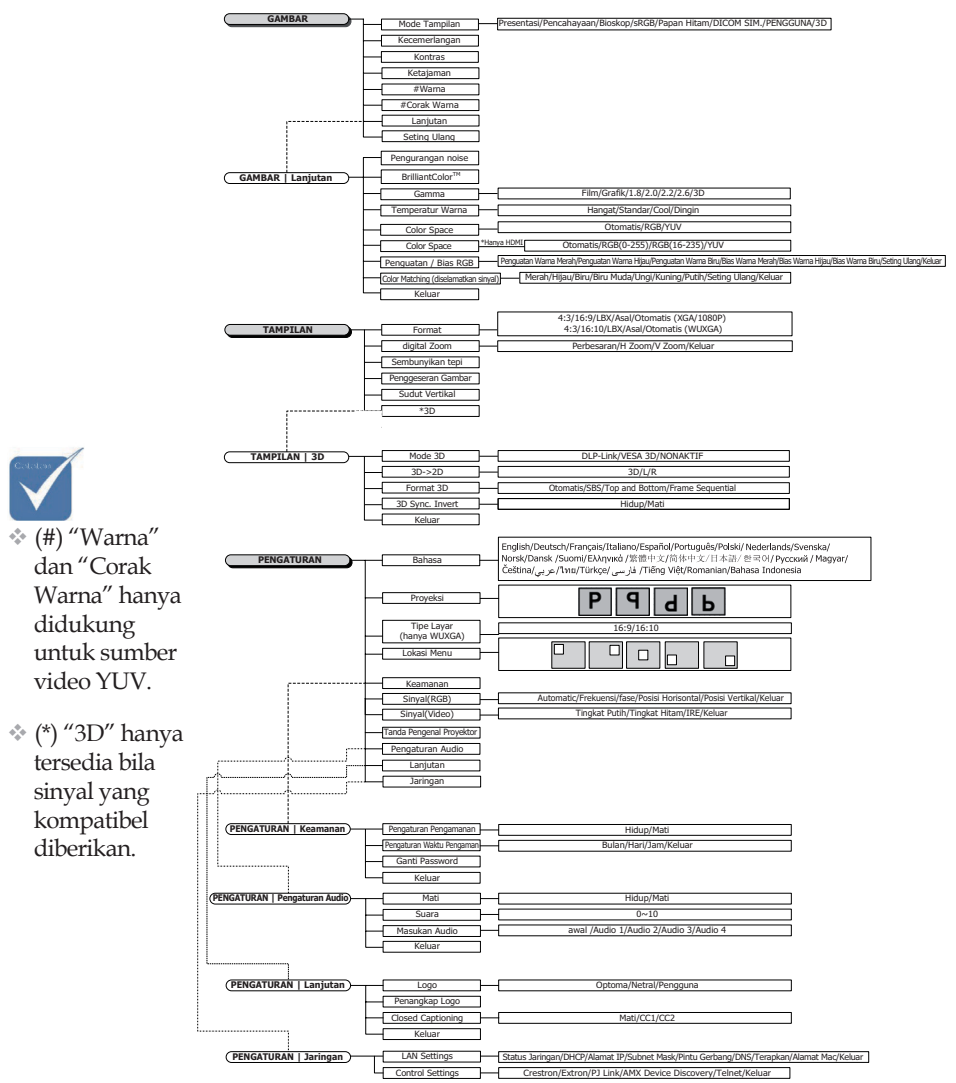
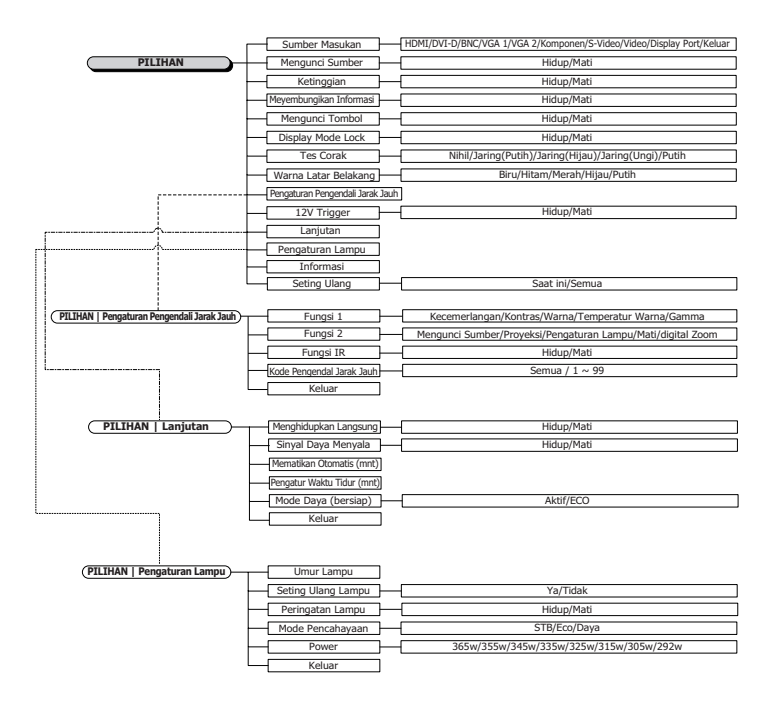

1.8

## Gambar

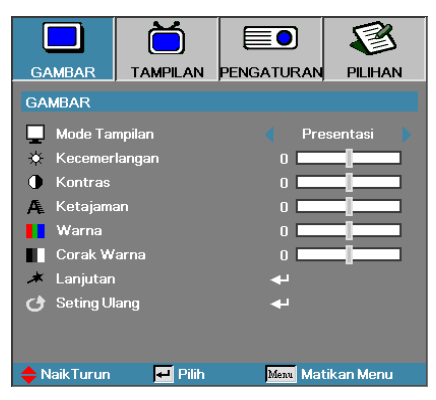

## Mode Tampilan

Tersedia berbagai preset pabrik yang dioptimalkan untuk berbagai jenis gambar.

- Presentasi: Warna dan kecerahan bagus dari input PC.
- Pencahayaan: Kecerahan maksimum dari input PC.
- Bioskop: Untuk home theater.
- sRGB: Warna akurat terstandarisasi.
- Papan hitam: Mode ini harus dipilih untuk mencapai pengaturan warna optimum bila memproyeksikan ke papan hitam (hijau).
- DICOM SIM: Mode tampilan ini mensimulasikan performa peralatan dengan skala abu-abu/gamma yang digunakan untuk DICOM (Digital Imaging and Communications in Medicine).

Penting: Mode ini TIDAK BOLEH digunakan untuk diagnosis medis, karena hanya ditujukan untuk pendidikan/pelatihan.

- Pengguna: Pengaturan pribadi pengguna.
- > 3D: Pengaturan yang dapat disesuaikan pengguna untuk tampilan 3D.

#### <u>Kecemerlangan</u>

Menyesuaikan kecerahan gambar.

- ▶ Tekan ◀ untuk menggelapkan gambar.
- ▶ Tekan ▶ untuk mencerahkan gambar.

#### <u>Kontras</u>

Kontras akan mengontrol derajat perbedaan antara bagian gambar paling terang dan paling gelap.

- ▶ Tekan ◀ untuk mengurangi kontras.
- ▶ Tekan ▶ untuk menambah kontras.

## Gambar

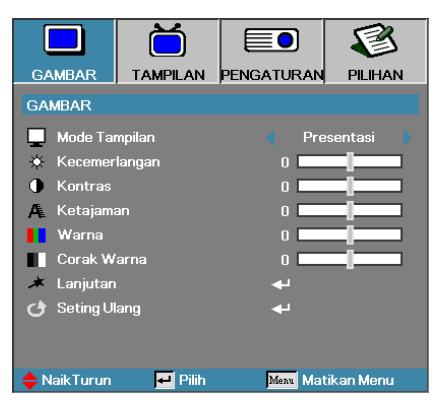

#### <u>Ketajaman</u>

Menyesuaikan ketajaman gambar.

- ▶ Tekan ◀ untuk mengurangi ketajaman.
- ▶ Tekan ▶ untuk menambah ketajaman.

#### <u>Warna</u>

Menyesuaikan gambar video dari hitam-putih ke saturasi warna.

- ▶ Tekan ◀ untuk mengurangi jumlah warna pada gambar.
- ▶ Tekan ▶ untuk menambah jumlah warna pada gambar.

#### Corak Warna

Menyesuaikan keseimbangan warna merah dan hijau.

- ▶ Tekan ◀ untuk menambah jumlah hijau pada gambar.
- ▶ Tekan ▶ untuk menambah jumlah merah pada gambar.

#### Lanjutan

Buka menu Lanjutan. Pilih pilihan tampilan lanjutan, misalnya Pengurangan Noise, BrilliantColor™, Gamma, Temperatur Warna, Color Space, Penguatan / Bias RGB, Color Matching, dan Keluar. Lihat halaman 40 untuk informasi lebih lanjut.

## Gambar | Lanjutan

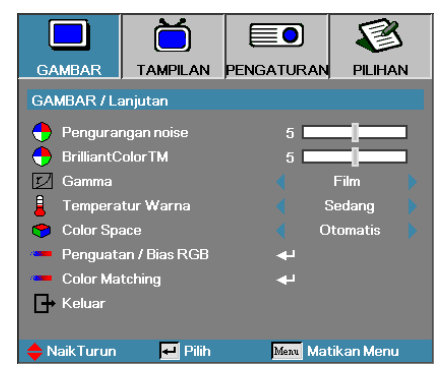

### Pengurangan Noise

Gerakan Pengurangan Noise Adaptif akan mengurangi jumlah noise yang terlihat pada sinyal silang. Kisarannya mulai dari "0" hingga "10". (0=Tidak aktif)

### BrilliantColor<sup>TM</sup>

Item yang dapat disesuaikan ini menggunakan algoritma pemrosesan warna dan penyempurnaan tingkat sistem untuk meningkatkan kecerahan sekaligus menyajikan gambar yang nyata dengan warna lebih tajam. Kisarannya mulai dari **0** hingga **10**. Jika Anda lebih memilih penyempurnaan gambar yang lebih kuat, sesuaikan ke pengaturan maksimum. Untuk gambar yang lebih halus dan alami, sesuaikan ke pengaturan minimum.

#### <u>Gamma</u>

Pilih jenis Gamma dari Film, Grafik, 1.8, 2.0, 2.2, 2.6, atau 3D.

#### Temperatur Warna

Menyesuaikan temperatur warna. Temperatur dingin, layar akan terlihat lebih dingin; dengan Temperatur hangat, layar akan terlihat lebih hangat.

#### Color Space

Pilih jenis matriks warna yang sesuai dari Otomatis, RGB, YUV.

 Hanya untuk HDMI: Pilih matriks warna dari Otomatis, RGB (0-255), RGB (16-235), YUV.

### Penguatan / Bias RGB

Pengaturan ini digunakan untuk mengatur keseimbangan merah, hijau, dan biru dalam abu-abu/putih. Buka menu Penguatan / Bias RGB. Pilih Penguatan Merah/Hijau/Biru untuk penyesuaian kecerahan dan Bias untuk penyesuaian kontras gambar secara keseluruhan. Lihat halaman 41 untuk informasi lebih lanjut

### Color Matching

Buka menu Color Matching. Lihat halaman 42 untuk informasi lebih lanjut.

## Gambar | Lanjutan | Penguatan / Bias RGB

|                                | Ŏ                                        |            | 8         |  |
|--------------------------------|------------------------------------------|------------|-----------|--|
| GAMBAR                         | TAMPILAN                                 | PENGATURAN | PILIHAN   |  |
| GAMBAR / La                    | GAMBAR / Lanjutan / Penguatan / Bias RGB |            |           |  |
| Penguata                       | an Warna Mera                            | h 0        |           |  |
| 🕜 Penguata                     | 🧭 Penguatan Warna Hijau 🛛 🛛 🗖            |            |           |  |
| 🕐 Penguatan Warna Biru 🛛 🛛 🔤 🔤 |                                          |            |           |  |
| 🕐 Bias Warna Merah 🛛 🔤 🔤       |                                          |            |           |  |
| 🕐 Bias Warna Hijau 🛛 🛛 🗖       |                                          |            |           |  |
| 🧷 Bias War                     | na Biru                                  | 0          |           |  |
| 👌 Seting U                     | ang                                      | <b>ب</b> ه |           |  |
| 🕞 Keluar                       |                                          |            |           |  |
| 🔶 Naik Turun                   | 🕶 Pilih                                  | Menu Mat   | ikan Menu |  |

Pengaturan ini digunakan untuk mengatur keseimbangan merah, hijau, dan biru dalam abu-abu/putih.

### Penambahan

Tetapkan Penguatan RGB untuk mengatur Kecemerlangan pada bayangan terang berikut:

- Merah menyeimbangkan nilai penguatan merah.
- Hijau menyeimbangkan nilai penguatan hijau.
- Biru menyeimbangkan nilai penguatan biru.

#### **Bias**

Tetapkan Penguatan RGB untuk mengatur Kecemerlangan pada bayangan gelap berikut:

- Merah menyeimbangkan nilai bias merah.
- Hijau menyeimbangkan nilai bias hijau.
- Biru menyeimbangkan nilai bias biru.

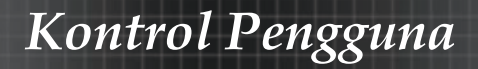

# Gambar | Lanjutan | Color Matching

|             | Ŏ               |            | 8         |  |
|-------------|-----------------|------------|-----------|--|
| GAMBAR      | TAMPILAN        | PENGATURAN | PILIHAN   |  |
| GAMBAR / La | anjutan / Color | Matching   |           |  |
| 🙆 Merah     |                 | به         |           |  |
| 🍝 Hijau     |                 | <b>.</b>   | <b>₩</b>  |  |
| 🙆 Biru      |                 | <b>4</b>   |           |  |
| 🧿 Biru Muda |                 | <b>₩</b>   |           |  |
| 🔿 Ungi      |                 | <b>↓</b>   |           |  |
| Kuning      |                 | بە         |           |  |
| 🙆 Putih     |                 | بە         |           |  |
| 👌 Seting Ul | ang             | بە         |           |  |
| 🕞 Keluar    |                 |            |           |  |
| 🔶 NaikTurun | 🕶 Pilih         | Menu Mat   | ikan Menu |  |

## Warna (Kecuali Putih)

Tekan ▲▼ untuk memilih warna, lalu tekan Enter untuk menyesuaikan pengaturan corak warna, saturasi warna, dan penguatan.

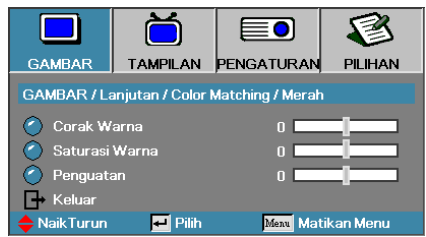

Tekan ▲ ▼ untuk memilih Corak Warna, Saturasi Warna, atau Penguatan, lalu tekan ◀ ▶ untuk menyesuaikan pengaturan.

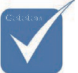

Hijau, Biru, Biru Muda, Kuning, dan Ungi dapat disesuaikan secara terpisah berdasarkan setiap warna HSG.

Bahasa Indonesia 42

# Gambar | Lanjutan | Color Matching

|             | Ŏ                 |            | 8         |
|-------------|-------------------|------------|-----------|
| GAMBAR      | TAMPILAN          | PENGATURAN | PILIHAN   |
| GAMBAR / La | anjutan / Color I | Matching   |           |
| 🙆 Merah     |                   | <b>4</b> - |           |
| 🧹 Hijau     |                   | <b>4</b>   |           |
| 🧿 Biru      |                   | <b>↓</b>   |           |
| 🙆 Biru Muda |                   | <b>↓</b>   |           |
| 🙆 Ungi      |                   | <b>⊷</b>   |           |
| 🙆 Kuning    |                   |            |           |
| 🖉 Putih 🛛 🚽 |                   |            |           |
| 🕑 Seting UI | ang               |            |           |
| 🕞 Keluar    |                   |            |           |
| 🔶 NaikTurun | 🔁 Pilih           | Menu Mati  | ikan Menu |

## <u>Putih</u>

Tekan  $\blacktriangle \blacksquare$  untuk memilih Putih, lalu tekan Enter.

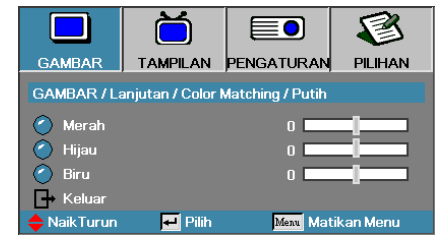

Tekan  $\blacktriangle \blacktriangledown$  untuk memilih Merah, Hijau, atau Biru, lalu tekan <br/>  $\blacktriangleleft \blacktriangleright$  untuk menyesuaikan pengaturan.

### Seting Ulang

Mengatur ulang semua nilai Pengaturan Warna ke default pabrik.

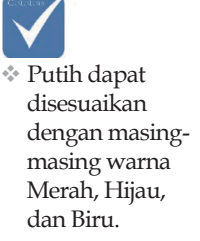

## Tampilan

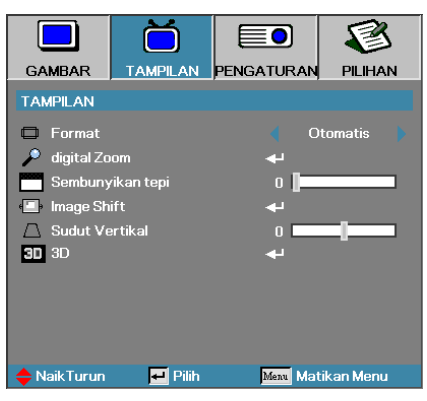

### Format

Gunakan fungsi ini untuk memilih rasio aspek yang diinginkan.

▶ 4:3: Format ini untuk sumber input 4x3 yang tidak disempurnakan untuk TV layar lebar.

- ▶ 16:9 (XGA/1080P) | 16:10 (WUXGA): Format ini untuk sumber input 16x9, misalnya HDTV dan DVD yang disempurnakan untuk TV layar lebar.
- LBX: Format ini untuk sumber letterbox non-16x9 dan bagi pengguna yang menggunakan lensa 16x9 eksternal agar dapat menampilkan rasio aspek 2,35:1 menggunakan resolusi penuh.
- Asal: Tergantung pada resolusi sumber input, tidak ada penskalaan yang dilakukan.
- Otomatis: Secara otomatis memilih format yang sesuai.

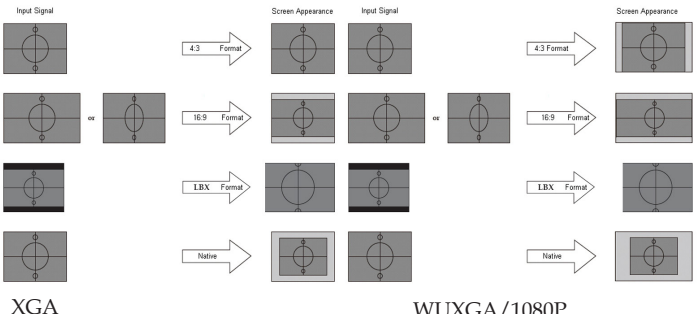

WUXGA/1080P

# Tampilan

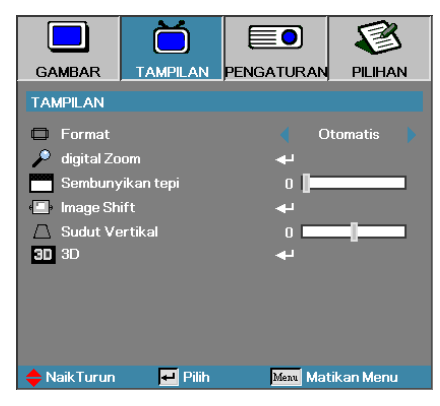

## Digital Zoom

- ▶ Tekan ◀ untuk mengurangi ukuran gambar.
- ▶ Tekan ▶ untuk memperbesar gambar di layar proyeksi.

## Sembunyikan Tepi

Fungsi Sembunyikan Tepi akan menghapus noise pada gambar video. Sembunyikan Tepi gambar untuk menghapus noise pengkodean video pada tepi sumber video.

## Image Shift (Penggeseran Gambar)

Menggoser posisi gambar proyeksi secara horizontal atau vertikal.

- ▶ Tekan ◀▶ untuk memindahkan gambar secara horizontal pada layar proyeksi.
- ▶ Tekan ▲ ▼ untuk memindahkan gambar secara vertikal pada layar proyeksi.

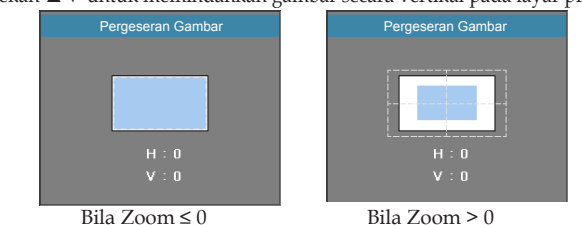

## Sudut Vertikal

Tekan ◀ atau ▶ untuk mengkompensasi distorsi gambar vertikal bila proyektor dalam posisi miring terhadap layar.

### <u>3D</u>

Buka menu 3D. Pilih pilihan 3D seperti Mode 3D, 3D->2D, Format 3D, dan Inversi Sinkronisasi 3D. Lihat halaman 44 untuk informasi lebih lanjut.

## Tampilan | 3D

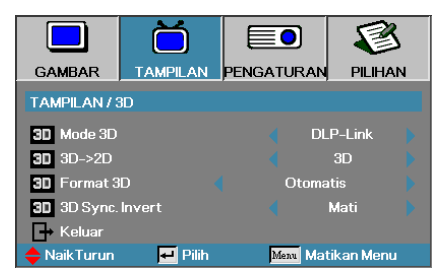

### Mode 3D

- DLP Link: Pilih DLP Link agar dapat menggunakan pengaturan yang dioptimalkan untuk Kacamata 3D DLP Link.
- VESA 3D: Pilih VESA 3D agar dapat menggunakan pengaturan yang dioptimalkan untuk gambar 3D berbasis IR.
- Nonaktif: Pilih "Nonaktif" untuk menonaktifkan mode 3D.

### <u>3D→2D</u>

Tekan ◀ atau ▶ untuk memilih tampilan konten 3D proyektor dalam 2D (Kiri) atau 2D (Kanan) tanpa menggunakan kacamata 3D agar dapat menikmati konten 3D. Pengaturan ini juga dapat digunakan untuk pemasangan 3D pasif dua proyektor.

#### Format 3D

- Otomatis: Bila sinyal identifikasi 3D terdeteksi, maka format 3D akan dipilih secara otomatis. (Hanya untuk sumber HDMI 1.4 3D)
- SBS: Menampilkan sinyal 3D dalam format Berdampingan.
- Top and Bottom : Menampilkan sinyal 3D dalam format Atas dan Bawah.
- Frame Sequential: Menampilkan sinyal 3D dalam format Bingkai Berurutan.

### 3D Sync. Invert

Tekan ◀ atau ▶ untuk mengaktifkan atau menonaktifkan fungsi Inversi Sinkronisasi 3D untuk menginversi gambar.

## Pengaturan

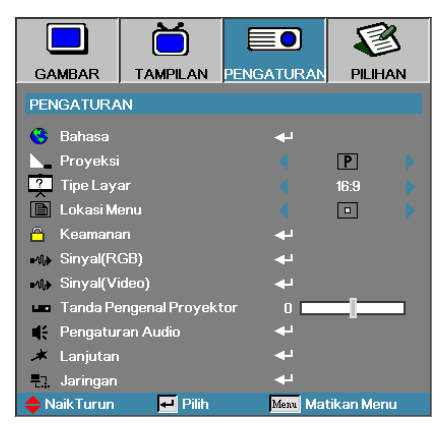

### <u>Bahasa</u>

Buka menu Bahasa. Pilih menu OSD multibahasa. Lihat halaman 49 untuk informasi lebih lanjut.

### **Proyeksi**

Pilih metode proyeksi:

- Desktop Depan Pengaturan default pabrik.
- Desktop Belakang

Bila Anda memilih fungsi ini, proyektor akan membalik gambar sehingga Anda dapat memproyeksi dari belakang layar transparan.

Langit-Langit Depan

Bila Anda memilih fungsi ini, proyektor akan memutarbalikkan posisi gambar untuk proyeksi pada pemasangan di langit-langit.

Langit-Langit Belakang

Bila Anda memilih fungsi ini, proyektor akan membalik dan memutarbalikkan posisi gambar secara bersamaan. Anda dapat memproyeksi dari belakang layar transparan menggunakan proyeksi pada pemasangan di langit-langit.

### Tipe Layar (hanya WUXGA)

Tekan **◄**▶ untuk mengatur rasio aspek ke 16:9 atau 16:10. Fungsi ini hanya mendukung WUXGA.

### Lokasi Menu

Pilih lokasi menu pada layar yang ditampilkan.

## Pengaturan

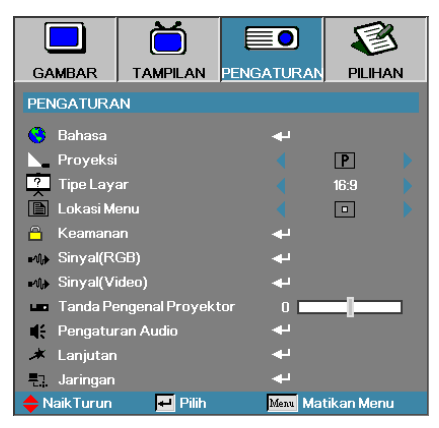

### <u>Keamanan</u>

Buka menu Keamanan. Akses fitur keamanan proyektor. Lihat halaman 50 untuk informasi lebih lanjut.

### Sinyal (RGB)

Buka menu Sinyal (RGB). Atur properti sinyal proyektor. Fungsi ini tersedia bila sumber input mendukung VGA 1/VGA 2/BNC. Lihat halaman 53 untuk informasi lebih lanjut.

#### Sinyal (Video)

Buka menu Sinyal (Video). Atur properti sinyal proyektor. Fungsi ini tersedia bila sumber input mendukung sinyal Video. Lihat halaman 54 untuk informasi lebih lanjut.

#### Tanda Pengenal Proyektor

Pilih dua digit ID proyektor mulai dari Semua hingga 99.

### Pengaturan Audio

Buka menu Audio. Atur properti tingkat audio. Lihat halaman 55 untuk informasi lebih lanjut.

#### Lanjutan

Buka menu Lanjutan. Pilih tampilan layar pengaktifan. Lihat halaman 56 untuk informasi lebih lanjut.

#### Jaringan

Bolehkan akses untuk mengontrol Web, PJ-Link, dan perintah IP. Lihat halaman 57 untuk informasi lebih lanjut.

## Pengaturan | Bahasa

|             | Ŏ          |           | 8           |
|-------------|------------|-----------|-------------|
| GAMBAR      | TAMPILAN   | PENGATURA | PILIHAN     |
| PENGATURA   | N / Bahasa |           |             |
| 🌖 Bahasa    |            | 🤞 lr      | ndonesian   |
| 🕞 Keluar    |            |           |             |
| English     | Deuts      | sch       | Français    |
| Italiano    | Espai      | Español   |             |
| Polski      | Nede       | rlands    | Svenska     |
| Norsk/Dans  | k Suom     |           | Ελληνικά    |
| 繁體中文        | 简体         | 中文        | 日本語         |
| 한국어         | Русси      | кий       | Magyar      |
| Čeština     | عربي       |           | ไทย         |
| Türkçe      | نارسی      | 9         | Tiếng Việt  |
| Romanian    | Indon      | esian     |             |
| 🔶 NaikTurun | 🕶 Pilih    | Menu Ma   | atikan Menu |

### <u>Bahasa</u>

Pilih menu OSD multibahasa. Tekan ENTER ( ← ) untuk membuka submenu, lalu gunakan tombol Kiri (◄) atau Kanan (►) untuk memilih bahasa yang diinginkan.

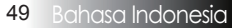

## Pengaturan | Keamanan

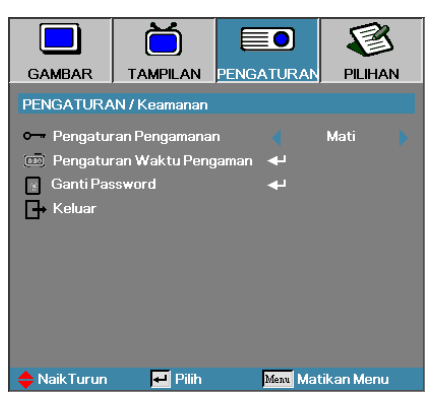

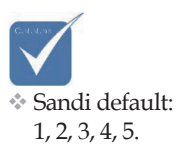

## Pengaturan Pengamanan

Aktifkan atau nonaktifkan sandi keamanan.

- Diaktifkan sandi saat ini diperlukan untuk menghidupkan proyektor dan mengakses menu Keamanan.
- Dinonaktifkan sandi tidak diperlukan untuk fungsi apapun.

Bila keamanan diaktifkan, layar berikut akan ditampilkan saat pengaktifan dan sebelum akses ke menu Keamanan dibolehkan:

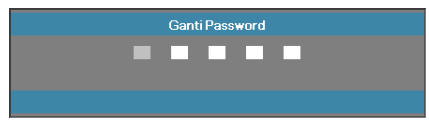

## Pengaturan | Keamanan

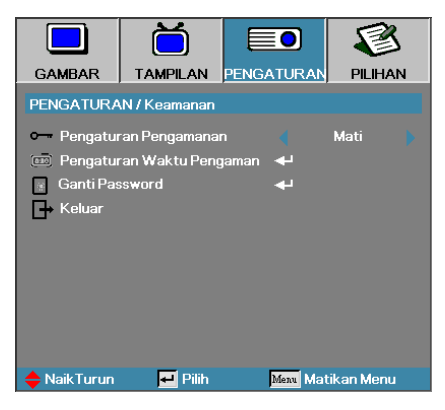

## Pengaturan Waktu Pengaman

Buka submenu Pengaturan Waktu Pengaman.

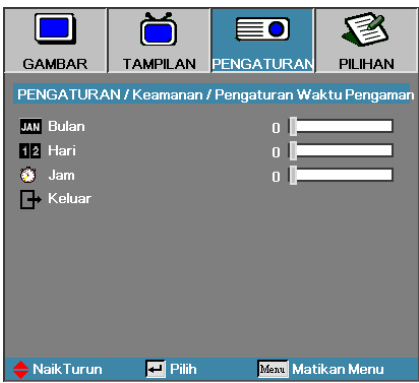

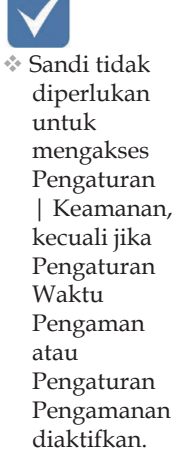

Masukkan bulan, tanggal, dan jam untuk dapat menggunakan proyektor tanpa memasukkan sandi. Memilih keluar dari menu Pengaturan akan mengaktifkan Pengaturan Waktu Pengaman.

Setelah diaktifkan, proyektor akan memerlukan sandi pada tanggal dan waktu tertentu agar Anda dapat menghidupkan dan mengakses menu keamanan.

Jika proyektor sedang digunakan dan Pengaturan Waktu Pengaman dalam kondisi aktif, layar berikut akan ditampilkan 60 detik sebelum

sandi diminta.

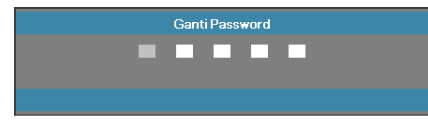

## Pengaturan | Keamanan

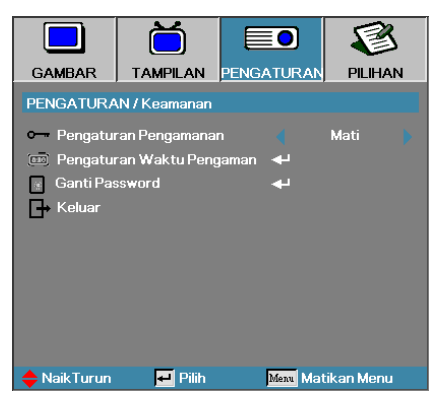

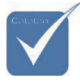

Jika salah memasukkan sandi sebanyak tiga kali, perangkat akan dimatikan secara otomatis dalam waktu 10 detik.

## Ganti Password

Gunakan submenu ini untuk mengubah sandi keamanan proyektor. 1. Pilih Ganti Password dari submenu Keamanan. Kotak dialog

- Konfirmasikan Ubah Sandi akan ditampilkan.
- 2. Pilih Ya.

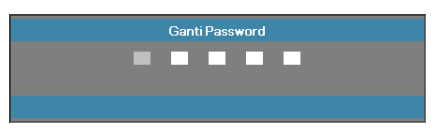

3. Masukkan sandi default <1> <2> <3> <4> <5>. Layar sandi kedua akan ditampilkan.

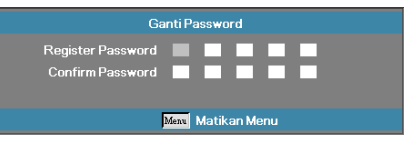

4. Masukkan sandi baru dua kali untuk verifikasi.

 Jika sandi baru tidak cocok, layar sandi akan ditampilkan ulang.

## Pengaturan | Sinyal (RGB)

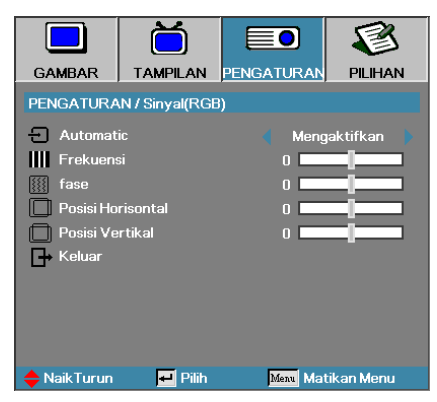

### Automatic

Atur Otomatis ke Hidup atau Mati untuk mengunci atau membuka kunci fitur Fase dan Frekuensi.

- Mati-menonaktifkan kunci otomatis.
- Hidup mengaktifkan kunci otomatis.

#### **Frekuensi**

Ubah frekuensi data tampilan agar sesuai dengan frekuensi kartu grafis komputer. Jika Anda mengalami tampilan garis vertikal berkedip, gunakan fungsi ini untuk membuat penyesuaian.

#### Fase

Fase mensinkronisasi pemilihan waktu sinyal pada tampilan dengan kartu grafis. Jika Anda mengalami tampilan gambar yang tidak stabil atau berkedip, gunakan fungsi ini untuk mengatasinya.

### Posisi Horisontal

- ▶ Tekan ◀ untuk memindahkan gambar ke kiri.
- ▶ Tekan ▶ untuk memindahkan gambar ke kanan.

### Posisi Vertikal

- ▶ Tekan ◀ untuk memindahkan gambar ke bawah.
- ▶ Tekan ▶ untuk memindahkan gambar ke atas.

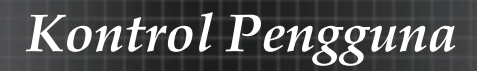

## Pengaturan | Sinyal (Video)

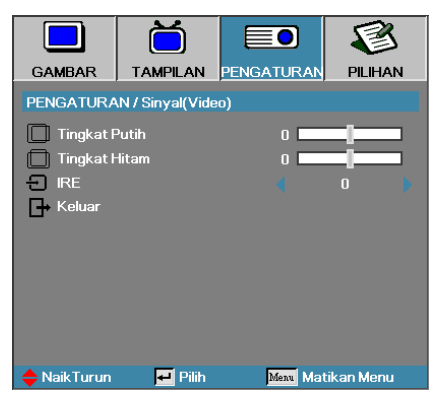

## **Tingkat Putih**

Memungkinkan pengguna menyesuaikan Tingkat Hitam bila sumber input adalah sinyal Video atau S-Video. Tekan ◀▶ untuk menyesuaikan Tingkat Putih.

#### **Tingkat Hitam**

Memungkinkan pengguna menyesuaikan Tingkat Hitam bila sumber input adalah sinyal Video atau S-Video. Tekan ◀▶ untuk menyesuaikan Tingkat Hitam.

#### IRE

Tekan ◀▶ untuk mengatur pengukuran sinyal video.

## Konfigurasi | Pengaturan Audio

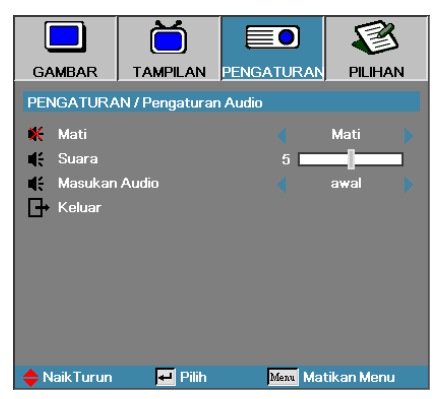

### Mati

Aktifkan atau nonaktifkan audio.

- Mati-Audio-out diaktifkan.
- Hidup-Audio-out dinonaktifkan.

#### <u>Suara</u>

Tekan ◀▶ untuk mengurangi (menambah) Audio-out.

#### Masukan Audio

Tekan ◀▶ untuk memilih input sumber audio.

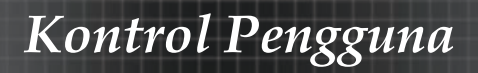

## Pengaturan | Lanjutan

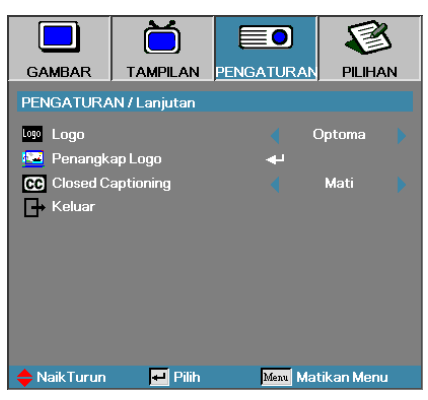

### Logo

Pilih layar yang akan ditampilkan saat pengaktifan.

- > Optoma layar pengaktifan default yang diberikan.
- Netral adalah Warna Latar Belakang.

▶ Pengguna – pengambilan gambar layar kustom menggunakan fungsi Penangkap Logo.

### Penangkapan Logo

Ambil gambar layar yang ditampilkan untuk digunakan sebagai layar pengaktifan.

1. Tampilkan layar yang diinginkan pada proyektor.

2. Pilih Penangkap Logo dari menu Lanjutan. Layar konfirmasi akan ditampilkan.

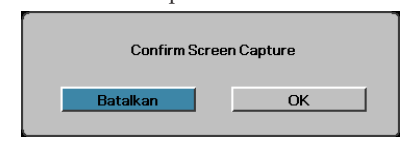

3. Pilih **OK**. Pengambilan gambar layar dalam progres akan ditampilkan. Setelah selesai, pesan Pengambilan gambar layar Berhasil akan ditampilkan.

Layar yang diambil gambarnya disimpan sebagai Pengguna dalam menu logo.

## Closed Captioning

Pilih layar untuk menampilkan teks layar.

- Mati-pengaturan default yang diberikan.
- CC1/CC2-pilihan jenis teks layar.

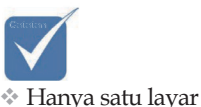

pengaktifan yang dapat disimpan sekali waktu. Pengambilan gambar berurutan akan menimpa file sebelumnya dalam batasan 1920 x 1200 (Lihat Tabel Pemilihan Waktu dalam Apendiks)

Bahasa Indonesia <mark>56</mark>

# Pengaturan | Jaringan

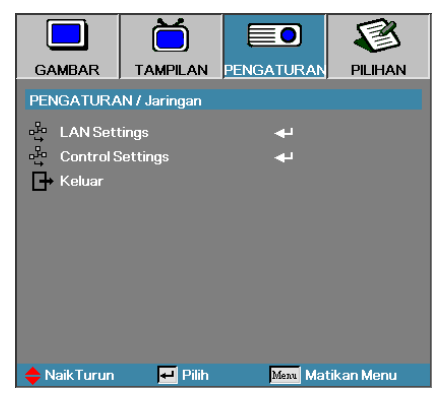

### LAN Settings

Buka menu Pengaturan LAN. Lihat halaman 58 untuk informasi lebih lanjut.

### Control Settings

Buka menu Pengaturan Kontrol. Lihat halaman 59 untuk informasi lebih lanjut.

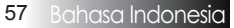

## Pengaturan | LAN Settings

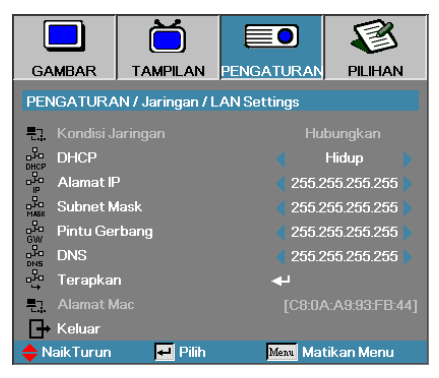

Jika sambungan berhasil, layar OSD akan menampilkan kotak dialog berikut.

Status Jaringan – untuk menampilkan informasi jaringan.

DHCP:

Hidup: Tetapkan alamat IP ke proyektor dari server DHCP secara otomatis.

Mati: Tetapkan alamat IP secara manual.

- Alamat IP Pilih alamat IP
- Subnet Mask Pilih nomor subnet mask.
- Pintu Gerbang Pilih gateway default jaringan yang tersambung ke proyektor.
- DNS-Pilih nomor DNS.
- Terapkan Tekan Enter untuk menerapkan pilihan.
- Alamat MAC-Hanya baca.

 Submenu jaringan hanya dapat diakses jika kabel jaringan tersambung.

## Pengaturan | Control Settings

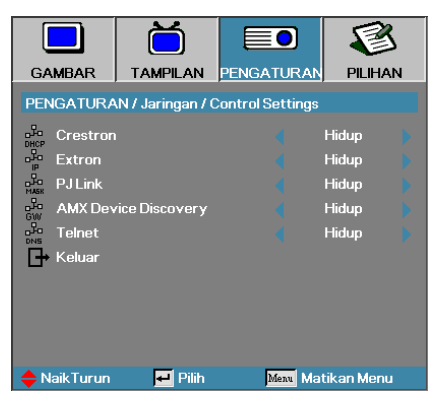

#### **Crestron**

Tekan ◀▶ untuk memilih akan mengaktifkan/menonaktifkan Crestron.

#### Extron

Tekan  $\blacktriangleleft$  untuk memilih akan mengaktifkan/menonaktifkan Extron.

#### <u>PJ Link</u>

Tekan ◀▶ untuk memilih akan mengaktifkan/menonaktifkan PJ Link.

### AMX Device Discovery

Tekan ◀▶ untuk memilih akan mengaktifkan/menonaktifkan AMX Device Discovery.

#### <u>Telent</u>

Tekan ◀▶ untuk memilih akan mengaktifkan/menonaktifkan Telnet.

## Pilihan

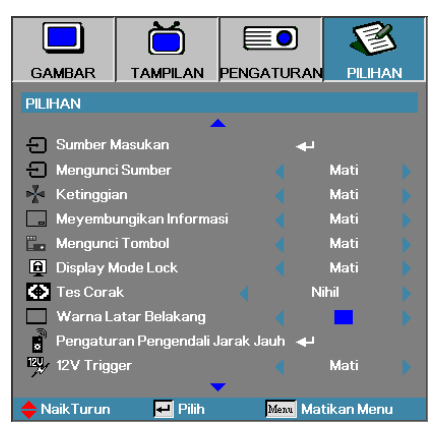

### Sumber Masukan

Buka submenu Sumber Masukan. Pilih sumber yang akan dipindai saat pengaktifan. Lihat halaman 63 untuk informasi lebih lanjut.

## Mengunci Sumber

Kunci sumber saat ini sebagai satu-satunya sumber yang tersedia, meskipun kabel tidak tersambung ke stopkontak.

- Hidup hanya sumber saat ini yang dikenali sebagai sumber input.
- Mati semua sumber yang dipilih dalam Pilihan | Sumber Masukan akan dikenali sebagai sumber input.

#### Ketinggian

Atur kecepatan kipas untuk menunjukkan kondisi lingkungan.

- Hidup menambah kecepatan kipas untuk temperatur, kelembaban, atau altitudo tinggi.
- Mati kecepatan kipas standar untuk kondisi normal.

### Meyembungikan Informasi

Sembunyikan pesan informasi pada layar proyeksi.

- Hidup tidak ada pesan status yang ditampilkan di layar saat pengoperasian berlangsung.
- Mati pesan status ditampilkan secara normal di layar saat pengoperasian berlangsung.

## Pilihan

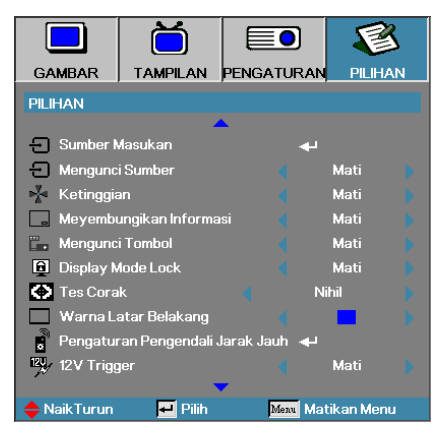

## Mengunci Tombol

Kunci tombol pada panel atas proyektor.

 Hidup – pesan peringatan ditampilkan untuk mengkonfirmasi penguncian keypad.

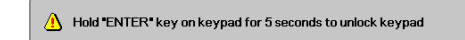

Mati-keypad proyektor berfungsi secara normal.

### Display Mode Lock

Tekan ◀► untuk memilih apakah fungsi mode tampilan dikunci atau tidak. Bila Penguncian Mode Tampilan diatur ke Hidup, maka fungsi Mode Tampilan tidak akan dapat disesuaikan oleh pengguna.

### Tes Corak

Tampilkan pola tes. Tersedia Jaring (Putih, Hijau, Ungi), Putih, dan Nihil.

#### Warna Latar Belakang

Pilih warna latar yang diinginkan untuk gambar proyeksi bila tidak ada sumber yang terdeteksi.

### Pengaturan Pengendali Jarak Jauh

Buka Pengaturan remote. Lihat halaman 64 untuk informasi lebih lanjut.

#### 12V Trigger

Tekan ◀▶ untuk memilih apakah 12V Trigger output atau tidak.

# Pilihan

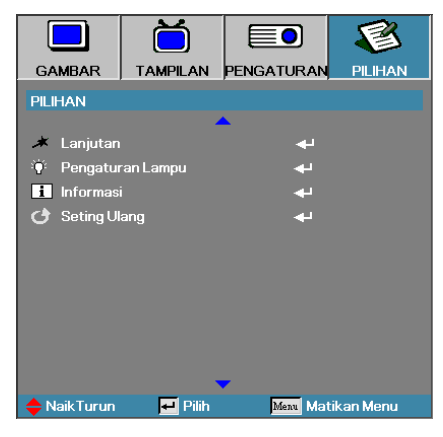

### Lanjutan

Buka menu Lanjutan. Lihat halaman 65 untuk informasi lebih lanjut.

### Pengaturan Lampu

Buka menu Pengaturan Lampu. Lihat halaman 67 - 68 untuk informasi lebih lanjut.

### Informasi

Tampilkan informasi proyektor.

### Seting Ulang

Atur ulang semua Pilihan ke pengaturan pabrik default.

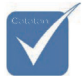

Bila Mode Daya (bersiap) diatur ke Eco, passthrough VGA & Audio, RS232, dan RJ45 akan dinonaktifkan saat proyektor berada dalam kondisi siaga.

## Pilihan | Sumber Masukan

|                | Ŏ            |              | 1        |  |
|----------------|--------------|--------------|----------|--|
| GAMBAR         | TAMPILAN     | PENGATURAN   | PILIHAN  |  |
| PILIHAN / Sur  | nber Masukan |              |          |  |
| 🔲 НОМІ         |              | $\checkmark$ |          |  |
| DVI-D          |              | $\checkmark$ |          |  |
| BNC BNC        | BNC BNC      |              |          |  |
| W VGA1         |              | $\checkmark$ |          |  |
| 🐨 VGA2         |              |              |          |  |
| ••• Komponen   |              | $\checkmark$ |          |  |
| 💭 S-Video      |              | $\checkmark$ |          |  |
| 🧿 Video        |              | $\checkmark$ |          |  |
| 🔲 Display Port |              | $\checkmark$ |          |  |
| 📑 Keluar       |              |              |          |  |
| 🔶 Naik Turun   | 🛃 Pilih      | Menu Mati    | kan Menu |  |

## Sumber Masukan

Gunakan pilihan ini untuk mengaktifkan/menonaktifkan sumber input. Tekan ▲ atau ▼ untuk memilih sumber, lalu tekan ◄ atau ▶ untuk mengaktifkan/menonaktifkannya. Tekan ◀ (Enter) untuk menetapkan pilihan. Proyektor tidak akan mencari input yang dibatalkan pilihannya.

Jika semua sumber dibatalkan pilihannya, proyektor tidak dapat menampilkan gambar apapun. Selalu bolehkan minimal satu sumber dipilih.

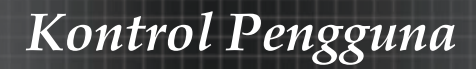

## Pilihan | Pengaturan Remote

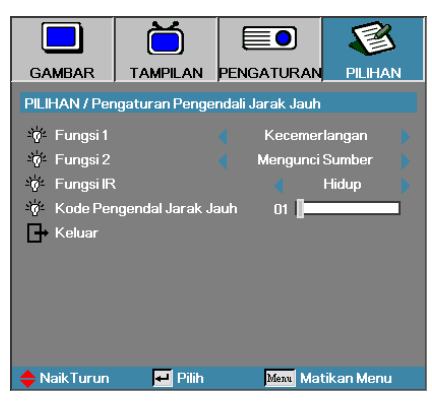

### Fungsi 1

Atur tombol **F1** sebagai cara pintas untuk fungsi Kecemerlangan, Kontras, Warna, Temperatur Warna, atau Gamma.

### Fungsi 2

Atur tombol **F2** sebagai cara pintas untuk fungsi Mengunci Sumber, Proyeksi, Pengaturan Lampu, Mati, Zoom Digital, atau Suara.

### Fungsi IR

Aktifkan atau Nonaktifkan fungsi IR proyektor.

### Kode Pengendal Jarak Jauh

Tekan ◀► untuk mengatur kode kustom Remote, lalu tekan ◀◀ (Enter) untuk mengubah pengaturan.

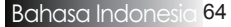

## Pilihan | Lanjutan

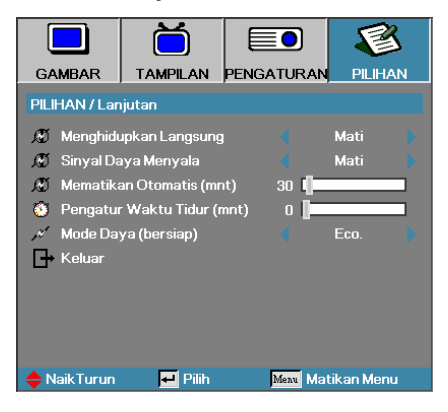

## Menghidupkan Langsung

Aktifkan atau nonaktifkan Menghidupkan Langsung.

- Hidup proyektor dihidupkan secara otomatis bila daya AC tersambung.
- Mati proyektor harus dihidupkan secara normal.

### Sinyal Daya Menyala

Aktifkan atau nonaktifkan Sinyal Daya Menyala.

- Hidup-proyektor dihidupkan secara otomatis bila sinyal aktif terdeteksi.
- Mati menonaktifkan pemicu daya hidup bila sinyal aktif terdeteksi.

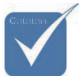

- 1. Fitur opsional akan tergantung pada model dan wilayah.
- 2. Hanya tersedia bila Mode Siaga diatur ke Aktif.
- Jika proyektor dimatikan dengan tetap memasukkan sumber sinyal (sumber gambar terakhir ditampilkan di layar), proyektor tidak akan dihidupkan ulang, kecuali jika:

a. Sumber gambar terakhir dihentikan dan sumber sinyal apapun dimasukkan kembali.

b. Daya proyektor diputus dan disambungkan kembali.

4. Sinyal Daya Menyala akan mengabaikan pengaturan "Mengunci Sumber".

### Mematikan Otomatis (mnt)

Atur interval Mati Otomatis. Secara default, proyektor akan mematikan lampu setelah 30 menit tanpa sinyal. Peringatan berikut ditampilkan 60 detik sebelum penonaktifan.

The projector will automatically shutdown after 60 detik

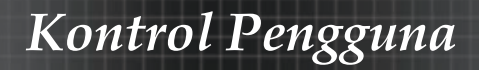

## Pilihan | Lanjutan

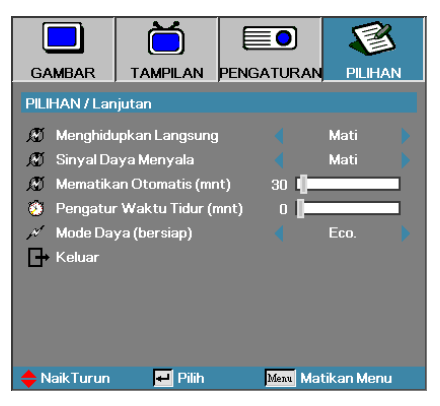

## Pengatur Waktu Tidur (mnt)

Atur interval Timer Tidur. Proyektor dinonaktifkan setelah batas waktu tertentu tanpa aktivitas (meskipun sinyal tersedia atau tidak). Peringatan berikut ditampilkan 60 detik sebelum penonaktifan.

The projector will automatically shutdown after 60 detik

### Mode Daya (bersiap)

- Eco.: Pilih "Eco." untuk mengurangi pemborosan daya lebih lanjut < 0,5 W.
- Aktif: Pilih "Aktif" untuk kembali ke siaga normal dan port keluar VGA akan diaktifkan.

## Pilihan | Pengaturan Lampu

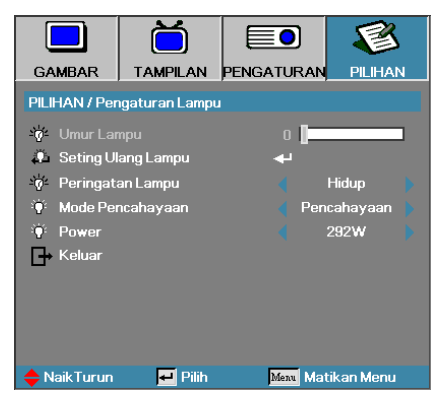

## Umur Lampu

Menampilkan jumlah jam lampu yang aktif. Item ini hanya untuk ditampilkan.

### Seting Ulang Lampu

Setelah mengganti lampu, atur ulang penghitung lampu untuk menampilkan masa pakai lampu baru secara akurat.

1. Pilih Seting Ulang Lampu.

Layar konfirmasi akan ditampilkan.

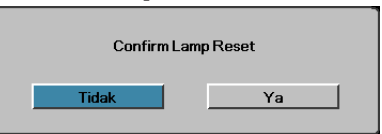

2. Pilih Ya untuk mengatur ulang penghitung lampu ke nol.

### Peringatan Lampu

Aktifkan atau nonaktifkan pengingat masa pakai lampu.

 Hidup – pesan peringatan ditampilkan bila sisa masa pakai lampu kurang dari 30 jam.

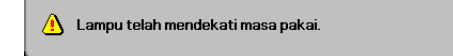

Mati – pesan peringatan tidak ditampilkan.

## Pilihan | Pengaturan Lampu

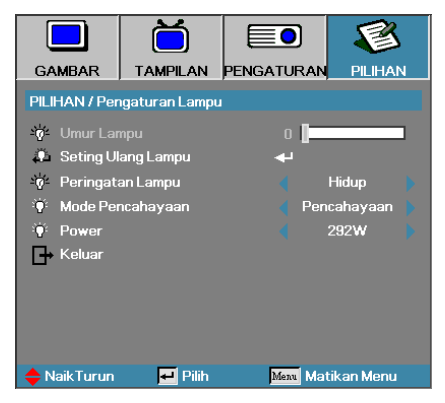

## Mode Pencahayaan

Pilih mode kecerahan lampu.

- Pencahayaan pengaturan default.
- Eco pengaturan kecerahan lebih rendah untuk memperpanjang masa pakai lampu.
- Daya Pilih untuk menampilkan fungsi mode Daya.

### Power

Tekan ◀▶ untuk memilih mode lampu dengan kecerahan 365 W atau 292 W untuk memperpanjang masa pakai lampu. Fungsi ini hanya tersedia bila Mode Pencahayaan diatur ke Daya.

## LAN\_RJ45

Untuk kemudahan pengoperasian, proyektor Optoma menyediakan berbagai fitur manajemen jauh dan jaringan.

Fungsi LAN/RJ45 pada proyektor melalui jaringan, misalnya pengelolaan jarak jauh: pengaturan Daya Hidup/Mati, Kecemerlangan, dan Kontras. Serta, informasi status proyektor seperti: Sumber Video, Penonaktifan Suara, dsb.

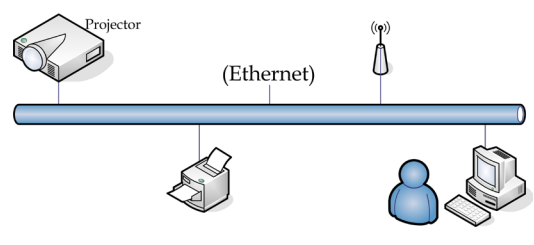

## Fungsi Terminal LAN berkabel

Proyektor dapat dikontrol oleh PC (Laptop) atau perangkat eksternal lain melalui port LAN/RJ45 dan kompatibel dengan Crestron/Extron/AMX (Device Discovery)/PJLink.

- Crestron adalah merek dagang terdaftar dari Crestron Electronics, Inc. di Amerika Serikat.
- Extron adalah merek dagang terdaftar dari Extron Electronics, Inc. di Amerika Serikat.
- AMX adalah merek dagang terdaftar dari AMX LLC di Amerika Serikat.
- PJLink berlaku untuk pendaftaran merek dagang dan logo di Jepang, Amerika Serikat, dan negara lainnya oleh JBMIA.

## Perangkat Eksternal yang Didukung

Proyektor ini didukung oleh perintah khusus dari kontroler Crestron Electronics dan perangkat lunak terkait (misalnya, RoomView®).

http://www.crestron.com/

Proyektor ini sesuai untuk mendukung perangkat Extron sebagai referensi.

http://www.extron.com/

Proyektor ini didukung oleh AMX (Device Discovery).

http://www.amx.com/

Proyektor ini mendukung semua perintah PJLink Class1 (Versi 1.00).

http://pjlink.jbmia.or.jp/english/

Untuk informasi lebih rinci tentang berbagai jenis perangkat eksternal yang dapat tersambung ke port LAN/RJ45 dan mengontrol proyektor dari jauh, serta perintah kontrol terkait yang mendukung masing-masing perangkat eksternal, segera hubungi Layanan Dukungan.

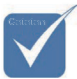

 Proyektor yang tersambung ke LAN, gunakan Kabel Normal Ethernet.

Peer-to-peer (PC yang langsung tersambung ke Proyektor), gunakan Kabel Crossover Ethernet.

### LAN\_RJ45

1. Sambungkan kabel RJ45 ke port RJ45 pada proyektor dan PC (Laptop).

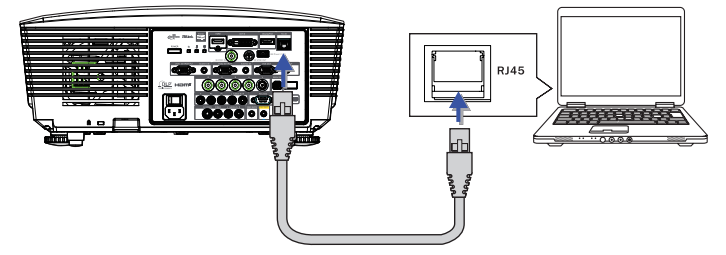

2. Di PC (Laptop), pilih Mulai -> Panel Kontrol -> Sambungan Jaringan.

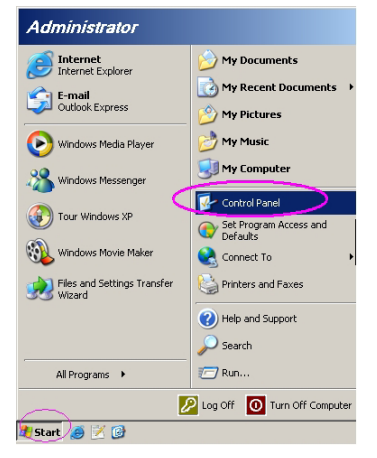

3. Klik kanan Sambungan Area Lokal, lalu pilih Properti.

| S Network Connections                                                                                    | sia xi                                                                                          |
|----------------------------------------------------------------------------------------------------|-------------------------------------------------------------------------------------------------|
| Die Edit Verv Pavorites Iools Advagoed Help                                                              | 27                                                                                              |
| 🔾 Back + 🕘 + 🔊 🔑 Search 🍋 Folders 🕼 🔅 🗙 崎 🚍 -                                                            |                                                                                                 |
| Address 💫 Network Connections                                                                            | 💌 🔁 😡                                                                                           |
| LAN or High-Speed Internet                                                                               |                                                                                                 |
| Local Area Connection<br>Connected, Prevailed<br>Insection Relationers 57:x Gp 2014 Fair Adapter<br>Wood | Wreless National: Connection<br>Not Connected, Prevailed<br>Dist (Intel R) Wreless WFI Ltd. 496 |
| New Connection Waard Sologe Weekwark Sebug Waard                                                         |                                                                                                 |
| (5 objects                                                                                               |                                                                                                 |

 Di jendela Properti, pilih tab Umum, lalu pilih Internet Protocol (TCP/ IP).

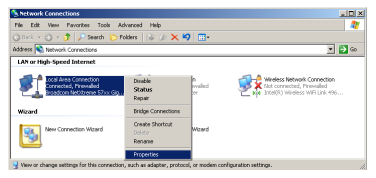

5. Klik Properti.

| Local Area Connection Properties                                                                                                    |
|----------------------------------------------------------------------------------------------------|
| General Advanced                                                                                                    |
| Connect using:                                                                                                    |
| Broadcom NetXtreme 57xx Gigabit Cc Configure                                                                                                    |
| This connection uses the following items:                                                                                                    |
| 🗹 📮 QoS Packet Scheduler 🗾                                                                                                    |
| Retwork Monitor Driver                                                                                                    |
| Internet Protocol (TCP/IP)                                                                                                    |
|                                                                                                    |
| Install Uninstall Properties                                                                                                    |
| Description                                                                                                    |
| Transmission Control Protocol/Internet Protocol. The default<br>wide area network protocol that provides communication<br>across diverse interconnected networks. |
| Show icon in notification area when connected                                                                                                    |
| Notify me when this connection has limited or no connectivity                                                                                                    |
|                                                                                                    |
| OK Cancel                                                                                                    |

6. Masukkan alamat IP dan Subnet mask, lalu tekan OK.

| Internet Protocol (TCP/IP) Propert                                                                             | ties <b>?</b> ×                                                             |  |  |  |
|----------------------------------------------------------------------------------------------------|-----------------------------------------------------------------------------|--|--|--|
| General                                                                                                    |                                                                             |  |  |  |
| You can get IP settings assigned aut<br>this capability. Otherwise, you need b<br>the appropriate IP settings. | omatically if your network supports<br>o ask your network administrator for |  |  |  |
| C Dbtain an IP address automatically                                                                           |                                                                             |  |  |  |
| <ul> <li>Use the following IP address: -</li> </ul>                                                            |                                                                             |  |  |  |
| IP address:                                                                                                    | 10 . 10 . 10 . 99                                                           |  |  |  |
| Sybnet mask:                                                                                                   | 255.255.255.0                                                               |  |  |  |
| Default gateway:                                                                                               |                                                                             |  |  |  |
| C Obtain DNS server address aut                                                                                | C Obtain DMG searces address a terrationals                                 |  |  |  |
| Use the following DNS server a                                                                                 | ddresses:                                                                   |  |  |  |
| Preferred DNS server:                                                                                          |                                                                             |  |  |  |
| Alternate DNS server:                                                                                          |                                                                             |  |  |  |
|                                                                                                    | Advanced                                                                    |  |  |  |
|                                                                                                    | OK Cancel                                                                   |  |  |  |

7. Tekan tombol Menu pada proyektor.

8. Pilih OSD -> PENGATURAN -> Pengaturan Jaringan -> Pengaturan LAN.

9. Setelah membuka Status Jaringan, masukkan item berikut:

DHCP: Mati

| Alamat IP:     | 10.10.10.10   |
|----------------|---------------|
| Subnet Mask:   | 255.255.255.0 |
| Pintu Gerbang: | 0.0.00        |
| DNS:           | 0.0.0.0       |

- 10. Tekan ← (Enter) / ► untuk mengkonfirmasi pengaturan.
- 11. Buka browser Web (misalnya, Microsoft Internet Explorer dengan Adobe Flash Player 9.0 atau yang lebih tinggi).

| & Welcom | e to Tabbed Browing - Windows Internet Explorer                                                                                                    | •   +   ×   [ L |
|----------|----------------------------------------------------------------------------------------------------|-----------------|
| * *      | 6 Welcome to Tabled Browsing                                                                                                    | 💁 • E           |
| *        | You've opened a new tab                                                                                                    |                 |
|          | With tabs you can:<br>Use one Internet Explorer window to view all your webpage.<br>Open Inits: In a badsground tab while viewing the page you're on.<br>• Save and open multiple webpages at once by using favorites and home page tabs. |                 |

12. Dalam panel Alamat, masukkan alamat IP: 10.10.10.10.

Proyektor berhasil dikonfigurasi untuk manajemen jauh. Fungsi LAN/ RJ45 ditampilkan sebagai berikut.

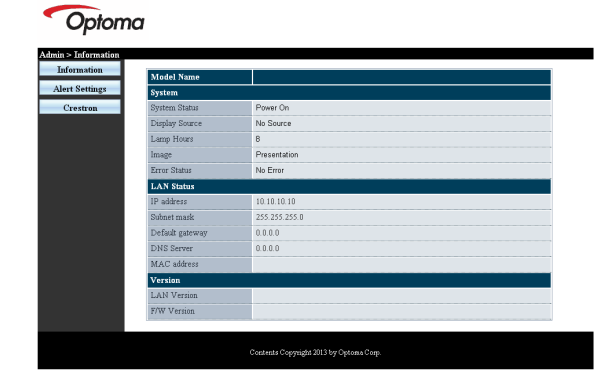

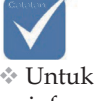

Untuk informasi lebih lanjut, kunjungi http://www. crestron.com
## Kontrol Pengguna

| Power                                                                    | Vol -                                                                                                    | Mute                                                                                                    | Vol +                                          |                                                                                        |
|--------------------------------------------------------------------------|----------------------------------------------------------------------------------------------------|----------------------------------------------------------------------------------------------------|------------------------------------------------|----------------------------------------------------------------------------------------|
| Sourcel ist                                                              |                                                                                                    |                                                                                                    |                                                |                                                                                        |
|                                                                          |                                                                                                    |                                                                                                    |                                                |                                                                                        |
|                                                                          |                                                                                                    |                                                                                                    |                                                |                                                                                        |
|                                                                          |                                                                                                    |                                                                                                    |                                                | Auto                                                                                   |
|                                                                          |                                                                                                    |                                                                                                    |                                                |                                                                                        |
|                                                                          |                                                                                                    |                                                                                                    |                                                | Enter                                                                                  |
|                                                                          |                                                                                                    |                                                                                                    | Blank                                          | Source                                                                                 |
|                                                                          |                                                                                                    |                                                                                                    |                                                |                                                                                        |
|                                                                          |                                                                                                    |                                                                                                    |                                                |                                                                                        |
|                                                                          |                                                                                                    |                                                                                                    | _                                              |                                                                                        |
| Freeze                                                                   |                                                                                                    |                                                                                                    |                                                |                                                                                        |
|                                                                          |                                                                                                    |                                                                                                    |                                                |                                                                                        |
|                                                                          |                                                                                                    |                                                                                                    |                                                |                                                                                        |
| (CRESTRON                                                                |                                                                                                    |                                                                                                    |                                                | Expansion Options                                                                      |
| CRESTRON                                                                 |                                                                                                    |                                                                                                    |                                                | Expansion Options                                                                      |
| Creatives Control                                                        |                                                                                                    | Dreinster                                                                                                    |                                                | Expansion Options                                                                      |
| Crestron Control                                                         | 0                                                                                                    | Projector                                                                                                    |                                                | Expansion Options                                                                      |
| Crestron Control                                                         | Projector Name                                                                                                    | Projector<br>PJ01                                                                                                    | Passuond                                       | Expansion Options User Password Usr Enabled                                            |
| Crestron Control                                                         | Projector Name<br>Location<br>Assigned To                                                                                  | Projector<br>PJ01<br>RM01<br>Sir                                                                                                  | Password                                       | Expansion Options                                                                      |
| Crestron Control  IP Address IP ID Control Pot Control Set               | Projector Name<br>Location<br>Assigned To                                                                                  | Projector<br>PJ01<br>RM01<br>Sir<br>Set                                                                                           | Password<br>Confirmed                          | Expansion Options User Password User Enabled User Set                                  |
| Crestron Control                                                         | Projector Name<br>Location<br>Assigned To<br>Network Config                                                                | Projector<br>PJ01<br>RM01<br>Sir<br>Set<br>DHCP Enabled                                                                           | Password<br>Confirmed                          | Expansion Options                                                                      |
| Crestron Control IP Address IP ID Control Port Control Port Control Port | Projector Name<br>Location<br>Assigned To<br>Network Config<br>IP Address                                                  | Projector<br>PJ01<br>RM01<br>Sir<br>Set<br>DHCP Enabled<br>10.10.10.10                                                            | Password<br>Confirmed                          | Expansion Options                                                                      |
| Crestron Control                                                         | Projector Name<br>Location<br>Assigned To<br>Network Config<br>IP Address<br>Subnet Mask                                   | Projector<br>PJ01<br>RM01<br>Sir<br>                                                                                              | Password<br>Confirmed                          | Epansion Optime User Password User Password User Enabled Admin Password Adm Enabled    |
| Crestron Control  P Address PPID Control Pot Control Pot Control Set     | Projector Name<br>Location<br>Assigned To<br>Network Config<br>IP Address<br>Subnet Mask<br>Default Gateway                | Projector<br>PJ01<br>RM01<br>Sir<br>DHCP Enabled<br>10.10.10.10<br>255.255.255.0<br>0.0.00                                        | Password<br>Confirmed<br>Password              | Espansion Optime User Password User Password User Set Admin Password Adm Enabled       |
| Crestron Control  IP Address IP ID Control Pot Control Pot Control Set   | Projector Name<br>Location<br>Assigned To<br>Network Config<br>IP Address<br>Subnet Mask<br>Default Gateway<br>DNS Server  | Projector<br>PJ01<br>RM01<br>Sir<br>Set<br>Set<br>10.10.10.10<br>25.255.255.00<br>0.0.00                                          | Password<br>Confirmed<br>Password<br>Confirmed | Epansion Options                                                                       |
| Crestron Control                                                         | Projector Name<br>Location<br>Assigned To<br>Network Config<br>IP Address<br>Subnet Mask<br>Default Gateway<br>DNS Server  | Projector<br>Pu01<br>RM01<br>Sir<br>DHCP Enabled<br>10.10.10.10<br>255.255.00<br>0.00.00<br>0.00.00                               | Password<br>Confirmed<br>Password<br>Confirmed | Epansion Options                                                                       |
| Crestron Control IP Address IP ID Control Port Control Port Control Set  | Projector Name<br>Location<br>Assigned To<br>Network Config<br>I P Address<br>Subnet Mask<br>Default Gateway<br>DNS Server | Projector<br>PJ01<br>RM01<br>Sir<br>DHCP Enailed<br>10.10.10.10<br>255.255.255.0<br>0.0.0<br>Net.Set                              | Password<br>Confirmed<br>Password<br>Confirmed | Epansion Options                                                                       |
| Crestron Control P Address P ID Control Por Control Por Control Set      | Projector Name<br>Location<br>Assigned To<br>Network Config<br>IP Address<br>Subnet Mask<br>Default Gateway<br>DNS Server  | Projector<br>P.001<br>RM01<br>Sir<br>DHCP Enabled<br>10.10.10.0<br>255.255.255.25<br>255.255.255<br>0.0.0<br>Net Set<br>Tools Ext | Password<br>Confirmed<br>Password<br>Confirmed | Epanden Options User Password User Enabled User Set Admin Password Adm Enabled Adm Set |

| Kategori             | Item              | Panjang Input |
|----------------------|-------------------|---------------|
|                      | Alamat IP         | 15            |
| Kontrol Crestron     | ID IP             | 3             |
|                      | Port              | 5             |
|                      | Nama Proyektor    | 10            |
| Proyektor            | Lokasi            | 10            |
|                      | Ditetapkan ke     | 10            |
|                      | DHCP (Diaktifkan) | (Tidak ada)   |
|                      | Alamat IP         | 15            |
| Konfigurasi Jaringan | Subnet Mask       | 15            |
|                      | Gateway Default   | 15            |
|                      | Server DNS        | 15            |
|                      | Diaktifkan        | (Tidak ada)   |
| Sandi Pengguna       | Sandi Baru        | 10            |
|                      | Konfirmasikan     | 10            |
|                      | Diaktifkan        | (Tidak ada)   |
| Sandi Admin          | Sandi Baru        | 10            |
|                      | Konfirmasikan     | 10            |

Untuk informasi lebih lanjut, kunjungi http://www.crestron.com 73 Bahasa Indonesia

#### Mengatur Pemberitahuan Email

- 1. Pastikan pengguna dapat mengakses situs fungsi LAN RJ45 melalui browser Web (misalnya, Microsoft Internet Explorer v6.01/v8.0).
- 2. Dari Situs LAN/RJ45, klik **Pengaturan Pemberitahuan**.

| ion     |               |               |
|---------|---------------|---------------|
| Mo      | idel Name     |               |
| ngs Sys | tem           |               |
| Sys     | tem Status    | Power On      |
| Dig     | play Source   | No Source     |
| Lan     | np Hours      | В             |
| Ima     | i@¢           | Presentation  |
| Err     | or Status     | No Error      |
| LA      | N Status      |               |
| IP :    | address       | 10.10.10.10   |
| Sub     | met mask      | 255.255.255.0 |
| Def     | fault gateway | 0.0.0.0       |
| DN      | S Server      | 0.0.0.0       |
| MA      | LC address    |               |
| Vez     | rsion         |               |
| LA      | N Version     |               |
| F/W     | V Version     |               |

3. Secara default, kotak input dalam Pengaturan Pemberitahuan kosong.

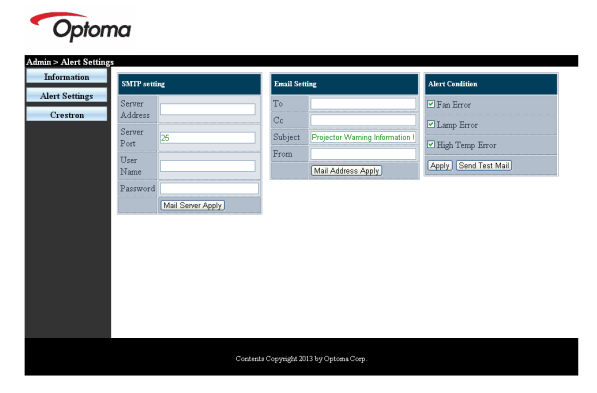

- 4. Untuk mengirim email pemberitahuan, masukkan item berikut:
  - ▶ Kolom **SMTP** merupakan server email untuk mengirim email (protokol SMTP). Kolom ini wajib diisi.
  - Kolom Ke merupakan alamat email penerima (misalnya, administrator proyektor). Kolom ini wajib diisi.
  - Kolom Cc akan mengirim salinan karbon pemberitahuan ke alamat email yang ditentukan. Kolom ini opsional (misalnya, asisten administrator proyektor).

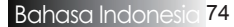

## Kontrol Pengguna

- Kolom From merupakan alamat email pengirim (misalnya, administrator proyektor). Kolom ini wajib diisi.
- Pilih kondisi pemberitahuan dengan mencentang kotak yang diinginkan.

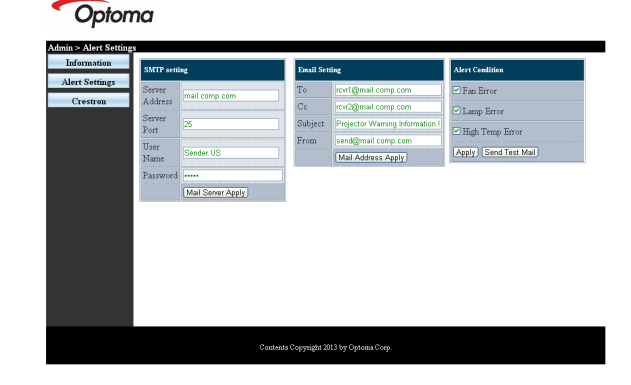

#### Fungsi RS232 by Telnet

Selain proyektor tersambung ke interface RS232 dengan komunikasi "Hyper-Terminal" oleh kontrol perintah RS232, tersedia alternatif kontrol perintah RS232 yang disebut "RS232 by TELNET" untuk interface LAN/RJ45.

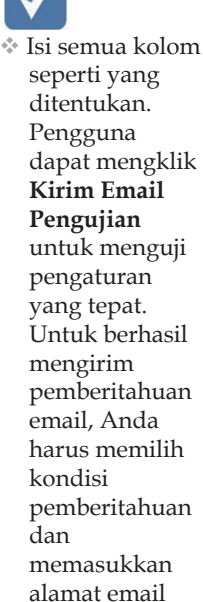

yang benar.

#### Panduan Ringkas untuk "RS232 by TELNET"

Periksa dan dapatkan Alamat IP di OSD proyektor. Pastikan laptop/PC dapat mengakses halaman Web proyektor. Jika fungsi "TELNET" difilter oleh laptop/PC, pastikan pengaturan "Firewall Windows" telah dinonaktifkan.

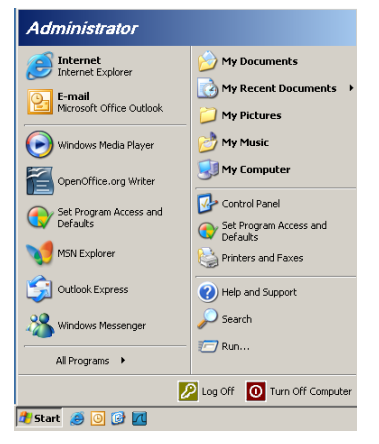

1. Mulai => Semua Program => Aksesori => Prompt Perintah.

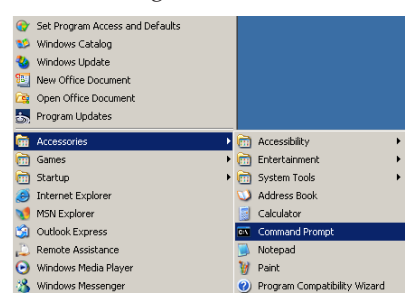

2. Masukkan format perintah seperti di bawah ini:

*telnet ttt.xxx.yyy.zzz* 23 (tekan tombol "Enter")

#### (ttt.xxx.yyy.zzz: IP-Address (Alamat IP) proyektor)

3. Jika Telnet-Connection telah siap dan pengguna dapat memiliki input perintah RS232, tekan tombol "Enter". Perintah RS232 akan berfungsi.

#### Cara mengaktifkan TELNET di Windows VISTA/7

Secara default, penginstalan untuk Windows VISTA tidak menyertakan fungsi "TELNET". Namun pengguna akhir dapat memilikinya dengan cara mengaktifkan "Aktifkan atau Nonaktifkan fitur Windows". 1. Buka "Panel Kontrol" di Windows VISTA.

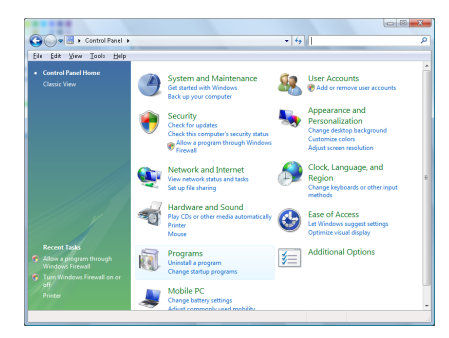

2. Buka "Program".

| file Edit View Tools Hel                                                             |                                                                                                    |                                                                                                    |                                                                                                    |
|--------------------------------------------------------------------------------------|----------------------------------------------------------------------------------------------------|----------------------------------------------------------------------------------------------------|----------------------------------------------------------------------------------------------------|
| Tasks<br>View installed updates<br>Get new programs online at<br>Windows Marketplace | Uninstall or change a program<br>To uninstall a program, select it from the list a                                                                                                    | nd then click "Uninstall", "Change", or "Re                                                                                                    | ipair".                                                                                                    |
| View purchased software<br>(digital locker)                                          | Nema                                                                                                    | Publisher                                                                                                    | Installe                                                                                                    |
|                                                                                      | BD: 7-29 417           A-Joshit Am           A-Joshit Am           A-Joshit Am           A-Joshit Am           A-Joshit Am           B-Joshit Am           B-Josh | Adobe System Incorporated<br>Adaba System Jac.<br>Adabe System Ecosponsted<br>Adaba System Ecosponsted<br>Adabe System Ecosponsted<br>Agai Jac.<br>Allo Technologies<br>Adap Electric<br>Divi, Inc.<br>Divi, Inc.<br>Divi | 11/21/<br>11/21/<br>12/23/<br>9/38/2<br>9/38/2<br>9/38/2<br>9/38/2<br>9/38/2<br>9/38/2<br>11/21/<br>11/21/21/<br>11/21/<br>11/21/21/21/<br>11/21/21/21/21/21/21/21/21/21/21/21 |

3 Pilih "Aktifkan atau nonaktifkan fitur Windows" untuk membukanya.

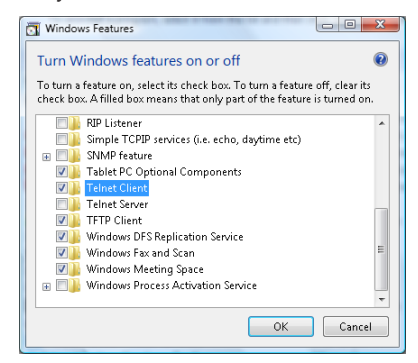

4. Centang pilihan "Klien Telnet", lalu tekan tombol "OK".

| Microsoft Win          | dows                                         | The Party of Stations of Long 1 |
|------------------------|----------------------------------------------|---------------------------------|
| Please wa<br>This migh | it while the feature<br>It take several minu | s are configured.<br>Ites.      |
|                        |                                              | Cancel                          |

Lembar spesifikasi untuk "RS232 by TELNET":

- 1. Telnet: TCP.
- 2. Port Telnet: 23 (untuk informasi lebih rinci, hubungi agen atau tim layanan).
- 3. Utilitas Telnet: Windows "TELNET.exe" (mode konsol).
- 4. Pemutusan sambungan untuk kontrol RS232-by-Telnet secara normal: Tutup utilitas Windows Telnet segera setelah sambungan TELNET siap.

Batas 1 untuk Telnet-Control: tersedia kurang dari 50 byte untuk muatan jaringan berturut-turut pada aplikasi Telnet-Control. Batas 2 untuk Telnet-Control: tersedia kurang dari 26 byte untuk satu perintah RS232 lengkap pada Telnet-Control.

Batas 3 untuk Telnet-Control: Penundaan minimum untuk perintah RS232 berikutnya harus lebih dari 200 (ms).

(\*, Dalam utilitas "TELNET.exe" internal Windows XP, penekanan tombol "Enter" akan menghasilkan kode "Carriage-Return" dan "New-Line".)

Apendiks

### Mengatasi Masalah

Jika Anda mengalami masalah dengan proyektor, baca informasi berikut. Jika masalah berlanjut, hubungi peritel atau pusat layanan setempat.

#### Masalah Gambar

#### Tidak ada gambar yang ditampilkan di layar

- Pastikan semua sambungan kabel dan daya telah dipasang dengan benar dan aman seperti dijelaskan dalam bagian Pemasangan.
- > Pastikan semua pin konektor tidak tertekuk atau rusak.
- Pastikan lampu proyeksi telah dipasang dengan aman. Lihat bagian Mengganti Lampu.
- Pastikan Anda telah melepas penutup lensa dan proyektor dihidupkan.

Gambar yang ditampilkan hanya sebagian, menggulung, atau salah

- > Tekan Sinkronisasi Ulang pada remote.
- Jika Anda menggunakan PC:

Untuk Windows 95, 98, 2000, XP:

- 1. Buka ikon **Komputer Saya** dan folder **Panel Kontrol**, lalu klik dua kali ikon **Layar**.
- 2. Pilih tab Pengaturan.
- 3. Pastikan pengaturan resolusi layar lebih rendah atau sama dengan UXGA (1600 x 1200).
- 4. Klik tombol Properti Lanjutan.

Jika proyektor tetap tidak memproyeksi gambar secara keseluruhan, Anda juga harus mengubah layar monitor yang digunakan. Lihat langkah-langkah berikut.

- 5. Pastikan pengaturan resolusi lebih rendah atau sama dengan UXGA (1600 x 1200).
- 6. Pilih tombol Ubah dalam tab Monitor.
- 7. Klik **Tampilkan semua perangkat**. Selanjutnya, pilih **Jenis monitor standar** dalam kotak SP; pilih mode resolusi yang diperlukan dalam kotak "Model".
- 8. Pastikan pengaturan resolusi layar monitor lebih rendah atau sama dengan UXGA (1600 x 1200). (\*)

79 Bahasa Indonesia

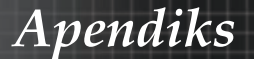

- Jika Anda menggunakan Notebook:
  - 1. Ikuti terlebih dulu langkah-langkah di atas untuk menyesuaikan resolusi komputer.
  - 2. Tekan pengaturan output pengalihan. Contoh: [Fn]+[F4]

| Acer ⇔                                                                       | [Fn]+[F5] | IBM/Lenovo | <ul> <li>[Fn]+[F7]</li> <li>[Fn]+[F4]</li> <li>[Fn]+[F3]</li> <li>[Fn]+[F5]</li> </ul> |  |  |
|------------------------------------------------------------------------------|-----------|------------|----------------------------------------------------------------------------------------|--|--|
| Asus ⇔                                                                       | [Fn]+[F8] | HP/Compaq  |                                                                                        |  |  |
| Dell ⇔                                                                       | [Fn]+[F8] | NEC ⇔      |                                                                                        |  |  |
| Gateway ⇔                                                                    | [Fn]+[F4] | Toshiba ⇔  |                                                                                        |  |  |
| Mac Apple:<br>Sistem Preferensi ⇔ Tampilan ⇔ Pengaturan ⇔ Cermin<br>tampilan |           |            |                                                                                        |  |  |

Jika Anda mengalami masalah saat mengubah resolusi atau monitor membeku, hidupkan ulang semua peralatan termasuk proyektor.

## Layar komputer Notebook atau PowerBook tidak menampilkan presentasi

Jika Anda menggunakan Notebook:

Beberapa Notebook dapat menonaktifkan layar sendiri secara otomatis bila perangkat layar kedua digunakan. Masingmasing Notebook tersebut memiliki cara yang berbeda untuk mengaktifkan ulang layarnya. Untuk informasi lebih rinci, lihat panduan pengguna komputer.

#### Gambar tidak stabil atau berkedip

- Gunakan Fase untuk mengatasinya. Lihat halaman 53 untuk informasi lebih lanjut.
- Ubah pengaturan warna monitor pada komputer.

#### Gambar memiliki garis berkedip vertikal

- Gunakan Frekuensi untuk membuat penyesuaian. Lihat halaman 51 untuk informasi lebih lanjut.
- Periksa dan konfigurasikan ulang mode tampilan kartu grafis untuk membuatnya kompatibel dengan proyektor.

#### Gambar tidak fokus

- Pastikan penutup lensa telah dilepas.
- Sesuaikan Cincin Fokus pada lensa proyektor.
- Pastikan layar proyeksi telah berada di antara jarak yang ditetapkan dari proyektor. Lihat halaman 26 - 28 untuk informasi lebih lanjut.

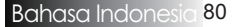

#### Gambar melebar saat menampilkan judul DVD 16:9

Bila Anda memutar DVD anamorfik atau DVD 16:9, proyektor akan menampilkan gambar terbaik dalam OSD format 16:9. Jika Anda memutar judul DVD format 4:3, ubah format ke 4:3 dalam OSD proyektor. Jika gambar tetap melebar, Anda juga harus menyesuaikan rasio aspek dengan pengaturan berikut:

• Tetapkan format tampilan ke jenis rasio aspek 16:9 (lebar) pada pemutar DVD.

#### Gambar terlalu kecil atau terlalu besar

- Sesuaikan Cincin Zoom di bagian atas proyektor.
- > Pindahkan proyektor lebih dekat ke atau lebih jauh dari layar.
- Tekan tombol Menu di remote control atau panel proyektor, buka Tampilan | Format, lalu coba pengaturan lain.

#### Gambar memiliki sisi miring

- Jika mungkin, ubah posisi proyektor agar berada di tengah layar dan di bawah bagian dasar layar.
- Tekan Keystone +/- di remote control hingga setiap sisi berada pada posisi vertikal.

#### Gambar terbalik

Pilih Pengaturan | Proyeksi dari OSD, lalu sesuaikan arah proyeksi.

#### Masalah Penghentian Pengoperasian

#### Proyektor berhenti merespons semua kontrol

Jika mungkin, matikan proyektor, lepas kabel daya, lalu tunggu minimal 60 detik sebelum menyambungkan daya kembali.

#### Lampu terbakar atau menimbulkan bunyi

Bila lampu mencapai akhir masa pakainya, lampu akan terbakar dan menimbulkan bunyi yang keras. Jika hal ini terjadi, proyektor tidak akan dapat dihidupkan hingga modul lampu diganti. Untuk mengganti lampu, ikuti prosedur dalam Mengganti Lampu pada halaman 85.

### Tanya Jawab Tentang HDMI

# Apa perbedaan antara kabel HDMI "Standar" dengan kabel HDMI "Kecepatan Tinggi"?

Baru-baru ini, HDMI Licensing, LLC mengumumkan bahwa kabel akan diuji coba sebagai kabel Standar atau Kecepatan Tinggi.

- Kabel HDMI Standar (atau "kategori 1") telah diuji untuk berperforma pada kecepatan 75 Mhz atau hingga 2,25 Gbps, yang setara dengan sinyal 720p/1080i.
- Kabel HDMI Kecepatan Tinggi (atau "kategori 2") telah diuji untuk berperforma pada kecepatan 340 Mhz atau hingga 10,2 Gbps, yang merupakan bandwidth tertinggi yang tersedia saat ini untuk kabel HDMI dan berhasil menangkap sinyal 1080p, termasuk sinyal pada kedalaman warna yang meningkat dan/atau kecepatan refresh yang meningkat dari Sumber. Kabel Kecepatan Tinggi juga dapat mengakomodasi tampilan beresolusi lebih tinggi, misalnya monitor sinema WQXGA (dengan resolusi 2560 x 1600).

# Bagaimana cara menggunakan kabel HDMI yang lebih panjang dari 10 meter?

Ada banyak perusahaan pengadopsi teknologi HDMI yang menyediakan solusi HDMI untuk menambah jarak efektif kabel mulai dari jarak yang biasa, yaitu 10 meter hingga jarak yang lebih panjang. Perusahaan tersebut memproduksi berbagai solusi yang mencakup kabel aktif (elektronik aktif dalam kabel yang meningkatkan dan memperpanjang sinyal kabel), repeater, amplifier, juga CAT5/6, dan berbagai solusi fiber.

## Bagaimana cara mengetahui apakah kabel tersebut bersertifikasi HDMI?

Semua produk HDMI diharuskan untuk disertifikasi oleh produsen sebagai bagian dari Spesifikasi Uji Kesesuaian HDMI. Namun, mungkin terdapat kabel yang mencantumkan logo HDMI namun tidak diuji coba dengan semestinya. HDMI Licensing, LLC akan secara aktif menyelidiki kondisi tersebut untuk memastikan merek dagang HDMI digunakan sebagaimana mestinya di pasaran. Sebaiknya konsumen membeli kabel dari sumber yang memiliki reputasi baik dan perusahaan yang dapat dipercaya.

Untuk informasi lebih rinci, kunjungi: http://www.hdmi.org/learningcenter/faq.aspx#49

### Indikator Status Proyektor

| Pesan                                   | LED daya                | LED daya | LED<br>temperatur | LED lampu |
|-----------------------------------------|-------------------------|----------|-------------------|-----------|
|                                         | (Hijau)                 | (Merah)  | (Merah)           | (Merah)   |
| Beroperasi                              | Hidup                   | 0        | 0                 | 0         |
| Pemanasan atau<br>Pendinginan           | Berkedip<br>(0,5 detik) | 0        | 0                 | 0         |
| Siaga                                   | 0                       | Hidup    | 0                 | 0         |
| Temperatur T1<br>temperatur tinggi      | 0                       | Berkedip | Hidup             | 0         |
| Gangguan termal                         | 0                       | 4        | 0                 | 0         |
| Lamp error<br>(Kesalahan pada<br>lampu) | 0                       | Berkedip | 0                 | Hidup     |
| Kesalahan kipas                         | 0                       | Berkedip | Berkedip          | 0         |
| Pintu lampu<br>terbuka                  | 0                       | 7        | 0                 | 0         |
| DMD error<br>(Kesalahan pada<br>DMD)    | 0                       | 8        | 0                 | 0         |
| Kesalahan pada<br>roda warna            | 0                       | 9        | 0                 | 0         |

\* LED daya akan HIDUP bila OSD ditampilkan dan MATI bila OSD tidak ditampilkan.

Digit menunjukkan jumlah LED berkedip.

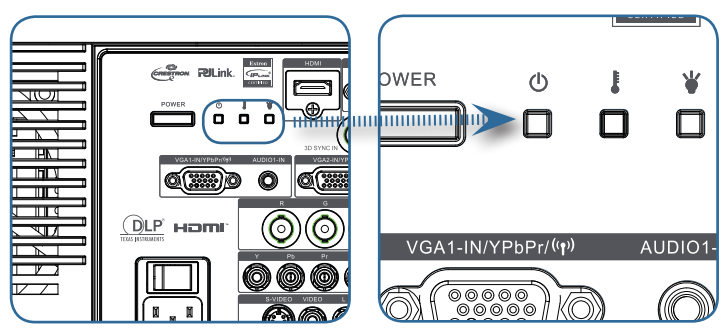

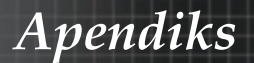

#### Pengingat Pesan

Mengganti lampu:

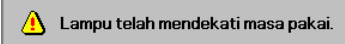

Di luar jangkauan: (untuk informasi lebih lanjut, lihat penjelasan berikut)

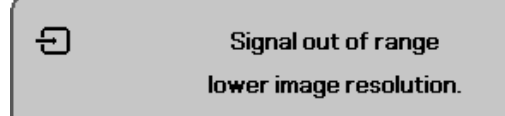

### Masalah pada Remote Control

Jika remote control tidak berfungsi:

- Pastikan sudut pengoperasian untuk remote control adalah ±15°.
- Pastikan tidak ada penghalang antara remote control dan proyektor. Pindahkan ke dalam jarak 7 m (23 kaki) dari proyektor.
- > Pastikan baterai telah dipasang dengan benar.
- > Ganti baterai berdaya lemah dalam remote control.

### Masalah pada Audio

#### Tidak ada suara

- Atur volume suara pada remote control.
- Atur volume suara pada sumber audio.
- Periksa sambungan kabel audio.
- Uji output audio sumber dengan speaker lain.
- Perbaiki proyektor.

#### Suara terdistorsi

- Periksa sambungan kabel audio.
- Uji output audio sumber dengan speaker lain.
- Perbaiki proyektor.

Apendiks

#### Mengganti Lampu

Lampu proyeksi harus diganti bila terbakar. Lampu harus diganti hanya dengan lampu pengganti bersertifikasi yang dapat dipesan dari dealer setempat.

Penting:

- Lampu mengandung sejumlah merkuri dan harus dibuang sesuai dengan peraturan setempat yang berlaku.
- Jangan sentuh permukaan kaca lampu baru karena dapat mempersingkat masa pengoperasiannya.

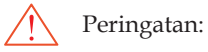

Pastikan untuk mematikan dan melepas kabel proyektor minimal satu jam sebelum mengganti lampu. Tidak melakukannya dapat mengakibatkan luka bakar yang parah.

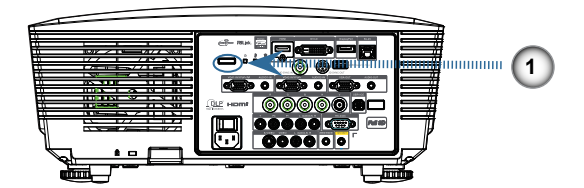

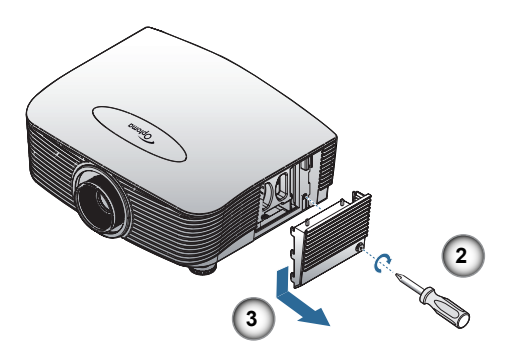

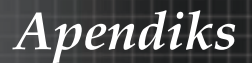

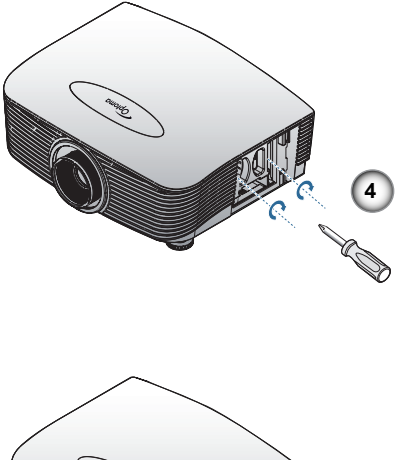

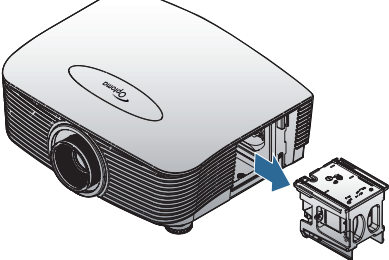

- 1. Matikan proyektor dengan menekan tombol Daya.
- 2. Biarkan proyektor mendingin minimal selama 30 menit.
- 3. Lepas kabel daya.
- 4. Buka penguncian penutup lampu.
- 5. Tarik dan lepas penutup.
- 6. Gunakan obeng untuk melepas sekrup dari modul lampu.
- 7. Tarik modul lampu keluar.

Untuk mengganti modul lampu, lakukan kebalikan langkahlangkah sebelumnya.

Setelah mengganti lampu, penghitung jam lampu harus diatur ulang. Lihat halaman 67 untuk informasi lebih lanjut.

Apendiks

### Membersihkan Proyektor

Membersihkan proyektor untuk menghilangkan debu dan kotoran akan membantu memastikan pengoperasian tanpa masalah.

Peringatan:

- Pastikan untuk mematikan dan melepas kabel proyektor minimal satu jam sebelum membersihkan. Tidak melakukannya dapat mengakibatkan luka bakar yang parah.
- Saat membersihkan, gunakan hanya kain yang lembab. Pastikan air tidak masuk ke dalam celah ventilasi pada proyektor.
- Jika sedikit air masuk ke bagian dalam proyektor sewaktu membersihkan, lepas kabel daya, lalu letakkan proyektor di dalam ruang berventilasi cukup selama beberapa jam sebelum menggunakannya kembali.
- Jika banyak air masuk ke bagian dalam proyektor saat membersihkan, proyektor harus diperbaiki.

### Membersihkan Lensa

Anda dapat membeli pembersih lensa optik di hampir semua toko kamera. Lakukan langkah-langkah berikut untuk membersihkan lensa proyektor.

- 1. Gunakan sedikit pembersih lensa optik pada kain bersih yang lembut. (Jangan gunakan pembersih langsung pada lensa.)
- 2. Seka lensa secara perlahan dengan gerakan memutar.

Perhatian:

- Jangan gunakan pembersih atau larutan yang bersifat abrasif.
- Untuk mencegah perubahan atau pemudaran warna, hindari penggunaan pembersih pada rangka proyektor.

### Membersihkan Rangka

Lakukan langkah-langkah berikut untuk membersihkan rangka proyektor.

- 1. Seka debu menggunakan kain lembab yang bersih.
- 2. Lembabkan kain dengan air hangat dan deterjen lembut (seperti yang digunakan saat mencuci piring), lalu bersihkan rangka.
- 3. Bilas semua deterjen dari kain, lalu seka kembali proyektor.

#### Perhatian:

Untuk mencegah perubahan atau pemudaran warna rangka proyektor, jangan gunakan pembersih beralkohol yang bersifat abrasif.

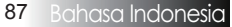

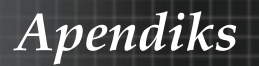

## Mode Kompatibilitas

### Kompatibilitas Video

| NTSC  | NTSC M/J, 3,58 MHz, 4,43 MHz                     |  |
|-------|--------------------------------------------------|--|
| PAL   | PAL B/D/G/H/I/M/N, 4,43 MHz                      |  |
| SECAM | SECAM B/D/G/K/K1/L, 4,25/4,4<br>MHz              |  |
| SDTV  | 480i/p, 576i/p                                   |  |
| HDTV  | 720p(50/60Hz), 1080i(50/60Hz),<br>1080P(50/60Hz) |  |

### Keterangan rinci pemilihan waktu video

|   | Sinyal         | Resolusi   | Kecepatan<br>Refresh<br>(Hz) | Catatan          |
|---|----------------|------------|------------------------------|------------------|
| L | TV(NTSC)       | 720 X 480  | 60                           | Untuk Video/     |
|   | TV(PAL, SECAM) | 720 X 576  | 50                           | S-Video Komposit |
|   | SDTV(480i)     | 720 X 480  | 60                           |                  |
|   | SDTV(480p)     | 720 X 480  | 60                           |                  |
| • | SDTV(576i)     | 720 X 576  | 50                           |                  |
|   | SDTV(576p)     | 720 X 576  | 50                           | Untuk Komponen   |
|   | HDTV(720p)     | 1280 X 720 | 50/60                        |                  |
|   | HDTV(1080i)    | 1920 X1080 | 50/60                        |                  |
|   | HDTV(1080p)    | 1920 X1080 | 24/50/60                     |                  |

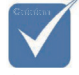

 Untuk resolusi layar lebar (WXGA), dukungan kompatibilitas tergantung pada model Notebook/PC.

### Kompatibilitas Komputer - Standar VESA

| Sinyal      | Resolusi                    | Kecepatan<br>Refresh (Hz)                               | Catatan untuk<br>Mac |
|-------------|-----------------------------|---------------------------------------------------------|----------------------|
| VGA         | 640 x 480                   | 60/67/72/85                                             | Mac 60/72/85         |
| SVGA        | 800 x 600                   | 56/60 <sup>(*2)</sup> /72/<br>85/120 <sup>(*2)</sup>    | Mac 60/72/85         |
| XGA         | 1024 x 768                  | 50/60 <sup>(*2)</sup> /70/<br>75/85/120 <sup>(*2)</sup> | Mac<br>60/70/75/85   |
| HDTV(720p)  | 1280 x 720                  | 50/60(*2)/120(*2)                                       | Mac 60               |
| WXGA        | 1280 x 768                  | 60/75/85                                                | Mac 60/75/85         |
|             | 1280 x 800                  | 50/60                                                   | Mac 60               |
| WXGA        | 1366 x 768                  | 60                                                      |                      |
| SXGA        | 1280 x 1024                 | 60/75/85                                                | Mac 60/75            |
| SXGA+       | 1400 x 1050                 | 60                                                      |                      |
| UXGA        | 1600 x 1200                 | 60                                                      |                      |
| HDTV(1080p) | 1920 x 1080                 | 24/50/60                                                | Mac 60               |
| WUXGA       | 1920 x 1200 <sup>(*1)</sup> | 60/50                                                   | Mac 60               |

Sinyal Komputer (Kompatibilitas RGB Analog)

(\*1) Hanya 1920 x 1200 @60Hz yang mendukung RB(reduced blanking).

(\*2) Untuk mendukung bingkai berurutan 3D.

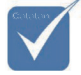

\* Resolusi asal mendukung 50 Hz.

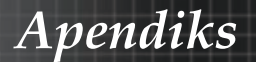

#### Sinyal Input untuk HDMI/DVI-D

| Sinyal                | Resolusi                    | Kecepatan<br>Refresh (Hz)                               | Catatan untuk<br>Mac |
|-----------------------|-----------------------------|---------------------------------------------------------|----------------------|
| VGA                   | 640 x 480                   | 60                                                      | Mac 60/72/85         |
| SVGA                  | 800 x 600                   | $60^{(*2)}/72/85/$ $120^{(*2)}$                         | Mac 60/72/85         |
| XGA                   | 1024 x 768                  | 50/60 <sup>(*2)</sup> /70/<br>75/85/120 <sup>(*2)</sup> | Mac<br>60/70/75/85   |
| SDTV(480i)            | 720 x 480                   | 60                                                      |                      |
| SDTV(480p)            | 720 x 480                   | 60                                                      |                      |
| SDTV(576i)            | 720 x 576                   | 50                                                      |                      |
| SDTV(576p)            | 720 x 576                   | 50                                                      |                      |
| WSVGA<br>(1024 x 600) | 1024 x 600                  | 60 (*2)                                                 |                      |
| HDTV(720p)            | 1280 x 720                  | $50^{(*2)}/60/$<br>$120^{(*2)}$                         | Mac 60               |
| WXGA                  | 1280 x 768                  | 60/75/85                                                | Mac 75               |
|                       | 1280 x 800                  | 60/50                                                   | Mac 60               |
| WXGA                  | 1366 x 768                  | 60                                                      |                      |
| SXGA                  | 1280 x 1024                 | 60/75/85                                                | Mac 60/75            |
| SXGA+                 | 1400 x 1050                 | 60                                                      |                      |
| UXGA                  | 1600 x 1200                 | 60                                                      |                      |
| HDTV(1080i)           | 1920 x 1080                 | 50/60                                                   |                      |
| HDTV(1080p)           | 1920 x 1080                 | 24/30/50/60                                             | Mac 60               |
| WUXGA                 | 1920 x 1200 <sup>(*1)</sup> | 60/50                                                   | Mac 60               |

(\*1) Hanya 1920 x 1200 @60Hz yang mendukung RB(reduced blanking).

(\*2) Untuk mendukung bingkai berurutan 3D.

#### Tabel Kompatibilitas Video 3D Nyata

13

| Resolusi<br>Input | Pemilih             | an waktu input  |          |
|-------------------|---------------------|-----------------|----------|
|                   | 1280 x 720p @50Hz   | Atas dan Bawah  |          |
|                   | 1280 x 720p @60Hz   | Atas dan Bawah  |          |
|                   | 1280 x 720p @50Hz   | Kemasan bingka  | i        |
| HDMI 1.4a         | 1280 x 720p @60Hz   | Kemasan bingka  | i        |
| Input 3D          | 1920 x 1080i @50Hz  | Berdampingan (S | Separuh) |
|                   | 1920 x 1080i @60Hz  | Berdampingan (S | Separuh) |
|                   | 1920 x 1080p @24Hz  | Atas dan Bawah  |          |
|                   | 1920 x 1080p @24 Hz | Kemasan bingka  | i        |
|                   | 1920 x 1080i @50Hz  |                 | Mode SBS |
|                   | 1920 x 1080i @60Hz  | Berdampingan    |          |
|                   | 1280 x 720p @50Hz   | (Separuĥ)       | aktif    |
|                   | 1280 x 720p @60Hz   |                 |          |
| HDMI 1.3          | 1920 x 1080i @50Hz  |                 |          |
|                   | 1920 x 1080i @60Hz  | Atas dan        | Mode TAB |
|                   | 1280 x 720P @50Hz   | Bawah           | aktif    |
|                   | 1280 x 720P @60Hz   |                 |          |
|                   | 480i                | HQFS            |          |

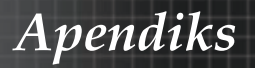

### Perintah RS232

Konektor RS232

![](_page_91_Picture_3.jpeg)

| No. Pin | Spesifikasi |
|---------|-------------|
| 1       | Tidak ada   |
| 2       | RXD         |
| 3       | TXD         |
| 4       | DTR         |
| 5       | GND         |
| 6       | DSR         |
| 7       | RTS         |
| 8       | CTS         |
| 9       | Tidak ada   |

### Daftar Fungsi Protokol RS232

#### Perintah RS232

Baud Rate : 9600 Data Bits: 8 Parity: None Stop Bits: 1 Flow Control : None UART16550 FIFO: Disable Projector Return (Pasi): F Projector Return (Fail): F Note : There is a <CR> after all ASCII comman 0D is the HEX code for <CR> in ASCII code

Apendiks

#### XX=01-99, projector's ID, XX=00 is for all projectors

#### SEND to projector

| Co. |      |      |
|-----|------|------|
|     |      |      |
| •.• | Terl | kait |

Terkait dengan aplikasi yang berbeda untuk setiap model. Fungsi tergantung pada model yang dibeli.

| 222 ASCII Codo       | HEX Code                                                | Function              |                             | Description                                                                  |
|----------------------|---------------------------------------------------------|-----------------------|-----------------------------|------------------------------------------------------------------------------|
| 232 ASCII COUE       | HEX CODE                                                | T unction             |                             | Description                                                                  |
| ~XX00 1              | 7E 30 30 30 30 20 31 0D                                 | Power ON<br>Dower OFF | (0/2 for bookword           | compatible)                                                                  |
| ~XX00 0              | 7E 30 30 30 30 20 30 0D                                 | DPower ON with Passwo | ord ~nnnn =                 | = ~0000 (a=7E 30 30 30 30)                                                   |
|                      |                                                         |                       |                             | ~9999 (a=7E 39 39 39 39)                                                     |
| ~XX01 1              | 7E 30 30 30 31 20 31 0D                                 | Resync                |                             |                                                                              |
| ~XX02 1              | 7E 30 30 30 32 20 31 0D                                 | AV Mute               | On                          |                                                                              |
| ~XX020               | 7E 30 30 30 32 20 30 0D                                 | Mute                  | On                          | Oir (0/2 for backward co impatible)                                          |
| ~XX03 0              | 7E 30 30 30 33 20 30 0D                                 | Mate                  | UII                         | Off (0/2 for backward co mpatible)                                           |
| ~XX04 1              | 7E 30 30 30 34 20 31 0D                                 | Freeze                |                             |                                                                              |
| ~XX04 0              | 7E 30 30 30 34 20 30 0D                                 | Untreeze<br>Zoom Diug |                             | (0/2 for backward compatible)                                                |
| ~XX06 1              | 7E 30 30 30 30 36 20 31 0D                              | Zoom Minus            |                             |                                                                              |
| ~XX12 1              | 7E 30 30 31 32 20 31 0D                                 | Direct Source Comman  | ds HDMI                     |                                                                              |
| ~XX12 2              | 7E 30 30 31 32 20 32 0D                                 |                       |                             | DVI-D<br>BNC                                                                 |
| ~XX12 5              | 7E 30 30 31 32 20 34 0D                                 |                       | VGA1                        | BNC                                                                          |
| ~XX12 6              | 7E 30 30 31 32 20 36 0D                                 |                       | VGA 2                       |                                                                              |
| ~XX12 8              | 7E 30 30 31 32 20 38 0D                                 |                       | VGA1 Compone                | ent                                                                          |
| ~XX12 10             | 7E 30 30 31 32 20 39 0D<br>7E 30 30 31 32 20 31 30 0D   |                       | Video                       |                                                                              |
| ~XX12 13             | 7E 30 30 31 32 20 31 33 0D                              |                       | VGA 2 Compone               | nt                                                                           |
| ~XX12 14             | 7E 30 30 31 32 20 31 34 0D                              |                       | Component                   |                                                                              |
| ~^^12 20             | 7E 30 30 31 32 20 32 30 0D                              |                       |                             | ызрауРоп                                                                     |
| ~XX20 1              | 7E 30 30 32 30 20 31 0D                                 | Display Mode          | Presentation                |                                                                              |
| ~XX20 2              | 7E 30 30 32 30 20 32 0D                                 |                       | Movie                       |                                                                              |
| ~XX20 4              | 7E 30 30 32 30 20 34 0D                                 |                       | sRGB                        |                                                                              |
| ~XX20 5              | 7E 30 30 32 30 20 35 0D                                 |                       | User                        |                                                                              |
| ~XX20 7<br>~XX20 13  | 7E 30 30 32 30 20 37 0D<br>7E 30 30 32 30 21 33 0D      |                       | DICOM SIM                   |                                                                              |
| ~XX20 9              | 7E 30 30 32 30 20 39 0D                                 |                       | 3D                          |                                                                              |
|                      |                                                         |                       |                             |                                                                              |
| ~XX21 n              | 7E 30 30 32 31 20 a 0D                                  | Brightness            | n = -50 (a=2D 35            | 30) ~ 50 (a=35 30)                                                           |
| ~XX22 n              | 7E 30 30 32 32 20 a 0D                                  | Contrast              | n = -50 (a=2D 35            | 30) ~ 50 (a=35 30)                                                           |
| ~XX44 n              | 7E 30 30 32 33 20 a 0D                                  | Tint                  | n = -50 (a=2D 35            | 30) ~ 50 (a=35 30)                                                           |
| ~XX45 n              | 7E 30 30 34 35 20 a 0D                                  | Color                 | n = -50 (a=2D 35            | 30) ~ 50 (a=35 30)                                                           |
|                      |                                                         |                       |                             |                                                                              |
| ~XX327 n             | 7E 58 58 33 32 37 20 a 0D                               | Color Matching        | Red Hue                     | n=127(a=2d 31 32 37)~127(a=31 32 37)                                         |
| ~XX329 n             | 7E 58 58 33 32 39 20 a 0D                               |                       | Blue Hue                    | n=127(a=2d 31 32 37)~127(a=31 32 37)                                         |
| ~XX330 n             | 7E 58 58 33 33 30 20 a 0D                               |                       | Cyan Hu                     | n=127(a=2d 31 32 37)~127(a=31 32 37)                                         |
| ~XX331 n             | 7E 58 58 33 33 31 20 a 0D                               |                       | Yellow Hue<br>Magazta Huo   | n=127(a=2d 31 32 37)~127(a=31 32 37)                                         |
| ~XX333 n             | 7E 58 58 33 33 33 20 a 0D                               |                       | Cvan Hue                    | n=127(a=2d 31 32 37)~127(a=31 32 37)                                         |
| ~XX333 n             | 7E 58 58 33 33 33 20 a 0D                               |                       | Red Saturation              | n=127(a=2d 31 32 37)~127(a=31 32 37)                                         |
| ~XX334 n             | 7E 58 58 33 33 34 20 a 0D                               |                       | Green Saturation            | n=127(a=2d 31 32 37)~127(a=31 32 37)                                         |
| ~XX335 n<br>~XX336 n | 7E 58 58 33 33 36 20 a 0D                               |                       | Cvan Saturation             | n=127(a=2d 31 32 37)~127(a=31 32 37)<br>n=127(a=2d 31 32 37)~127(a=31 32 37) |
| ~XX337 n             | 7E 58 58 33 33 37 20 a 0D                               |                       | Yellow Saturation           | n=127(a=2d 31 32 37)~127(a=31 32 37)                                         |
| ~XX338 n             | 7E 58 58 33 33 38 20 a 0D                               |                       | Magenta Saturationn         | n=127(a=2d 31 32 37)~127(a=31 32 37)                                         |
| ~XX339 n<br>~XX340 n | 7E 58 58 33 33 39 20 2 0D                               |                       | Red Gain<br>Green Gain      | n=12/(a=2d 31 32 37)~12/(a=31 32 37)<br>n=127(a=2d 31 32 37)~127(a=31 32 37) |
| ~XX341 n             | 7E 58 58 33 34 31 20 a 0D                               |                       | Blue Gain                   | n=127(a=2d 31 32 37)~127(a=31 32 37)                                         |
| ~XX342 n             | 7E 58 58 33 34 32 20 a 0D                               |                       | Cyan Gain                   | n=127(a=2d 31 32 37)~127(a=31 32 37)                                         |
| ~XX343 n<br>~XX344 n | 7E 58 58 33 34 33 20 a 0D<br>7E 58 58 33 34 34 20 a 0D  |                       | Yellow Gain<br>Magenta Gain | n=12/(a=2d 31 32 37)~127(a=31 32 37)<br>n=127(a=2d 31 32 37)~127(a=31 32 37) |
| ~XX345 n             | 7E 58 58 33 34 35 20 a 0D                               |                       | White/R                     | n = -50 (a=2D 35 30) ~ 50 (a=35 30)                                          |
| ~XX346 n             | 7E 58 58 33 34 36 20 a 0D                               |                       | White/G                     | n = -50 (a=2D 35 30) ~ 50 (a=35 30)                                          |
| ~XX347 n<br>~XX215 1 | 7E 58 58 33 34 37 20 a 0D<br>7E 30 30 32 31 35 20 31 0D |                       | White/B<br>Reset            | n = -50 (a=2D 35 30) ~ 50 (a=35 30)                                          |
| ~XX24 n              | 7E 30 30 32 34 20 a 0D                                  | RGB Gain/Bias         | Red Gain                    | n = -50 (a=2D 35 30) ~ 50 (a=35 30)                                          |
| ~XX25 n              | 7E 30 30 32 35 20 a 0D                                  |                       | Green Gain                  | n = -50 (a=2D 35 30) ~ 50 (a=35 30)                                          |
| ~XX26 n              | 7E 30 30 32 36 20 a 0D                                  |                       | Blue Gain                   | n = -50 (a=2D 35 30) ~ 50 (a=35 30)                                          |
| ~XX28 n              | 7E 30 30 32 37 20 a 0D<br>7E 30 30 32 38 20 a 0D        |                       | Green Bias                  | n = -50 (a=2D 35 30) ~ 50 (a=35 30)                                          |
| ~XX29 n              | 7E 30 30 32 39 20 a 0D                                  |                       | Blue Bias                   | n = -50 (a=2D 35 30) ~ 50 (a=35 30)                                          |
| ~XX33 n              | 7E 30 30 33 33 20 a 0D                                  |                       | Reset                       | n = -50 (a=2D 35 30) ~ 50 (a=35 30)                                          |
| ~XX34 n              | 7E 30 30 33 34 20 a 0D                                  | BrilliantColor™       |                             | n = 1 (a=31) ~ 10 (a=31 30)                                                  |
| ~XX196 n<br>~XX35 1  | 7E 30 30 31 39 36 20 a 0D<br>7E 30 30 33 35 20 31 0D    | Noise Reduction       | Film                        | n = 1 (a=31) ~ 10 (a=31 30)                                                  |
| ~XX35 3              | 7E 30 30 33 35 20 31 0D                                 | Gamilla               | Graphics                    |                                                                              |
| ~XX35 5              | 7E 30 30 33 35 20 35 0D                                 |                       | 1.8                         |                                                                              |
| ~XX35 6              | 7E 30 30 33 35 20 36 0D                                 |                       | 2.0                         |                                                                              |
| ~****                | 7E 30 30 33 35 20 37 0D                                 |                       | 2.2                         |                                                                              |

# Apendiks

| ~XX35 8<br>~XX35 9                                                                                                    | 7E 30 30 33 35 20 38 0D<br>7E 30 30 33 35 20 39 0D                                                                                                    |                                                                                                   | 2.6<br>3D                                                                                                    |
|----------------------------------------------------------------------------------------------------|----------------------------------------------------------------------------------------------------|---------------------------------------------------------------------------------------------------|----------------------------------------------------------------------------------------------------|
| XX36 3<br>XX36 0<br>XX36 1<br>XX36 2<br>XX37 1<br>XX37 3<br>XX37 4<br>XX73 n<br>XX74 n<br>XX74 n<br>XX75 n<br>XX76 n<br>XX76 n<br>XX200 n<br>XX200 n                                                                                                    | $\begin{array}{c} 7E & 90 & 30 & 33 & 46 & 20 & 30 & 00 \\ 7E & 30 & 30 & 33 & 46 & 20 & 31 & 00 \\ 7E & 30 & 30 & 33 & 46 & 20 & 31 & 00 \\ 7E & 30 & 30 & 33 & 72 & 03 & 10 \\ 7E & 30 & 30 & 33 & 72 & 03 & 10 \\ 7E & 30 & 30 & 33 & 72 & 03 & 20 \\ 7E & 30 & 30 & 33 & 72 & 03 & 20 \\ 7E & 30 & 30 & 37 & 32 & 03 & 00 \\ 7E & 30 & 30 & 37 & 32 & 03 & 00 \\ 7E & 30 & 30 & 37 & 32 & 03 & 00 \\ 7E & 30 & 30 & 37 & 32 & 03 & 00 \\ 7E & 30 & 30 & 37 & 32 & 03 & 00 \\ 7E & 30 & 30 & 37 & 32 & 03 & 00 \\ 7E & 30 & 30 & 37 & 30 & 20 & 00 \\ 7E & 30 & 30 & 32 & 30 & 32 & 0 & 00 \\ 7E & 30 & 30 & 32 & 30 & 32 & 0 & 00 \\ 7E & 30 & 30 & 32 & 30 & 32 & 0 & 00 \\ 7E & 30 & 30 & 32 & 30 & 32 & 0 & 00 \\ 7E & 30 & 30 & 32 & 30 & 32 & 0 & 00 \\ \end{array}$                                                                                                    | Color Temp.<br>Color Space<br>Signal (RGB)<br>Signal(Video)                                       |                                                                                                    |
| ~XX204 1<br>~XX204 0                                                                                                    | 7E 30 30 32 30 30 21 31 0E<br>7E 30 30 32 30 30 21 30 0E                                                                                                    | )<br>)                                                                                            | 0<br>7.5                                                                                                    |
| ~XX60 1<br>~XX60 2<br>~XX60 3<br>~XX60 5<br>~XX60 6<br>~XX60 7                                                                                                    | 7E 30 30 36 30 20 31 0D<br>7E 30 30 36 30 20 32 0D<br>7E 30 30 36 30 20 33 0D<br>7E 30 30 36 30 20 33 0D<br>7E 30 30 36 30 20 36 0D<br>7E 30 30 36 30 20 37 0D                                                                                                    | Format                                                                                            | 4'3<br>16:9<br>16:10/WUXGA Model)<br>LEX<br>Nalive<br>Auto                                                                                                    |
| ~XX62 n<br>~XX504 n<br>~XX505 n                                                                                                    | 7E 30 30 36 32 20 a 0D<br>7E 58 58 35 30 34 20 a 0D<br>7E 58 58 35 30 35 20 a 0D                                                                                                    | Digital Zoom Zoom                                                                                 | $\begin{array}{lll} n=-5(a=\!2D35)\sim25(a=\!3235)\\ HZoom&n=0&(a=\!30)\sim100~(a=\!313030)\\ VZoom&n=0&(a=\!30)\sim100~(a=\!313030) \end{array}$                                                                                                    |
| XX61 n<br>XX63 n<br>XX64 n<br>XX66 n<br>XX230 1<br>XX230 1<br>XX400 0<br>XX400 1<br>XX400 2<br>XX405 1<br>XX405 1<br>XX405 2<br>XX405 2<br>XX231 0<br>XX231 1                                                                                                    | $\begin{array}{c} TE & 30 & 30 & 46 & 31 & 20 & a & 0D \\ TE & 30 & 30 & 33 & 20 & a & 0D \\ TE & 30 & 30 & 36 & 32 & 0a & a & 0D \\ TE & 30 & 30 & 36 & 20 & a & 0D \\ TE & 30 & 30 & 32 & 33 & 30 & 20 & 30 & D \\ TE & 30 & 30 & 32 & 33 & 30 & 20 & 30 & D \\ TE & 30 & 30 & 34 & 30 & 30 & 20 & 31 & 0C \\ TE & 30 & 30 & 34 & 30 & 30 & 20 & 31 & 0C \\ TE & 30 & 30 & 34 & 30 & 30 & 20 & 31 & 0C \\ TE & 30 & 30 & 34 & 30 & 30 & 20 & 31 & 0C \\ TE & 30 & 30 & 34 & 30 & 30 & 20 & 31 & 0C \\ TE & 30 & 30 & 34 & 30 & 35 & 20 & 31 & 0C \\ TE & 30 & 30 & 34 & 30 & 35 & 20 & 30 & CC \\ TE & 30 & 30 & 34 & 30 & 35 & 20 & 30 & CC \\ TE & 30 & 30 & 30 & 32 & 30 & 30 & 20 & 31 & CC & 31 & 0C \\ TE & 30 & 30 & 32 & 33 & 31 & 20 & 31 & 0C \\ TE & 30 & 30 & 32 & 33 & 31 & 20 & 31 & CC & 31 & 0C \\ \end{array}$                                                                                                    | Edge mask<br>H image Shift<br>V Image Shift<br>V Keystone<br>3D–2D<br>3D Format<br>3D Sync Invert | n = 0 (a=30) - 10 (a=31 30)<br>n = -100 (a=20 31 303) - 100 (a=31 30 30)<br>n = -100 (a=20 31 303) - 100 (a=31 30 30)<br>n = -40 (a=20 34 30) - 40 (a=34 30)<br>3D Mode IR<br>B<br>C<br>C<br>C<br>C<br>C<br>C<br>C<br>C<br>C<br>C<br>C<br>C<br>C                                                                                                    |
| -XX70 1<br>-XX70 2<br>-XX70 3<br>-XX70 5<br>-XX70 5<br>-XX70 5<br>-XX70 5<br>-XX70 7<br>-XX70 10<br>-XX70 10<br>-XX70 10<br>-XX70 10<br>-XX70 11<br>-XX70 11<br>-XX70 11<br>-XX70 11<br>-XX70 11<br>-XX70 11<br>-XX70 11<br>-XX70 11<br>-XX70 11<br>-XX70 11<br>-XX70 12<br>-XX70 12<br>-XX70 12<br>-XX70 20<br>-XX70 20<br>-XX70 22<br>-XX70 22<br>-X | $\begin{array}{c} 7E & 30 & 30 & 37 & 30 & 20 & 31 & 0D \\ 7E & 30 & 37 & 30 & 20 & 32 & 00 & 32 & 00 \\ 7E & 30 & 30 & 73 & 30 & 20 & 32 & 00 \\ 7E & 30 & 30 & 73 & 30 & 30 & 30 & 30 \\ 7E & 30 & 37 & 30 & 30 & 30 & 30 & 30 \\ 7E & 30 & 30 & 73 & 30 & 30 & 30 & 30 \\ 7E & 30 & 30 & 73 & 30 & 20 & 37 & 00 \\ 7E & 30 & 30 & 73 & 30 & 20 & 37 & 00 \\ 7E & 30 & 30 & 73 & 30 & 20 & 37 & 00 \\ 7E & 30 & 30 & 73 & 30 & 20 & 31 & 30 & 00 \\ 7E & 30 & 30 & 73 & 30 & 20 & 31 & 30 & 00 \\ 7E & 30 & 30 & 73 & 30 & 20 & 31 & 30 & 00 \\ 7E & 30 & 30 & 73 & 30 & 20 & 31 & 30 & 00 \\ 7E & 30 & 30 & 73 & 30 & 20 & 31 & 30 & 00 \\ 7E & 30 & 30 & 73 & 30 & 20 & 31 & 30 & 00 \\ 7E & 30 & 30 & 73 & 30 & 20 & 31 & 30 & 00 \\ 7E & 30 & 30 & 73 & 30 & 20 & 31 & 30 & 00 \\ 7E & 30 & 30 & 73 & 30 & 20 & 31 & 30 & 00 \\ 7E & 30 & 30 & 73 & 30 & 20 & 31 & 30 & 00 \\ 7E & 30 & 30 & 73 & 30 & 20 & 31 & 30 & 00 \\ 7E & 30 & 30 & 73 & 30 & 20 & 31 & 30 & 00 \\ 7E & 30 & 30 & 73 & 30 & 20 & 32 & 30 & 00 \\ 7E & 30 & 30 & 73 & 30 & 20 & 23 & 30 & 00 \\ 7E & 30 & 30 & 73 & 30 & 20 & 23 & 30 & 00 \\ 7E & 30 & 30 & 73 & 30 & 20 & 23 & 30 & 00 \\ 7E & 30 & 30 & 73 & 30 & 20 & 23 & 30 & 00 \\ 7E & 30 & 30 & 73 & 30 & 20 & 23 & 30 & 00 \\ 7E & 30 & 30 & 73 & 30 & 20 & 23 & 30 & 00 \\ 7E & 30 & 30 & 73 & 30 & 20 & 23 & 30 & 00 \\ 7E & 30 & 30 & 73 & 30 & 30 & 30 & 30 & 30$ | Language                                                                                          | English<br>German<br>French<br>Italian<br>Konch<br>Polish<br>Dutch<br>Swedish<br>Norwegian/Danish<br>Finnish<br>Greek<br>Tradithoid Chinese<br>Japanese<br>Agranes<br>Korean<br>Russian<br>Hungarian<br>Czechoslovak<br>Arabic<br>Thali<br>Turkish<br>Fish<br>Russian<br>Hungarian<br>Czechoslovak<br>Arabic<br>Thali<br>Turkish<br>Fish<br>Russian<br>Romanse<br>Morean<br>Romanse<br>Morean<br>Romanse<br>Romanse<br>Morean<br>Romanse<br>Morean<br>Roman<br>Roman |
| ~XX71 1<br>~XX71 2<br>~XX71 3<br>~XX71 4                                                                                                    | 7E 30 30 37 31 20 31 0D<br>7E 30 30 37 31 20 32 0D<br>7E 30 30 37 31 20 32 0D<br>7E 30 30 37 31 20 33 0D<br>7E 30 30 37 31 20 34 0D                                                                                                    | Projection                                                                                        | Front-Desktop<br>Rear-Desktop<br>Front-Ceiling<br>Rear-Ceiling                                                                                                    |
| ~XX72 1<br>~XX72 2<br>~XX72 3<br>~XX72 4<br>~XX72 5                                                                                                    | 7E 30 30 37 32 20 31 0D<br>7E 30 30 37 32 20 32 0D<br>7E 30 30 37 32 20 32 0D<br>7E 30 30 37 32 20 33 0D<br>7E 30 30 37 32 20 34 0D<br>7E 30 30 37 32 20 35 0D                                                                                                    | Menu Location                                                                                     | Top Left<br>Top Right<br>Centre<br>Bottom Left<br>Bottom Right                                                                                                    |

## Apendiks

#### (WUXGA Model)

| ~XX90 1                  | 7E 30 30 39 31 20 31 0D                                   | Screen Type             | 16:10              |                                                                                                    |
|--------------------------|-----------------------------------------------------------|-------------------------|--------------------|----------------------------------------------------------------------------------------------------|
| ~XX90 0                  | 7E 30 30 39 31 20 30 0D                                   |                         | 16:9               |                                                                                                    |
|                          |                                                           |                         |                    |                                                                                                    |
| ~XX77 n                  | 7E 30 30 37 37 20 aabbcc 0                                | D Security              | Security Timer     | Month/Day/Hour n = mm/dd/hh                                                                                  |
|                          |                                                           |                         |                    | mm= 00 (aa=30 30) ~ 12 (aa=31 32)<br>dd = 00 (bb=30 30) ~ 30 (bb=33 30)<br>hh= 00 (cc=30 30) ~ 24 (cc=32 34) |
| ~XX78 1<br>~XX78 0 ~nnnn | 7E 30 30 37 38 20 31 0D<br>7E 30 30 37 38 20 32 20 a 0    | D                       | Security Settings  | On<br>Off(0/2 for backward compatible)                                                                       |
| ~                        | -nnnn = ~0000 (a=7E 30 30 30                              | 0 30)                   |                    |                                                                                                    |
|                          |                                                           |                         |                    | ~9999 (a=7E 39 39 39 39)                                                                                     |
| ~XX79 n                  | 7E 30 30 37 39 20 a 0D                                    | Projector ID            |                    | n = 00 (a=30 30) ~ 99 (a=39 39)                                                                              |
| ~XX80 1                  | 7E 30 30 38 30 20 31 0D                                   | Mute                    | On                 |                                                                                                    |
| ~XX80 0                  | 7E 30 30 38 30 20 30 0D                                   | Volumo (Audio)          |                    | Off (0/2 for backward compatible)                                                                            |
| ~XX89 0                  | 7E 30 30 38 39 20 30 0D                                   | Audio Input             |                    | Default                                                                                                    |
| ~XX89 1                  | 7E 30 30 38 39 20 31 0D                                   |                         |                    | Audio1                                                                                                    |
| ~XX89 3                  | 7E 30 30 38 39 20 33 0D                                   |                         |                    | Audio2                                                                                                    |
| ~XX89 4<br>~XX89 5       | 7E 30 30 38 39 20 34 0D<br>7E 30 30 38 39 20 35 0D        |                         |                    | Audio3<br>Audio4                                                                                             |
|                          |                                                           |                         |                    |                                                                                                    |
| ~XX82 1                  | 7E 30 30 38 32 20 31 0D                                   | Logo                    | Optoma             |                                                                                                    |
| ~XX82 2<br>~XX82 3       | 7E 30 30 38 32 20 32 0D<br>7E 30 30 38 32 20 33 0D        |                         | Neutral            |                                                                                                    |
| ~XX83 1                  | 7E 30 30 38 33 20 31 0D                                   | Logo Capture            | Noutian            |                                                                                                    |
| ~XX88 0                  | 7E 30 30 38 38 20 30 0D                                   | Closed Captioning       | Off                |                                                                                                    |
| ~XX88 1                  | 7E 30 30 38 38 20 31 0D                                   |                         | cc1                |                                                                                                    |
| ~XX87 1                  | 7E 30 30 38 37 20 31 0D                                   | Network Status/Read or  | uv Return :Oka_a=0 | /1 Disconnected/ Connected                                                                                   |
| ~XX87 3                  | 7E 30 30 38 37 20 33 0D                                   | Notifolit Oldido(1000 0 | IP Address(R       | tead only) Return: "Okaaa_bbb_ccc_ddd"                                                                       |
| ~XX454 0/2               | 7E 30 30 34 35 34 20 30(32)                               | 0D Crestron             | Off                |                                                                                                    |
| ~XX454 1                 | 7E 30 30 34 35 34 20 31 0D                                | 0D Extron               | On                 |                                                                                                    |
| ~XX455 1                 | 7E 30 30 34 35 35 20 30(32)<br>7E 30 30 34 35 35 20 31 0D | OD EXION                | On                 |                                                                                                    |
| ~XX456 0/2               | 7E 30 30 34 35 36 20 30(32)                               | 0D PJLink               | Of                 | f                                                                                                    |
| ~XX456 1                 | 7E 30 30 34 35 36 20 31 0D                                |                         | On                 |                                                                                                    |
| ~XX457 0/2<br>~XX457 1   | 7E 30 30 34 35 37 20 30(32)<br>7E 30 30 34 35 37 20 31 0D | UD AIVIX Device Discove | iry Oi             |                                                                                                    |
| ~XX458 0/2               | 7E 30 30 34 35 38 20 30(32)                               | 0D Telnet               | õ                  | ff                                                                                                    |
| ~XX458 1                 | 7E 30 30 34 35 38 20 31 0D                                | 00 UTT0                 | 0                  | n                                                                                                    |
| ~XX459 U/2<br>~XX459 1   | 7E 30 30 34 35 38 20 30(32)<br>7E 30 30 34 35 38 20 31 0D | UD HIIP                 | Of                 | T                                                                                                    |
|                          | 12 00 00 01 00 00 20 01 00                                |                         |                    |                                                                                                    |
| ~XX39 1                  | 7E 30 30 33 39 20 31 0D                                   | Input Source            |                    | HDMI<br>DV/ D                                                                                                |
| ~XX39.3                  | 7E 30 30 33 39 20 32 0D                                   |                         |                    | BNC                                                                                                    |
| ~XX39 5                  | 7E 30 30 33 39 20 35 0D                                   |                         |                    | VGA1                                                                                                    |
| ~XX39 6                  | 7E 30 30 33 39 20 36 0D                                   |                         |                    | VGA2                                                                                                    |
| ~XX398                   | 7E 30 30 33 39 20 38 0D<br>7E 30 30 33 39 20 39 0D        |                         |                    | Component                                                                                                    |
| ~XX39 10                 | 7E 30 30 33 39 20 31 30 0D                                |                         |                    | Video                                                                                                    |
| ~XX39 15                 | 7E 30 30 33 39 20 31 35 0D                                |                         |                    | DisplayPort                                                                                                  |
| ~XX100 1                 | 7E 30 30 31 30 30 20 31 0D                                | Source Lock             | 0                  | In<br>Iff (0/2 for bookward compatible)                                                                      |
| ~XX100 0                 | 7E 30 30 31 30 30 20 30 0D<br>7E 30 30 31 30 31 20 31 0D  | High Altitude           | ő                  | In (0/2 for backward compatible)                                                                             |
| ~XX101 0                 | 7E 30 30 31 30 31 20 30 0D                                | 5                       | Ó                  | off (0/2 for backward compatible)                                                                            |
| ~XX102 1                 | 7E 30 30 31 30 32 20 31 0D                                | Information Hide        | 0                  | n<br>Mf (0/2 for bookward compatible)                                                                        |
| ~XX102.0<br>~XX103.1     | 7E 30 30 31 30 32 20 30 0D<br>7E 30 30 31 30 33 20 31 0D  | Keypad Lock             | 0                  | in (u/2 for backward compatible)                                                                             |
| ~XX103 0                 | 7E 30 30 31 30 33 20 30 0D                                | noypud Look             | Ċ                  | Off (0/2 for backward compatible)                                                                            |
| ~XX348 0                 | 7E 30 30 33 34 38 20 30 0D                                | Display Mode Loo        | sk <u>o</u>        | Off (0/2 for backward compatible)                                                                            |
| ~XX348 1                 | 7E 30 30 33 34 38 20 31 0D                                | Test Battern            | C                  | Dn                                                                                                    |
| ~XX195 1                 | 7E 30 30 31 39 35 20 30 0D<br>7E 30 30 31 39 35 20 31 0D  | Test Fattern            | 11                 | Grid(White)                                                                                                  |
| ~XX195 3                 | 7E 30 30 31 39 35 20 33 0D                                |                         | Ċ                  | Grid(Green)                                                                                                  |
| ~XX195 4                 | 7E 30 30 31 39 35 20 34 0D                                |                         | (                  | Grid(Magenta)                                                                                                |
| ~XX195 2<br>~XX192 0     | 7E 30 30 31 39 35 20 32 0D<br>7E 30 30 31 39 32 20 30 0D  | 12V Trigger             |                    | White<br>Off                                                                                                 |
| ~XX192 1                 | 7E 30 30 31 39 32 20 31 0D                                | 121 11990               | ć                  | <br>Dn                                                                                                    |
| ~XX192 3                 | 7E 30 30 31 39 32 20 33 0D                                |                         | A                  | Auto 3D                                                                                                    |
| ~XX11 0<br>~XX11 1       | 7E 30 30 31 31 20 30 0D<br>7E 30 30 31 31 20 31 0D        | IR Function             | (                  |                                                                                                    |
|                          |                                                           |                         |                    |                                                                                                    |
| ~XX104 1                 | 7E 30 30 31 30 34 20 31 0D                                | Background Color        |                    | Blue                                                                                                    |
| ~XX104 2                 | /E 30 30 31 30 34 20 32 0D<br>7E 30 30 31 30 34 20 32 0D  |                         |                    | Black                                                                                                    |
| ~XX104 4                 | 7E 30 30 31 30 34 20 33 0D                                |                         |                    | Green                                                                                                    |
| ~XX104 5                 | 7E 30 30 31 30 34 20 35 0D                                |                         |                    | White                                                                                                    |
|                          | 75 00 00 04 00 05 00 04 00                                | Adversed Di 12          |                    | <u>^-</u>                                                                                                    |
| ~XX105 1<br>~XX105 0     | 7E 30 30 31 30 35 20 31 0D<br>7E 30 30 31 30 35 20 30 0D  | Auvanced Direct P       | ower On            | Off (0/2 for backward compatible)                                                                            |
| ~XX113 0                 | 7E 30 30 31 31 33 20 30 0D                                | Signal P                | ower On            | Off                                                                                                    |
| ~XX113 1                 | 7E 30 30 31 31 33 20 31 0D                                |                         |                    | On                                                                                                    |
| ~XX106 n                 | 7E 30 30 31 30 36 20 a 0D                                 | Auto P                  | ower Off (min)     | n = 0 (a=30) ~ 180 (a=31 38 30)                                                                              |

![](_page_95_Picture_0.jpeg)

| (5 minutes for eac<br>~XX107 n | ch step).<br>7E 30 30 31 30 37 20 a 0D | Sleep Time               | r (min)          | n = 0 (a=30)      | ~ 995 (a=39 39 35)   |     |
|--------------------------------|----------------------------------------|--------------------------|------------------|-------------------|----------------------|-----|
| (30 minutes for e              | ach sten)                              |                          |                  |                   |                      |     |
| ~XX114 1                       | 7E 30 30 31 31 34 20 31 0D             | Power Mode               | (Standby)        | Active (<=0 P     | 500                  |     |
| ~XX114 0                       | 7E 30 30 31 31 34 20 30 0D             | i onci mode              | (olundoy)        | Eco. (0/2 for     | backward compatible) |     |
| ~XX109 1                       | 7E 30 30 31 30 39 20 31 0D             |                          | Lamp Reminder    | On                |                      |     |
| ~XX109 0                       | 7E 30 30 31 30 39 20 30 0D             |                          |                  | Off (0/2 for I    | backward compatible) |     |
| ~XX110 1                       | 7E 30 30 31 31 30 20 31 0D             |                          | Brightness Mode  | Bright            |                      |     |
| ~XX110 2                       | 7E 30 30 31 31 30 20 32 0D             |                          |                  | Eco               |                      |     |
| ~XX110 5                       | 7E 30 30 31 31 30 20 35 0D             |                          |                  | Power             |                      |     |
| ~XX326 n                       | 7E 30 30 33 32 36 20 a 0D              | Power                    | 350W/340W/330W/  | 320W/310W/3       | 00W/290W/280W        |     |
|                                | 7E 20 20 21 21 21 20 21 0D             |                          | Lown Boost       | -4/11-0/11<br>Voo | -///-0)              |     |
| -XX111 0                       | 7E 30 30 31 31 31 20 31 0D             |                          | Lamp Reset       | No (0/2 for l     | colourd compatible)  |     |
|                                | 7E 30 30 31 31 31 20 30 0D             |                          |                  | 140 (0/2 101 1    | Jackward compatible) |     |
| ~XX112 1                       | 7E 30 30 31 31 32 20 31 0D             | Reset                    |                  | Yes               |                      |     |
| ~XX99 1                        | 7E 30 30 39 39 20 31 0D                | RS232 Alert Reset        | Reset System Ale | rt                |                      |     |
| ~XX210 n                       | 7E 30 30 32 30 30 20 n 0D              | Display message on the O | SD               |                   | n: 1-30 charact      | ers |
| SEND to emulate                | Remote                                 |                          |                  |                   |                      |     |
| ~XX140 10                      | 7E 30 30 31 34 30 20 31 30             | 0D                       |                  | Up                |                      |     |
| ~XX140 11                      | 7E 30 30 31 34 30 20 31 31             | 0D                       |                  | Left              |                      |     |
| ~XX140 12                      | 7E 30 30 31 34 30 20 31 32             | 0D                       |                  | Enter (for        | projection MENU)     |     |
| ~XX140 13                      | 7E 30 30 31 34 30 20 31 33             | 0D                       |                  | Right             |                      |     |
| ~XX140 14                      | 7E 30 30 31 34 30 20 31 34             | 0D                       |                  | Down              |                      |     |
| ~XX140 15                      | 7E 30 30 31 34 30 20 31 35             | 0D                       |                  | Keystone          | +                    |     |
| ~XX140 16                      | 7E 30 30 31 34 30 20 31 36             | 0D                       |                  | Keystone          | -                    |     |
| ~XX140 17                      | 7E 30 30 31 34 30 20 31 37             | 0D                       |                  | Volume -          |                      |     |
| ~XX140 18                      | 7E 30 30 31 34 30 20 31 38             | 0D                       |                  | Volume +          |                      |     |
| ~XX140 19                      | 7E 30 30 31 34 30 20 31 39             | 0D                       |                  | Brightnes         | s                    |     |
| ~XX140.20                      | 7E 30 30 31 34 30 20 32 30             | 0D                       |                  | Menu              | -                    |     |
| ~XX140 21                      | 7E 30 30 31 34 30 20 32 31             | 00                       |                  | Zoom              |                      |     |
| ~XX140.28                      | 7E 30 30 31 34 30 20 32 38             | 0D                       |                  | Contrast          |                      |     |
| ~XX140 47                      | 7E 30 30 31 34 30 20 34 37             | 0D                       |                  | Source            |                      |     |
|                                |                                        |                          |                  |                   |                      |     |

| SEND from proj | ector automatically |          |                  |             |  |
|----------------|---------------------|----------|------------------|-------------|--|
| 232 ASCII Code | HEX Code            | Function | Projector Return | Description |  |

when Standby/Warming/Cooling/Out of Range/Lamp fail/Fan Lock/Over Temperature/ Lamp Hours Running Out/Cover Open

#### INFOn n : 0/1/2/3/4/6/7/8/ = Standby/Warming/Cooling/Out of RangeLamp fail/Fan Lock/Over Temperature/Lamp Hours Running Out/Cover Open

26

| READ from proj                         | ector                                                                                                    |                                                      |                                        |                                                                                                    |
|----------------------------------------|----------------------------------------------------------------------------------------------------|------------------------------------------------------|----------------------------------------|----------------------------------------------------------------------------------------------------|
| 232 ASCII Code                         | HEX Code                                                                                                    | Function                                             | Projector Return                       | Description                                                                                                    |
| ~XX121 1                               | 7E 30 30 31 32 31 20 31 0D                                                                                           | Input Source Commands                                | OKn                                    | n: 0/1/2/3/4/5/7/10/15 =<br>None/DVI/VGA1/VGA2/S-Video/Video/BNC/HDMI/Component/DisplayPort                    |
| ~XX122 1<br>~XX123 1<br>None/Presentat | 7E 30 30 31 32 32 20 31 0D<br>7E 30 30 31 32 33 20 31 0D<br>ion/Bright/Movie/sRGB/Blackbo                            | Sofware Version<br>Display Mode<br>ard/DICOM SIM./3D | OKdddd<br>OKn                          | dddd: FW version<br>n : 0/1/2/3/4/7/9/12                                                                       |
| ~XX124 1<br>~XX125 1<br>~XX126 1       | 7E 30 30 31 32 34 20 31 0D<br>7E 30 30 31 32 35 20 31 0D<br>7E 30 30 31 32 35 20 31 0D<br>7E 30 30 31 32 36 20 31 0D | Power State<br>Brightness<br>Contrast                | OKn<br>OKn<br>OKn                      | n : 0/1 = Off/On                                                                                               |
| ~XX127 1                               | 7E 30 30 31 32 37 20 31 0D                                                                                           | Format                                               | OKn                                    | n: 1/2/3/5/6/7 =4:3/16:9/16:10/LBX/Native/Auto                                                                 |
| *16:9 or 16:10 d                       | epend on Screen Type setting                                                                                         |                                                      |                                        |                                                                                                    |
| ~XX128 1<br>~XX129 1                   | 7E 30 30 31 32 38 20 31 0D<br>7E 30 30 31 32 39 20 31 0D                                                             | Color Temperature<br>Projection Mode                 | OKn<br>OKn                             | n :3/0/1/2 = Warm/Standard/Cool/Cold<br>n : 0/1/2/3 = Front-Desktop/ Rear-Desktop/ Front-Ceiling/ Rear-Ceiling |
| ~XX150 1                               | 7E 30 30 31 35 30 20 31 0D                                                                                           | Information                                          | OKabbbbccddd                           | ie<br>a : 0/1 = Off/On<br>bbbb: LampHour<br>cc: source00/01/02/03/04/05/07/10/15 =                             |
| None/DVI/VGA1                          | I/VGA2/S-Video/Video/BNC/HE                                                                                          | MI/Component/DisplayPort                             |                                        |                                                                                                    |
|                                        |                                                                                                    | None/Pre                                             | e : Display mod<br>esentation/Bright/N | dddd: FW version<br>a 0/1/2/3/4/7/9/10=<br>lovie/sRGB/Blackboard/3D/DICOM.                                     |
| ~XX151 1                               | 7E 30 30 31 35 31 20 31 0D                                                                                           | Model name                                           | OKn                                    | n:1/2/3=X605/W505/EH505                                                                                        |
| ~XX1081                                | 7E 30 30 31 30 38 20 31 0D                                                                                           | Lamp Hours                                           | UKDDDD                                 | DDDD: LampHour                                                                                                 |
| ~XX108 2                               | 7E 30 30 31 30 38 20 31 0D                                                                                           | Cumulative Lamp Hours                                | UKDDDD                                 | Oke = = = = = = = = = = = O/1                                                                                  |
| -AAO/ I<br>Disconnected/C              | 7E 30 30 30 37 20 31 0D                                                                                              | ivetwork Status                                      |                                        | OKII H =0/1                                                                                                    |
| ~XX87 3                                | 7E 30 30 38 37 20 33 0D                                                                                              | IP Address                                           |                                        | Okaaa_bbb_ccc_ddd                                                                                              |

Apendiks

### Perintah Telnet

- Port: mendukung 3 port yakni 23/1023/2023
- Multisambungan: Proyektor dapat menerima perintah dari port yang berbeda secara bersamaan
- Format Perintah: Ikuti format perintah RS232 (mendukung ASCII dan HEX)

| Lead<br>Code              | Proj<br>I | ector<br>D | Cor                                                             | nmanc | 1 ID      | Space                  | Variable                 | Carriage<br>Return |
|---------------------------|-----------|------------|-----------------------------------------------------------------|-------|-----------|------------------------|--------------------------|--------------------|
| ~                         | X         | Х          | Х                                                               | Х     | X         |                        | n                        | CR                 |
| Fix code<br>One<br>Digit~ | 00        |            | Defined by<br>Optoma 2 or 3<br>Digit. See the<br>Follow content |       | One Digit | Per item<br>Definition | Fix code<br>One<br>Digit |                    |

Respons Perintah: Ikuti pesan pengembalian RS232.

![](_page_96_Picture_7.jpeg)

Untuk resolusi layar lebar (WXGA), dukungan kompatibilitas tergantung pada model Notebook/PC.

### Perintah AMX Device Discovery

- DP: 239.255.250.250
- No. Port: 9131
- Setiap informasi penyiaran UDP seperti di bawah ini diperbarui sekitar 40 detik

| Command         | Description                                    | Remark (Parameter) |
|-----------------|------------------------------------------------|--------------------|
| Device-UUID     | MAC address (Hex value without' ':' separator) | 12 digits          |
| Device-SKDClass | The Duet DeviceSdk class name                  | VideoProjector     |
| Device-Make     | Maker name                                     | MakerPXLW          |
| Device-Model    | Model name                                     | Projector          |

| Command    | Description                                                                                                    | Remark (Parameter)  |
|------------|----------------------------------------------------------------------------------------------------|---------------------|
| Config-URL | Device's IP address                                                                                                    | http://xxx.xxx.xxx. |
|            | LAN IP address is shown up if<br>LAN IP address is valid.                                                               | xxx/index.html      |
|            | Wireless LAN IP address is<br>shown up if Wireless LAN IP<br>address is valid.                                          |                     |
| Revision   | The revision must follow a major.minor.micro scheme. The revision is only increased if the command protocol is modified | 1.0.0               |

![](_page_97_Picture_2.jpeg)

- Untuk resolusi layar lebar (WXGA), dukungan kompatibilitas tergantung pada model Notebook/PC.
- Fungsi AMX ini hanya untuk mendukung AMX Device Discovery.
- \* Informasi penyiaran hanya dikirim melalui interface yang valid.
- Interface LAN dan LAN Nirkabel dapat didukung secara bersamaan.
- Jika "Beacon Validator" digunakan, lihat informasi di bawah ini.

## Perintah PJLink<sup>™</sup> yang didukung

Tabel di bawah ini menunjukkan perintah untuk mengontrol proyektor menggunakan protokol PJLink $^{\text{TM}}$ .

| Command | Description          | Remark (Parameter) |
|---------|----------------------|--------------------|
| POWR    | Power control        | 0 = Standby        |
|         |                      | 1 = Power on       |
| POWR?   | Inquiry about the    | 0 = Standby        |
|         | power state          | 1 = Power on       |
|         |                      | 2 = Cooling down   |
|         |                      | 3 = Warming up     |
| INPT    | INPT Input switching | 11 = VGA1          |

#### Perintah Deskripsi Keterangan (Parameter)

## Apendiks

| Command | Description                         | Remark (Parameter)                                                                                                    |
|---------|-------------------------------------|----------------------------------------------------------------------------------------------------|
| INPT?   | Inquiry about input<br>switching    | 12 = VGA2                                                                                                    |
|         |                                     | 13 = Component                                                                                                    |
|         |                                     | 14 = BNC                                                                                                    |
|         |                                     | 21 = VIDEO                                                                                                    |
|         |                                     | 22 = S-VIDEO                                                                                                    |
|         |                                     | 31 = HDMI 1                                                                                                    |
|         |                                     | 32 = HDMI 2                                                                                                    |
| AVMT    | Mute control                        | 30 = Video and audio mute<br>disable                                                                                                    |
| AVMT?   | Inquiry about the mute state        | 31 = Video and audio mute enable                                                                                                    |
| ERST?   | Inquiry about the<br>error state    | 1st byte: Fan error, 0 or 2                                                                                                    |
|         |                                     | 2nd byte: Lamp error, 0 to 2                                                                                                    |
|         |                                     | 3rd byte: Temperature error, 0 or 2                                                                                                    |
|         |                                     | 4th byte: Cover open error, 0 or 2                                                                                                    |
|         |                                     | 5th byte: Filter error, 0 or 2                                                                                                    |
|         |                                     | 6th byte: Other error, 0 or 2                                                                                                    |
|         |                                     | 0 to 2 mean as follows:                                                                                                    |
|         |                                     | 0 = No error detected, 1 =<br>Warning, 2 = Error                                                                                                    |
| LAMP?   | Inquiry about the lamp state        | 1st value (1 to 5 digits):<br>Cumulative LAMP operating<br>time (This item shows a lamp<br>operating time (hour) calculated<br>based on that LAMP MODE is<br>LOW.) |
|         |                                     | 2nd value: 0 = Lamp off, 1 = Lamp on                                                                                                    |
| INST?   | Inquiry about the available inputs  | The following value is returned.                                                                                                    |
|         |                                     | "11 12 21 22 31 32"                                                                                                    |
| NAME?   | Inquiry about the projector name    | The projector name set on<br>the NETWORK menu or the<br>ProjectorView                                                                                              |
|         |                                     | Setup window is returned                                                                                                    |
| INF1?   | Inquiry about the manufacturer name | "Optoma" is returned.                                                                                                    |
| INF2?   | Inquiry about the model name        | "EH7700" is returned.                                                                                                    |

![](_page_98_Picture_2.jpeg)

Proyektor ini sepenuhnya sesuai dengan spesifikasi **JBMIA** PJLink<sup>™</sup> Kela 1. Proyektor ir mendukung semua perintah yang ditetapkan oleh PJLink™ Kelas 1 dan kesesuaiannya telah diverifikasi dengan spesifikasi standar PJLink<sup>™</sup> Vers 1.0.

99 Bahasa Indonesia

Apendiks

| Command | Description                         | Remark (Parameter)                                              |
|---------|-------------------------------------|-----------------------------------------------------------------|
| INF0?   | Inquiry about other information     | No other information is available.<br>No parameter is returned. |
| CLSS?   | Inquiry about the class information | "1" is returned.                                                |

### Trademarks

- DLP is trademarks of Texas Instruments.
- IBM is a trademark or registered trademark of International Business Machines Corporation.
- Macintosh, Mac OS X, iMac, and PowerBook are trademarks of Apple Inc., registered in the U.S. and other countries.
- Microsoft, Windows, Windows Vista, Internet Explorer and PowerPoint are either a registered trademark or trademark of Microsoft Corporation in the United States and/or other countries.
- HDMI, the HDMI Logo and High-Definition Multimedia Interface are trademarks or registered trademarks of HDMI Licensing LLC.
- AMX Device Discovery The pro.jector is monitored and controlled by the control system of AMX.
- Crestron RoomView Connected™ The projector is monitored and controlled by the control system and software of Crestron Electronics, Inc.
- ▶ PJLink<sup>™</sup>

PJLink trademark is a trademark applied for registration or is already registered in Japan, the United States of America and other countries and areas.

This projector supports standard protocol PJLink<sup>™</sup> for projector control and you can control and monitor projector's operations using the same application among projectors of different models and different manufacturers.

- Other product and company names mentioned in this user's manual may be the trademarks or registered trademarks of their respective holders.
- ▶ About Crestron RoomView Connected<sup>™</sup> Electronics, Inc. to facilitate configuration of the control system of Crestron and its target devices.

For details, see the website of Crestron Electronics, Inc. URL http://www.crestron.com URL http://www.crestron.com/getroomview/

Apendiks

## Pemasangan di Langit-Langit

Untuk mencegah kerusakan proyektor, gunakan paket pemasangan yang disarankan.

Untuk memastikan kesesuaian, gunakan hanya dudukan dan sekrup pemasangan di langit-langit yang Terdaftar di UL serta memenuhi spesifikasi berikut:

- Jenis Sekrup: M4
- > Panjang sekrup maksimum: 11 mm
- Panjang sekrup minimum: 9 mm

Untuk memasang proyektor di langit-langit, lihat diagram berikut.

![](_page_100_Picture_8.jpeg)

Kerusakan

provektor

sebagai akibat

pemasangan yang tidak

sesuai akan

iaminan.

membatalkan

- Pastikan terdapat jarak minimal 10 cm antara langitlangit dan bagian bawah proyektor.
- Jangan letakkan proyektor di dekat sumber panas seperti AC dan pemanas ruangan.
   Panas yang berlebihan dapat mematikan proyektor.

![](_page_100_Figure_11.jpeg)

![](_page_100_Figure_12.jpeg)

![](_page_101_Picture_0.jpeg)

### Kantor Optoma di Seluruh Dunia

Untuk layanan atau dukungan, hubungi kantor setempat di lokasi Anda.

#### USA

3178 Laurelview Ct. Fremont, CA 94538, USA Tel : 888-289-6786 www.optomausa.com

Fax : 510-897-8601 Service : <u>services@optoma.com</u>

#### Canada

2420 Meadowpine Blvd., Suite #105 Mississauga, ON, L5N 6S2, Canada Tel : 888-289-6786 Fax : 510-897 www.optoma.ca Service : serv

Fax : 510-897-8601 Service : <u>services@optoma.com</u>

#### Eropa

Unit 1, Network 41, Bourne End Mills, Hemel Hempstead, Herts, HP1 2UJ, UK Telp: +44 (0) 1923 691 800 Faks: +44 (0) 1923 691 888 www.optoma.eu Telp. Layanan: +44 (0)1923 691865 Layanan:<u>service@tsc-europe.com</u>

#### Prancis

Bâtiment E 81-83 avenue Edouard Vaillant 92100 Boulogne Billancourt, France Telp: +33 1 41 46 12 20 Faks: +33 1 41 46 94 35 Layanan: savoptoma@optoma.fr

#### Spanyol

C/ José Hierro,36 Of. 1C 28522 Rivas VaciaMadrid, Spain Telp: +34 91 499 06 06 Faks: +34 91 670 08 32

#### Jerman

Werftstrasse 25 D40549 Düsseldorf, Germany Telp: +49 (0) 211 506 6670 Layanan: <u>info@optoma.de</u>

Faks: +49 (0) 211 506 66799

![](_page_102_Picture_0.jpeg)

#### Skandinavia

Optoma Scandinavia AS Lerpeveien 25 3040 Drammen Norway

PO.BOX 9515 3038 Drammen Norway Telp: +4732988990 Layanan: <u>info@optoma.no</u>

Faks: +4732988999

#### Latin America

3178 Laurelview Ct. Fremont, CA 94538, USA Tel : 888-289-6786 www.optomausa.com.br

Fax : 510-897-8601 Service : <u>www.optomausa.com.mx</u>

#### Korea

WOOMI TECH.CO.,LTD 4F,Minu Bldg.3.tw3-14, Kangnam-Ku, seoul,135-815, KOREA Telp: +82+2+34430004 Faks: +82+2+34430005

#### Jepang

東京都足立区綾瀬3-25-18 株式会社オーエスエム サポートセンター:0120-46-5040 E-mail: <u>info@osscreen.com</u> www.os-worldwide.com

#### Taiwan

 231,新北市新店區北新路3段215號12樓

 Tel:+886-2-8911-8600
 Fax:+886-2-8911-9770

 www.optoma.com.tw
 asia.optoma.com

 Service:
 services@optoma.com.tw

#### Hong Kong

Unit A, 27/F Dragon Centre, 79 Wing Hong Street, Cheung Sha Wan, Kowloon, Hong Kong Telp: +852-2396-8968 Faks: +852-2370-1222 www.optoma.com.hk

#### Cina

5F, No. 1205, Kaixuan Rd., Changning District Shanghai, 200052, China Telp: +86-21-62947376 www.optoma.com.cn

![](_page_103_Picture_0.jpeg)

### Informasi Peraturan & Keselamatan

Apendiks ini mencantumkan informasi umum tentang proyektor.

#### Informasi FCC

Perangkat ini telah diuji dan dinyatakan sesuai dengan batasan untuk perangkat digital Kelas B sesuai Bab 15 Peraturan FCC. Batasan tersebut ditetapkan untuk memberikan perlindungan yang sesuai terhadap interferensi berbahaya pada pemasangan di lingkungan rumah. Perangkat ini menghasilkan, menggunakan, dan dapat memancarkan energi frekuensi radio, dan jika tidak dipasang dan digunakan sesuai petunjuk, dapat mengakibatkan interferensi berbahaya pada komunikasi radio.

Namun demikian, tidak ada jaminan bahwa interferensi tidak akan terjadi di lingkungan pemasangan tertentu. Jika perangkat ini menyebabkan interferensi berbahaya pada penerimaan radio atau televisi, yang dapat diketahui dengan mematikan dan menghidupkan kembali perangkat, pengguna diminta untuk mencoba mengatasi interferensi tersebut dengan melakukan satu atau beberapa tindakan berikut:

- Mengubah orientasi atau lokasi antena penerima.
- Memperbesar jarak pemisah antara perangkat dan penerima.
- Menyambungkan perangkat ke stopkontak pada sirkuit yang tidak digunakan penerima.
- Menghubungi dealer atau teknisi ahli radio/televisi untuk bantuan.

### Perhatian: Kabel berpelindung

Semua sambungan ke perangkat komputasi lain harus dibuat menggunakan kabel berpelindung untuk memenuhi kesesuaian dengan peraturan FCC.

### Perhatian

Perubahan atau modifikasi yang tidak disetujui secara tersurat oleh produsen dapat membatalkan wewenang pengguna, yang diberikan oleh Dewan Komunikasi Federal, untuk mengoperasikan proyektor ini.

Apendiks

### Kondisi pengoperasian

Perangkat ini sesuai dengan Bab 15 Peraturan FCC. Pengoperasian dilakukan berdasarkan dua kondisi berikut:

1. Perangkat ini tidak menyebabkan interferensi berbahaya, dan

2. Perangkat ini harus menerima interferensi apapun yang ditangkap, termasuk interferensi yang menyebabkan pengoperasian yang tidak diinginkan.

#### Perhatian: Pengguna di Kanada

Peralatan digital Kelas B ini sesuai dengan Canadian ICES-003.

#### Remarque à l'intention des utilisateurs canadiens

Cet appareil numerique de la classe B est conforme a la norme NMB-003 du Canada.

#### Pernyataan Kesesuaian untuk negara di UE

- Petunjuk EMC 2004/108/EC (termasuk amandemen)
- Petunjuk Tegangan Rendah 2006/95/EC
- Petunjuk R & TTE 1999/5/EC (jika produk memiliki fungsi RF)

### Petunjuk pembuangan

![](_page_104_Picture_14.jpeg)

Jangan buang perangkat elektronik ini ke tempat sampah. Untuk mengurangi polusi dan memastikan perlindungan lingkungan global yang sepenuhnya, daur ulang perangkat tersebut.